### MANUAL BANCO DE PREÇOS PLUS

S

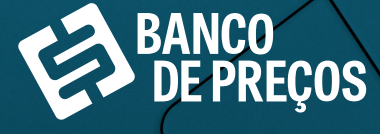

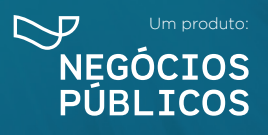

#### **SUMÁRIO**

| 1. SOBRE O BANCO DE PREÇOS                         | 03 |
|----------------------------------------------------|----|
| 2. BASE LEGAL                                      | 05 |
| 3. ACESSO AO SITE                                  |    |
| 4. DASHBOARD                                       | 11 |
| 5. COTAÇÃO RÁPIDA                                  | 14 |
| 6. COTAÇÃO EM LOTE                                 |    |
| 7. MAPA DE FORNECEDORES                            |    |
| 8. COMPROVAÇÃO DE COMPETITIVIDADE DECRETO 8.538/15 |    |
| 9. PAINEL DE NEGOCIAÇÕES                           |    |
| 10. PENALIDADES                                    |    |
| 11. TERCEIRIZAÇÃO                                  |    |
| 12. TERMO DE REFERÊNCIA                            |    |
| 13. REGISTRO DE PRÇEOS                             |    |
| 14. CONFIGURAÇÕES                                  |    |
| 15. DÚVIDAS E SUGESTÕES                            |    |

## 1. SOBRE O BANCO DE PREÇOS

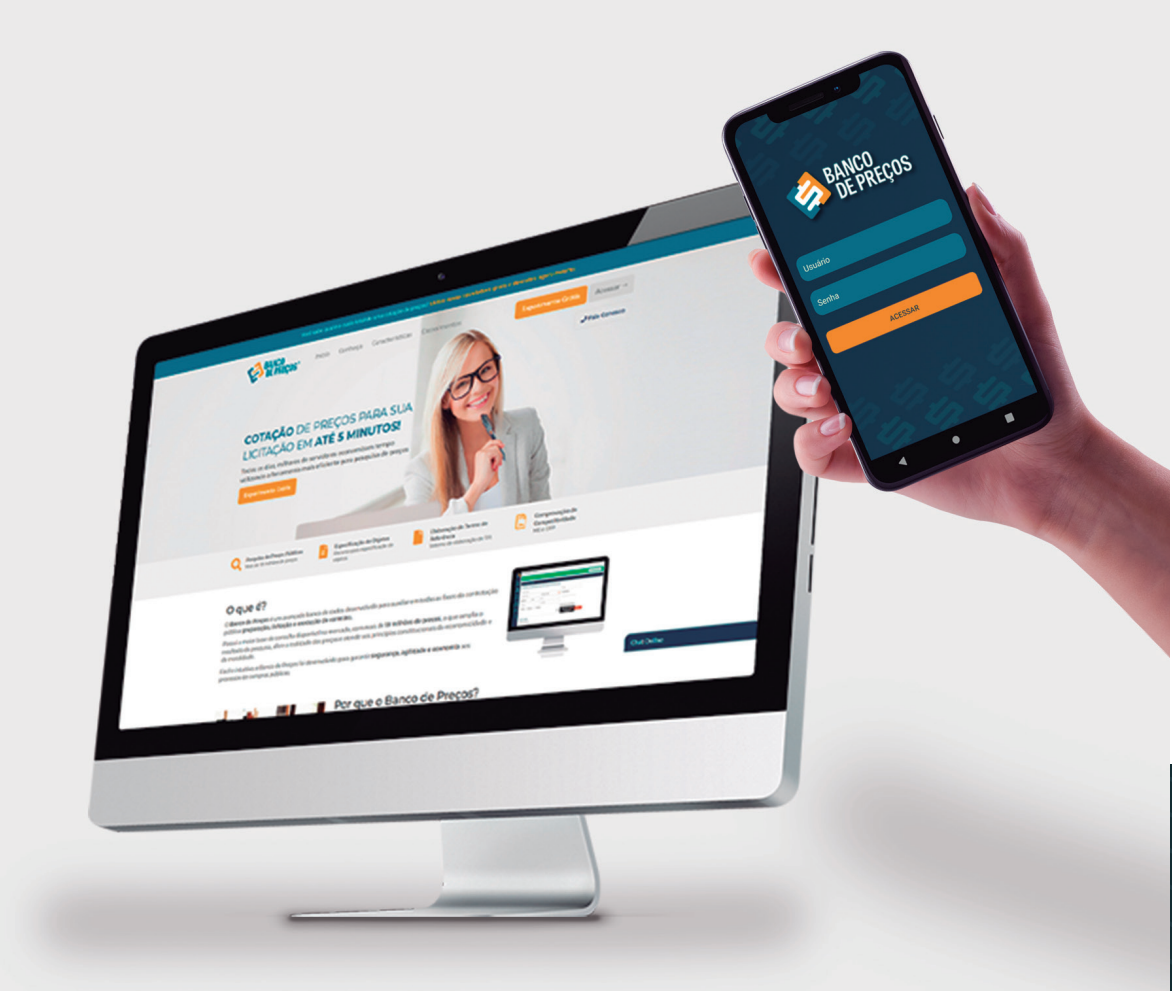

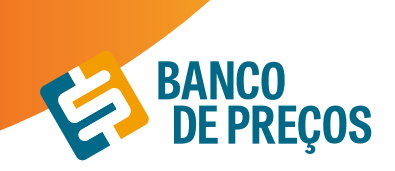

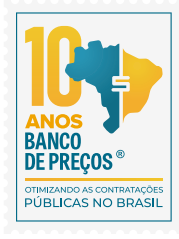

#### **1. SOBRE O BANCO DE PREÇOS**

O Banco de Preços é uma ferramenta de pesquisa e comparação de preços praticados pela administração pública. É um sistema inteligente de pesquisa baseado em resultados de licitações adjudicadas e/ou homologadas que torna o processo de cotação no mercado simples e prático. É mais um dos produtos do Grupo Negócios Públicos que visa proporcionar atendimento especial às necessidades administrativas dos órgãos e entidades consultivos por meio de consultas ao banco de dados com vários produtos e seus respectivos preços e atas (quando já adjudicado e homologado). Uma ferramenta oportuna para a solução de dúvidas e questões que requerem maior qualidade, eficiência ou urgência na elaboração de Editais e formação de preços e valores estimados. Dispõem também de informações importantes relativas a Valores de Referência.

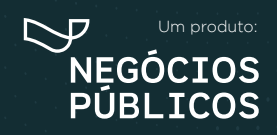

R. Dr. Brasílio Vicente de Castro, 111 - Campo Comprido - Curitiba/PR () (41) 3778-1830 | contato@bancodeprecos.com.br www.bancodeprecos.com.br

## 2. BASE LEGAL

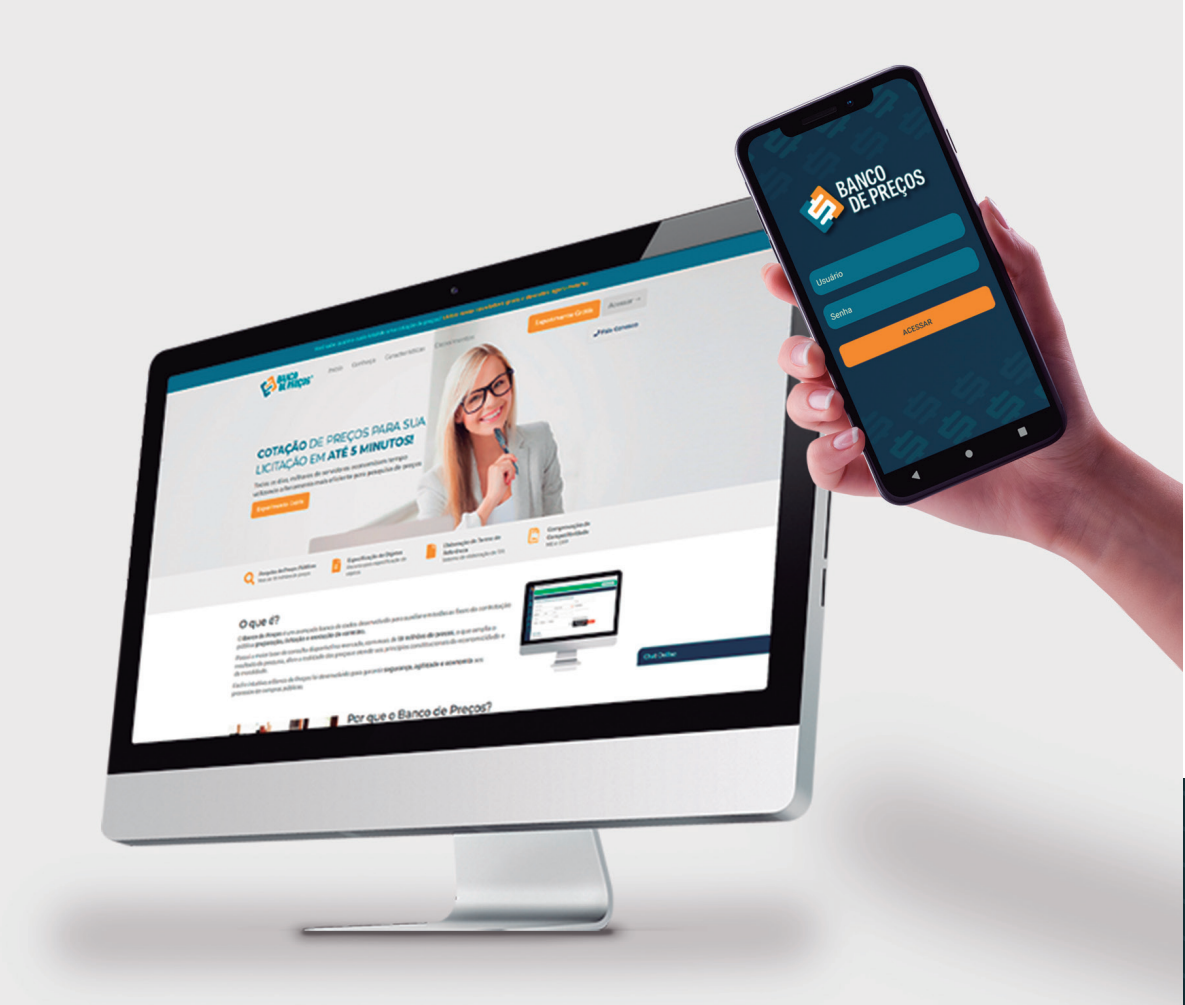

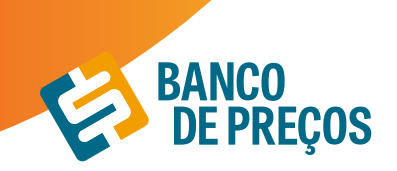

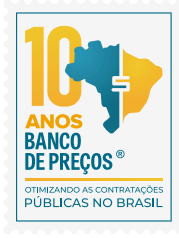

#### 2. BASE LEGAL

#### LEI 8.666

Art. 15. As compras, sempre que possível, deverão: (Regulamento)

 I - Atender ao princípio da padronização, que imponha compatibilidade de especificações técnicas e de desempenho, observadas, quando for o caso, as condições de manutenção, assistência técnica e garantia oferecidas;

II - Ser processadas através de sistema de registro de preços;

III - submeter-se às condições de aquisição e pagamento semelhantes às do setor privado;

IV - Ser subdivididas em tantas parcelas quantas necessárias para aproveitar as peculiaridades do mercado, visando economicidade;

#### V - Balizar-se pelos preços praticados no âmbito dos órgãos e entidades da Administração Pública.

§ 10 O registro de preços será precedido de ampla pesquisa de mercado.

§ 20 Os preços registrados serão publicados trimestralmente para orientação da Administração, na imprensa oficial.

#### IN 73/2020

Art. 5º A pesquisa de preços para fins de determinação do preço estimado em processo licitatório para a aquisição e contratação de serviços em geral será realizada mediante a utilização dos seguintes parâmetros, empregados de forma combinada ou não:

I - Painel de Preços, disponível no endereço eletrônico gov.br/paineldeprecos, desde que as cotações refiram-se a aquisições ou contratações firmadas no período de até 1 (um) ano anterior à data de divulgação do instrumento convocatório;

II - aquisições e contratações similares de outros entes públicos, firmadas no período de até 1 (um) ano anterior à data de divulgação do instrumento convocatório;

III - dados de pesquisa publicada em mídia especializada, de sítios eletrônicos especializados ou de domínio amplo, desde que atualizados no momento da pesquisa e compreendidos no intervalo de até 6 (seis) meses de antecedência da data de divulgação do instrumento convocatório, contendo a data e hora de acesso; ou

IV - pesquisa direta com fornecedores, mediante solicitação formal de cotação, desde que os orçamentos considerados estejam compreendidos no intervalo de até 6 (seis) meses de antecedência da data de divulgação do instrumento convocatório.

\$1º Deverão ser priorizados os parâmetros estabelecidos nos incisos I e II.

§ 2º Quando a pesquisa de preços for realizada com os fornecedores, nos termos do inciso IV, deverá ser observado:

I - prazo de resposta conferido ao fornecedor compatível com a complexidade do objeto a ser licitado;

II - obtenção de propostas formais, contendo, no mínimo:

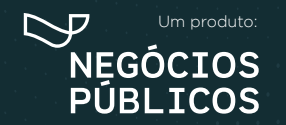

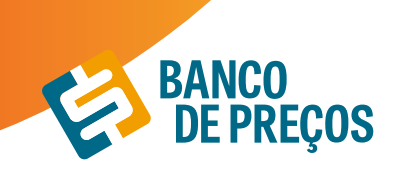

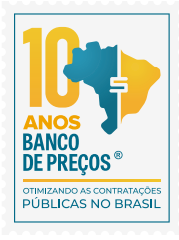

a) descrição do objeto, valor unitário e total;

b) número do Cadastro de Pessoa Física - CPF ou do Cadastro Nacional de Pessoa Jurídica - CNPJ do proponente;

c) endereço e telefone de contato; e

d) data de emissão.

III - registro, nos autos da contratação correspondente, da relação de fornecedores que foram consultados e não enviaram propostas como resposta à solicitação de que trata o inciso IV do caput.

#### ACÓRDÃO DO TCU nº1445/2015

No sentido da utilizada fonte diversificada, a fim de dar maior segurança no que diz respeito aos valores a serem adjudicados.

Acórdão 998/09-TCU/ Plenário

Para os órgãos especificamente integrantes do SISG, atende ás determinações dos arts. 2º e 3º da Instrução Normativa nº2 2/11- SLTI/MPOG.

Ainda, para os órgão integrantes do SISG, possibilita a utilização do critério das **"contratações similares de outros entes públicos" (art. 2º, III da IN nº 5/14-SLTI/MPOG,** atendendo, dessa forma, à determinação do Tribunal de Contas da União no **Acórdão nº 1445/2015,** no sentido da **utilização de fontes diversificadas para uma maior segurança aos valores a serem adjudicados e de aplicação prioritária dos critérios previstos incisos I e III doa art. 2º da referida Instrução Normativa** 

Instrução Normativa.

Preços --> Federal + Municipal + Economia Mistas e Instituições Públicas.

Acórdão 1231/18 Plenário

Em recente decisão, o TCU ressaltou a necessidade de uma ampla pesquisa de preços durante a fase preparatória das licitações, e seu firme entendimento de que sejam utilizados, entre outros critérios, cotações com fornecedores, contratos anteriores do próprio órgão e contratos de outros órgãos ou entidades. (Ac. 1231/18-P).

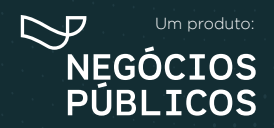

R. Dr. Brasílio Vicente de Castro, 111 - Campo Comprido - Curitiba/PR (41) 3778-1830 | contato@bancodeprecos.com.br www.bancodeprecos.com.br

# **3.** ACESSO AO SITE

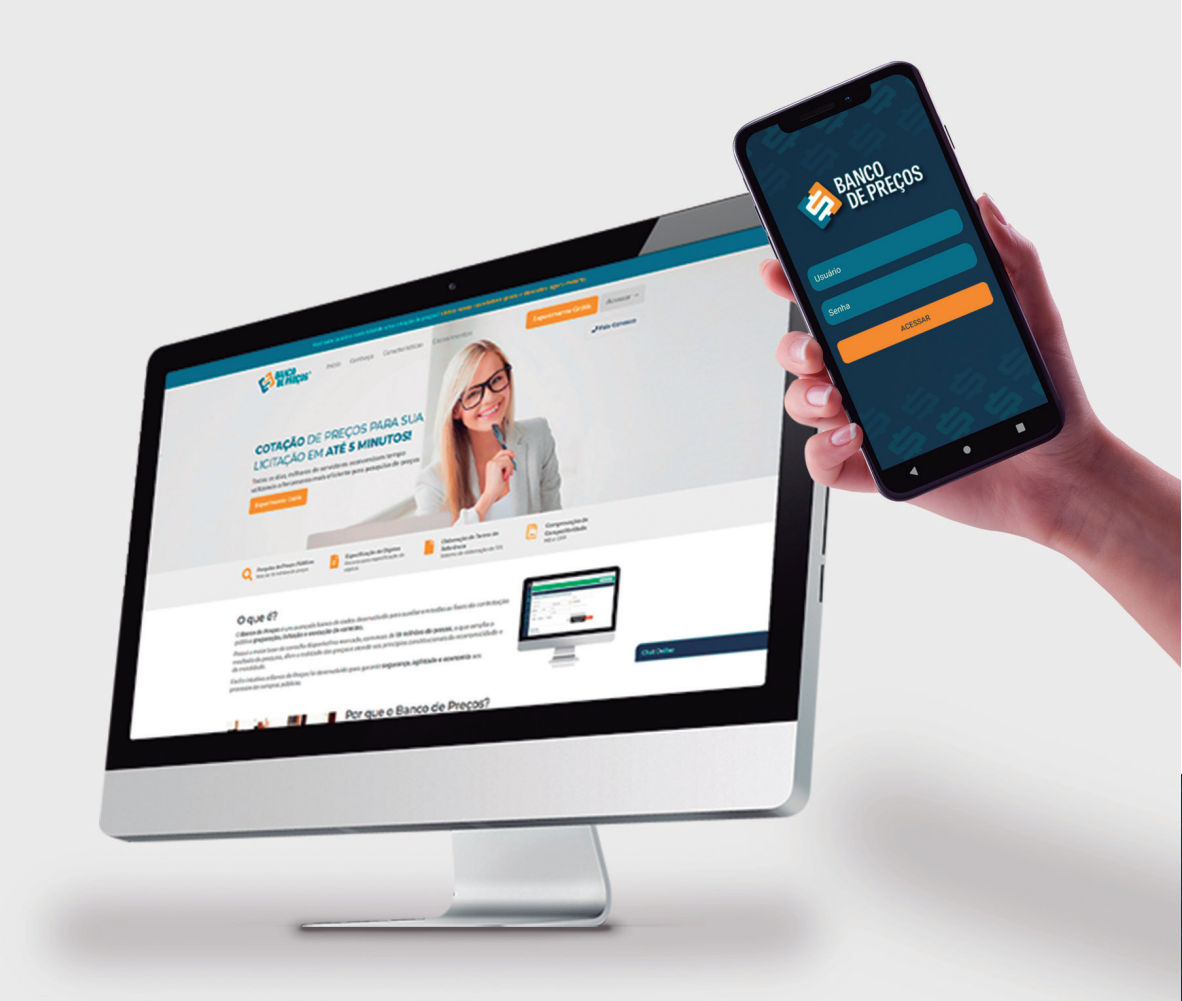

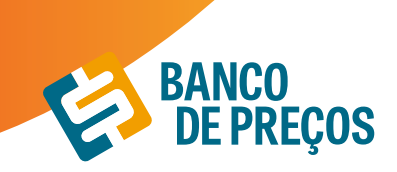

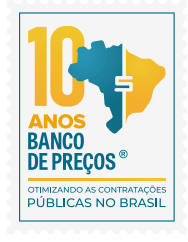

#### **3. ACESSO AO SITE**

1. Basta abrir o navegador de sua preferência e acessar o endereço na internet. Através da URL de acesso: <u>www.bancodeprecos.com.br</u>

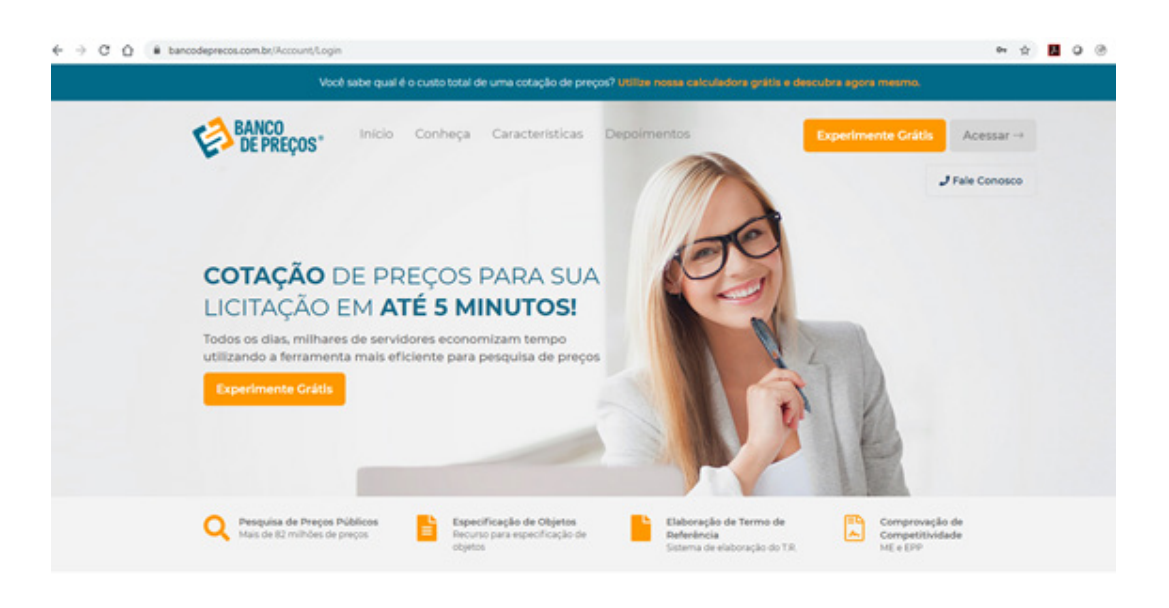

Navegadores:

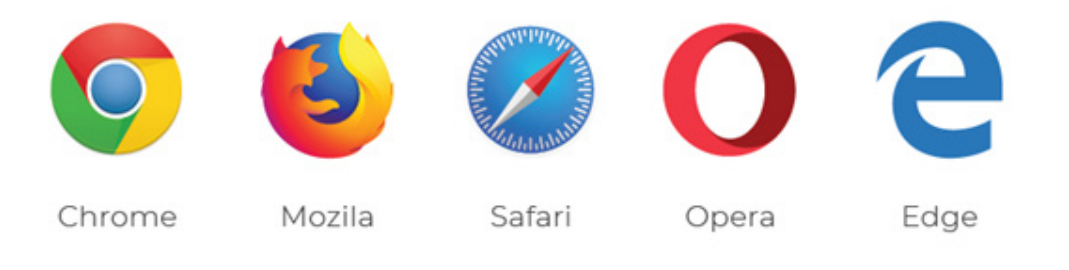

**2.** Aguarde o carregamento da página e clique em "Acessar" digite o "Usuário" e "Senha" fornecido por um de nossos consultores e clique no botão "Entrar".

**3.** Uma vez autenticado ao sistema, ao lado esquerdo da tela é possível visualizar todos os módulos disponíveis:

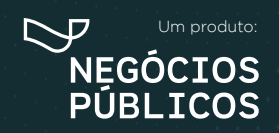

R. Dr. Brasílio Vicente de Castro, 111 - Campo Comprido - Curitiba/PR () (41) 3778-1830 | contato@bancodeprecos.com.br www.bancodeprecos.com.br

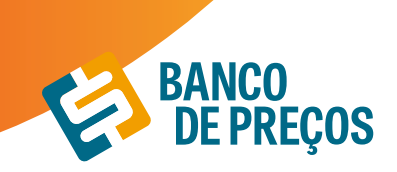

#### > <u>Dashboard</u>

São painéis que mostram métricas e indicadores importantes do seu usuário ou dos demais usuários da instituição, para melhorar a visualização, facilitando a compreensão das informações geradas. O objetivo do dashboard, é possibilitar o monitoramento dos resultados de cada módulo disponível dentro da plataforma.

#### > <u>Cotações</u>

Permite realizar uma **Cotação Rápida** ou visualizar as cotações realizadas em Minhas Cotações.

#### > Fornecedores

**Mapa de fornecedores:** Mapeamento estratégico de compras com acesso aos dados dos fornecedores e preços por região com filtro de fornecedores ME e EPP;

**Comprovação de Competitividade Decreto 8.538/15:** Onde é possível descobrir, de forma ágil e prática, quais são as empresas aptas a atender a LC 147 e o novo decreto 8.538/15;

**Painel de Negociação:** Propõe ao Pregoeiro uma consulta rápida e precisa dos valores praticados e apresentados pelos fornecedores em outros processos licitatórios, possibilitando argumentos e justificativas para a negociação de melhores preços;

Penalidades: Permite visualizar empresas penalizadas;

#### > <u>Terceirização</u>

Traz resultados de serviços terceirizados com a planilha de formação de preços. O valor unitário informado no Compras Governamentais e o preço final do vencedor com a planilha de custos.

#### > Termo de Referência

Opção de criar o termo de referência nos padrões da AGU manualmente, importar de uma cotação realizada ou a partir de um usuário do BP Fase Interna.

#### > <u>Registro de Preços</u>

Encontra resultados de Atas de Registros de Preços e Intenções de Registro de Preços;

#### > <u>Configurações</u>

Definir os parâmetros gráficos para fixar ao relatório, com opções de cálculo, adicionar logomarca e título para o Relatório.

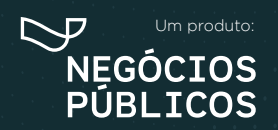

R. Dr. Brasílio Vicente de Castro, 111 - Campo Comprido - Curitiba/PR (41) 3778-1830 | contato@bancodeprecos.com.br www.bancodeprecos.com.br

## **4. DASHBOARD**

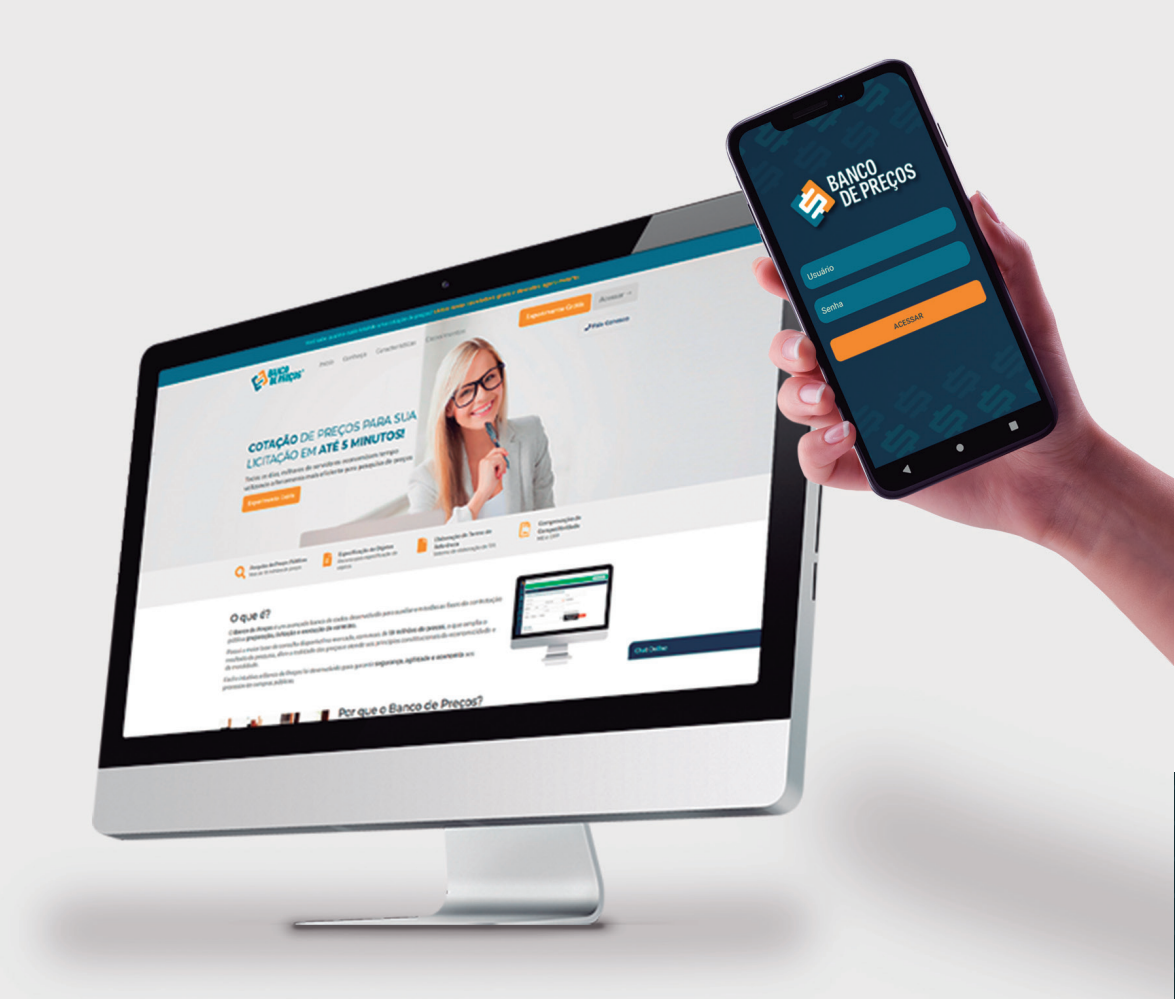

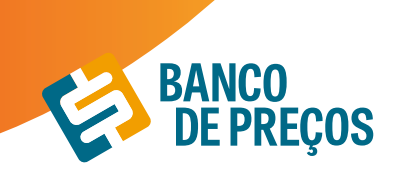

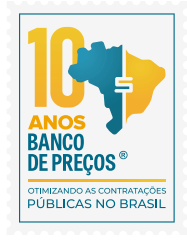

#### 4. DASHBOARD

O Banco de Preços dispõe um DASHBOARD, lá é possível acompanhar seus dados de uso nas ferramentas do sistema.

| MAIS ACTISSADDS                                      | Minhas Cotações            | ACESSAR          | Cotações ACESSAR                | Rapa de Fornecedores ACESSA             |
|------------------------------------------------------|----------------------------|------------------|---------------------------------|-----------------------------------------|
| III III III                                          | In Addressity Finalization | Compartification | En Andamento 122 Producados 106 | Progatan                                |
| Nerre de Cutações Maga de<br>Referência Fornecedores | DATA DESCRIÇÃO             | ITENS            | Compatibulas 0                  |                                         |
| O LOGIN RECENTE                                      | 25/06 NOME DA COTAÇÃO      | 0 / 8            |                                 |                                         |
|                                                      | 24/06 CEDRO DE SÃO JOÃO    | 4 / 8            |                                 |                                         |
| 01/07/21 001258                                      | 10.05 NOME DA COTAÇÃO      | 127 / 8          |                                 |                                         |
| 29/96/23 14:358                                      | right representation       |                  |                                 |                                         |
| 29/06/23 14:35h                                      | 05/05 nome da cotação      | 205 🖊 🖥          |                                 |                                         |
| 29/06/23.08:27h                                      | 05/05 NOME DA COTAÇÃO      | 91 / 8           |                                 |                                         |
| 28/06/23 08:27%                                      | 07.06, nome da cotação     | 11 / 5           |                                 |                                         |
| 25/06/25 08:355                                      |                            |                  |                                 |                                         |
| 24/06/21 14:180                                      | 07/06 cotação rápida 296   |                  |                                 |                                         |
| 24/96/23 13:540                                      | 25/05 teste                | 430 / 1          |                                 |                                         |
| 24/06/21 11:268                                      | tanta acoustina costacilo  | 171 4 8          |                                 | 3773777777777                           |
| TALING FOR ANY TAIL                                  | 21/03 HONE DR COTAÇÃO      |                  |                                 | 101110000000000000000000000000000000000 |

#### MEUS MÓDULOS

Podemos ver todos os módulos disponíveis na versão, e uma breve explicação de cada um. Além disso, também é possível desativar os módulos que não desejamos em nossa coluna de menu.

| ÓDULOS DISPONÍVEIS                                                                        |                                                                                                    |                                                                                                    |
|-------------------------------------------------------------------------------------------|----------------------------------------------------------------------------------------------------|----------------------------------------------------------------------------------------------------|
| сотяções                                                                                  | MAPA DE FORNECEDORES                                                                                                 | COMPETITIVIDADE (DEC. 8.538/15)                                                                                       |
| Abdulo dedicado ás cotações, incluindo as funções "Minhas cotações" e<br>Cotação Rápida", | Módulo que nos dá uma visão geral sobre as buscas feitas na área<br>"Yomecedores".                                   | Módulo que busca atender ao tratamento diferenciado e simplificado para<br>microempresas e empresas de pequeno porte. |
| - SARA MAS                                                                                | - SARA MAAS                                                                                                    | - SARA MAS                                                                                                    |
| PENALIDADES                                                                               | TERMO DE REFERÊNCIA                                                                                                  | COTAÇÃO DIRETA                                                                                                    |
| Adulio que permite a consulta de penalidades dos Pornecedores.                            | Midulo que permite a criação de especificações técnicas e geração do termo<br>de referência baseado no termo da AQU. | Novo módulo para cotações que não necessitam de licitação.                                                            |

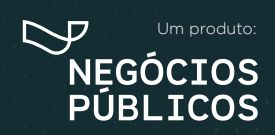

R. Dr. Brasílio Vicente de Castro, 111 - Campo Comprido - Curitiba/PR (a) (41) 3778-1830 | contato@bancodeprecos.com.br www.bancodeprecos.com.br

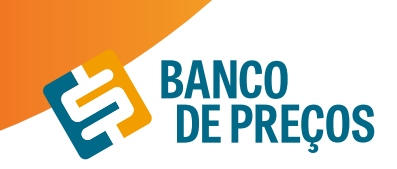

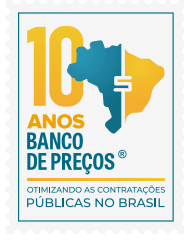

#### <u>COTAÇÕES</u>

O primeiro passo para começar a cotação é clicar em uma das opções:

Cotação rápida ou Cotação em lote.

Cotação Rápida: Pesquisar apenas um item.

**Cotação em lote:** Criação de um lote com vários itens.

**Unir Cotações:** Possibilita unir cotações de pesquisas realizadas.

| 🚯 COTAÇÃO DE PREÇOS   | COTAÇÃO RÁPIDA       | COTAÇÃO EM LOTE | UNIR COTAÇÕES 🔏 |
|-----------------------|----------------------|-----------------|-----------------|
| 637                   | 1198                 | 1               | PARTILHADAS     |
| COTAÇÕES EM ANDAMENTO | COTAÇÕES FINALIZADAS | COTAÇÕES COMF   |                 |

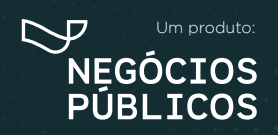

R. Dr. Brasilio Vicente de Castro, 111 - Campo Comprido - Curitiba/PR (a) (41) 3778-1830 | contato@bancodeprecos.com.br www.bancodeprecos.com.br

## 5. Cotação rápida

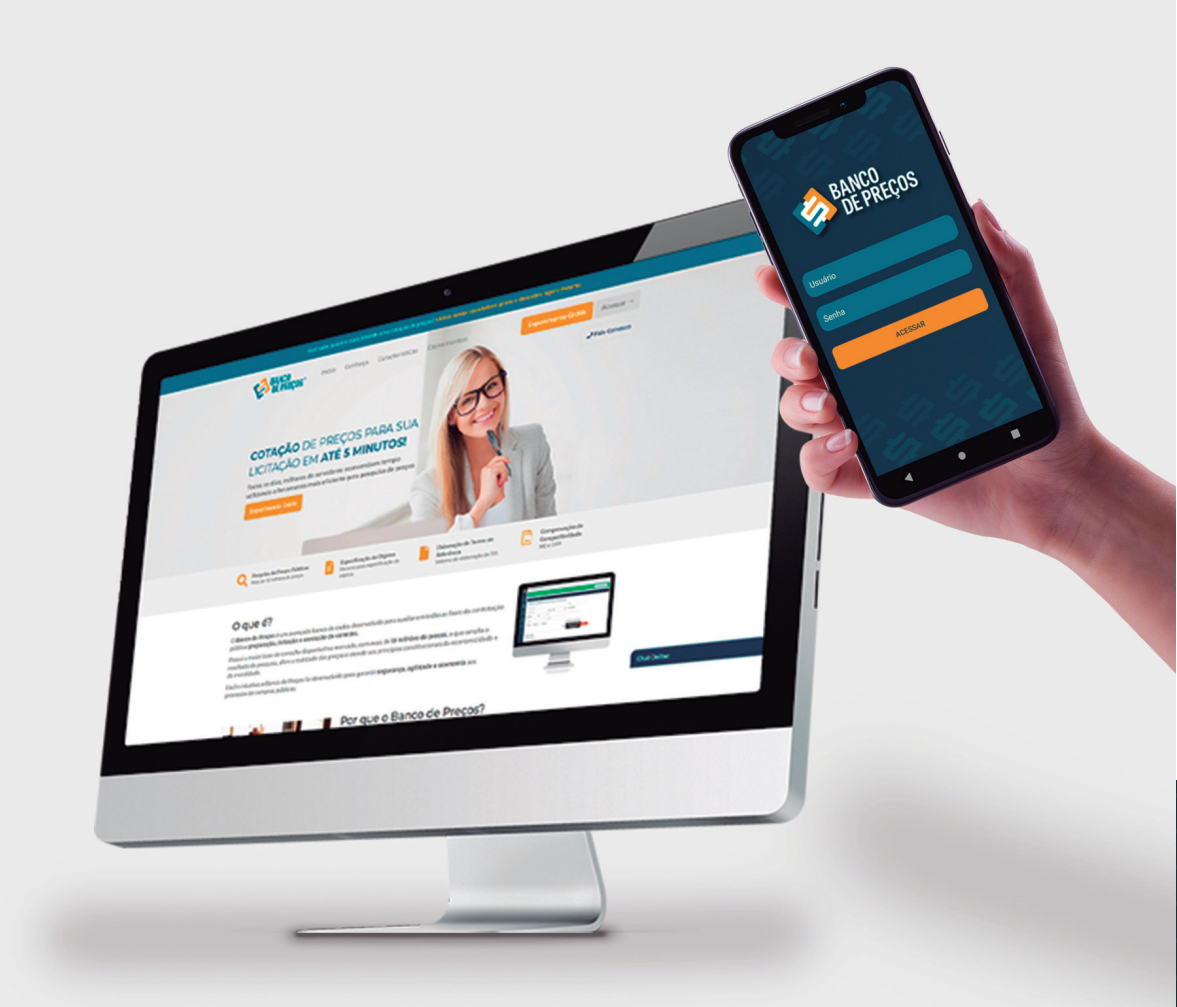

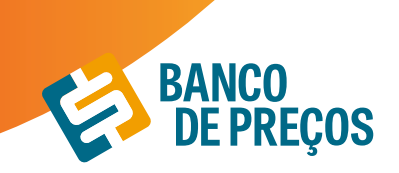

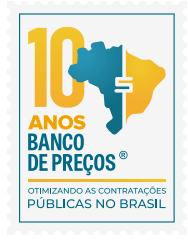

#### 5. COTAÇÃO RÁPIDA

#### 1. Clique em "Cotação Rápida"

**PESQUISA RÁPIDA:** Permite realizar a pesquisa somente com a palavra-chave ou código do CATMAT/CATSER;

| ଷ                       |                     | COTAÇÃO EM LOTE |
|-------------------------|---------------------|-----------------|
| Q PESQUISA RÁPIDA       | Q PESQUISA AVANÇADA |                 |
| Palavra-chave ou C      | ódigo Catmat/CatSer | Q pesquisar     |
| Pesquisar apenas o terr | o digitado          |                 |

#### **PESQUISA AVANÇADA:** Permite filtrar os resultados.

| COTAÇÃO DE PREÇOS                 |                                                             |                                                               | COTAÇÃO EM LOTE                    |
|-----------------------------------|-------------------------------------------------------------|---------------------------------------------------------------|------------------------------------|
| Q PESQUISA RÁPIDA Q PESQUISA      | AVANÇADA                                                    |                                                               |                                    |
| Palavra-chave ou Código Catmat/C  | CatSer                                                      |                                                               | ≣ CATMAT/CATSER                    |
| Pesquisar apenas o termo digitado |                                                             |                                                               |                                    |
| Ultimos 180 dias                  | ♥ Regiões +                                                 | Estados +                                                     | Cidades +                          |
| Marca/Fabricante                  | Modelo                                                      | CNPJ                                                          |                                    |
| Referência Licitação              | Instituição / CNPJ                                          | Ambito                                                        | w Modalidade +                     |
| Ctd Fornecedores                  | <ul> <li>Todos, O Materiais ou</li> <li>Serviços</li> </ul> | Participação Exclusiva ME/EPP     Somente Itens Sustentaiveis | Somente SRP<br>Somente Homologados |
|                                   |                                                             |                                                               | ₫ LIMPAR Q PESQUISAR               |

**2.** No campo de palavra-chave, digite uma ou mais <u>palavras-chave</u> que descreva da melhor forma o item que você procura.

3. Pesquisar apenas o termo digitado - Realiza apenas a pesquisa igual a palavra-chave digitada.

**4.** É possível classificar o período de 30 dias aos últimos dois anos, como também por <u>Região</u> ou <u>Estado</u>;

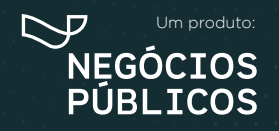

R. Dr. Brasílio Vicente de Castro, 111 - Campo Comprido - Curitiba/PR (9 (41) 3778-1830 | contato@bancodeprecos.com.br www.bancodeprecos.com.br

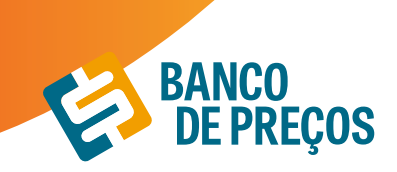

5. Pesquise e aguarde o carregamento dos preços;

**6.** Uma lista de itens com seus respectivos preços aparecerá. Nessa lista, você pode visualizar a <u>Quantidade</u>, o <u>Estado</u>, a <u>Data</u> e o <u>Preço Unitário</u>;

7. A descrição completa e vários outros detalhes de cada item você poderá visualizar posicionando o cursor do mouse sobre o produto.

\*Quanto mais palavras você digitar mais específica será sua pesquisa. Por isso, é importante observar as sugestões que a pesquisa inteligente do sistema disponibiliza.

| COTAÇÃO DE PREÇOS                   |                            |                         | COTAÇÃO EM LOTE                |
|-------------------------------------|----------------------------|-------------------------|--------------------------------|
| Q PESQUISA RÁPIDA Q PES             | QUISA AVANÇADA             |                         |                                |
| PAPEL A4                            |                            |                         | ≣ CATMAT/CATSER                |
| Papel A-3 - Medindo 297 × 420Mm     | Utilização Em              |                         |                                |
| Papel A2                            |                            |                         | Modelo                         |
| Papel A3                            |                            |                         |                                |
| Papel A3 - Pacote Com 100 Folhas    |                            |                         | Referência Licitação           |
| Papel A3 Branco (Vide Especificaçõe | No Edital).                |                         |                                |
| Instituição                         | Modalidade +               | Quantidade Fornecedores | e lodos e Materiais e Serviços |
| Participação Exclusiva ME/EPP       | Somente Itens Sustentáveis | Somente SRP             |                                |
|                                     |                            |                         | A                              |
|                                     |                            |                         | & LIMPAR Q, PESQUISAR          |

#### PESQUISA DE PREÇOS

A pesquisa pode ser feita pela palavra-chave ou pelo CATMAT/CATSER. Utilizando palavra-chave o sistema irá retornar resultados de todos os portais localizados, são eles:

FONTES DE PESQUISA BANCO DE PREÇOS - Mais de 450 fontes.

Entre elas as principais são: Compras Governamentais, Licitações-e e BEC - Bolsa Eletrônica de Compras de SP;

<u>Notas Fiscais</u> AC, AL, AM, AP, BA, DF, ES, MA, MT, PA, PE, PI, PR, RJ, RN, RO, RR, RS, SE, TO.

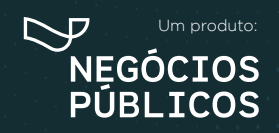

R. Dr. Brasílio Vicente de Castro, 111 - Campo Comprido - Curitiba/PR (41) 3778-1830 | contato@bancodeprecos.com.br www.bancodeprecos.com.br

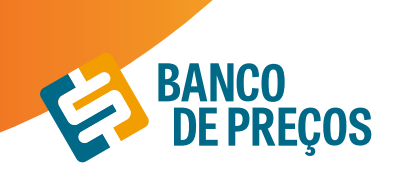

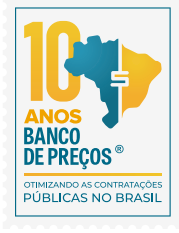

#### Fontes complementares

- 1. Preços da Tabela Sinapi Sistema Nacional de Pesquisa de Custos e Índices da Construção Civil
- 2. Preços Ceasa
- 3. Preços Conab
- 4. Tabela CMED Câmara de regulação de Mercado de Medicamentos
- 5. Preços BPS Banco de Preços Ministério da Saúde

Sites de Domínio amplo

1. Preços de sites de domínio amplo com mais de 800 sites para consulta.

#### PESQUISA POR CÓDIGO CATMAT/CATSER

**CATMAT** - Catálogo de Materiais

**CATSER** - Catálogo de Serviços

São códigos em que o Compras Governamentais utiliza para segmentar os materiais e serviços registrados no portal.

1ª. Insira o código e clique em CATMAT/CATSER.

| 25   | 54199    |                                                             |             | IE CATMAT/CAT                              | rser     |
|------|----------|-------------------------------------------------------------|-------------|--------------------------------------------|----------|
| Filt | ro CatMa | nt/CatSer                                                   |             |                                            | ×        |
| 254  | 199      |                                                             | Q           | Materiais ou    Serviços                   |          |
|      | CATMAT   | DESCRIÇÃO                                                   |             |                                            | ITENS    |
| ۲    | 254199   | PAPEL NÃO CLORADO , FORMATO<br>G/M2, APLICAÇÃO IMPRESSORA L | A4. COMPRIM | MENTO 297 MM, LARGURA 210 MM, GRAMATURA 75 | 100.00 % |

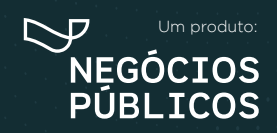

R. Dr. Brasílio Vicente de Castro, 111 - Campo Comprido - Curitiba/PR () (41) 3778-1830 | contato@bancodeprecos.com.br www.bancodeprecos.com.br

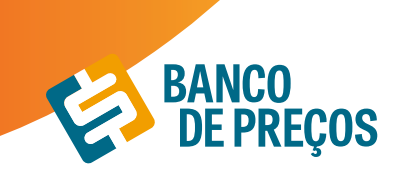

- 2ª. Clique no círculo do código e depois em **SELECIONAR.**
- 3ª. Na sequência clique em **PESQUISAR.**

| 🕅 сотлало de Preços                   |                                     |                                                                |             | COTAÇÃO EM               |
|---------------------------------------|-------------------------------------|----------------------------------------------------------------|-------------|--------------------------|
| Q PESQUISA RÁPIDA 🔍 PESQUISA AVANÇADA |                                     |                                                                |             |                          |
| 254199                                |                                     |                                                                |             | E CATMAT/CATSER          |
| Pesquisar apenas o termo digitado     |                                     |                                                                |             |                          |
| Utimos 100 das                        | Reples +                            | Estados +                                                      |             | Gdades +                 |
| Marca/Fabricante                      | Modelo                              | 0.01                                                           |             |                          |
| Raferência Licitação                  | Instituição / CNPU                  | Ambito                                                         | v           | Modalidade +             |
| Chil Forwordsres                      | Todos, O Materiais ou<br>O Serviços | Participação Exclusiva ME/EPP     Somente Itens Sustentiliveis | Somer Somer | te SRP<br>te Homologados |
|                                       |                                     |                                                                |             | Q. PESQUISAR             |

Realizando a pesquisa por código o sistema filtra de modo rápido, trazendo só resultados de descrição compatível ao CATMAT inserido; ou se preferir pesquise pela palavra-chave e selecione o resultado desejado e clique em próxima etapa;

#### Resultado da Pesquisa

Nesta tela é possível visualizar os resultados encontrados conforme a palavra-chave ou código mencionado na pesquisa; onde ao lado esquerdo encontra-se vários filtros para utilização durante a pesquisa;

|                                  | PES                                       | QUISA SISTEMAT | IZADA IN 73/2020                   | <b>1</b> .                             |                               |                         | REÇOS CO            | MPLEMENT   | ARES              |      |          |             |   |
|----------------------------------|-------------------------------------------|----------------|------------------------------------|----------------------------------------|-------------------------------|-------------------------|---------------------|------------|-------------------|------|----------|-------------|---|
| Todos                            | inc I Art 5º<br>Compras<br>Governamentais |                | Inc III Art 5º<br>Domínio<br>Amplo | Inc IV Art 5º<br>Cotação<br>Fornecedor | Notas<br>Fiscais              |                         |                     |            |                   |      |          |             |   |
| Filtro Ava                       | nçado                                     |                | Produto +                          |                                        |                               |                         |                     |            | Qtd -             | UF - | Data*    | Preço Un. + |   |
| Pesquisa                         | r                                         | Q              | Papel Não<br>Mit, Grant            | Clorado, Formato<br>Itura: 75 G.M2, Ap | : A4, Compri<br>plicação: Imp | mento: 25<br>ressora La | 7 Mm, Lorg<br>Iser  | ura: 210   | 600<br>UNIDADE    | RR   | 27/05/21 | R\$ 18,30   |   |
| Produtos Papel N Papel N Papel N | ilio Clorado (22)<br>ilio Clorado (3)     |                | Papel Não<br>Mm, Gramo             | Clorado, Formato<br>Itura: 75 G.M2, Ap | : A4, Compri<br>plicação: Imp | mento: 25<br>ressora La | 17 Mm, Larg<br>Iser | ura: 210   | 7.200<br>UNIDADE  | PA   | 11/05/21 | R\$ 17,90   |   |
| Ρτεςο                            |                                           |                | Papel Não<br>Mm, Gramo             | Clorado, Formata<br>Itura: 75 G.M2, Aj | r A4, Compri<br>plicação: Imp | mento: 25<br>ressora Li | 17 Mm, Lorg<br>Iser | ura: 210   | 500<br>UNIDADE    | PA   | 11/05/21 | R\$ 18,00   | • |
| Quantidad                        | de                                        |                | Papel Não<br>Gramatura             | Clorado, Formato<br>75 G/M2, Aplicaç   | A4, Comprir<br>do Impresso    | nento 290<br>10 Laser   | " Mm, Largu         | ra 210 Mm, | 300<br>UNIDADE    | PR   | 06/05/21 | R\$ 170,00  |   |
| Período                          |                                           |                | Papel Não<br>Gramatura             | Clorado, Formato<br>75 G/M2, Aplicaç   | A4, Comprir<br>do Impresso    | nento 290<br>la Laser   | ' Mm, Largu         | ra 210 Mm, | 18.400<br>UNIDADE | BA   | 03/05/21 | R\$ 15,16   | • |
| Modalida                         | des                                       |                | Papel Não<br>Gramatura             | Clorado, Formato<br>75 G/M2, Aplicaç   | A4, Compris<br>do Impresso    | nento 290<br>la Laser   | ' Mm, Largu         | ra 210 Mm, | 2.100<br>UNIDADE  | BA   | 03/05/21 | R\$ 15,17   |   |
| Pregilio     Dispens             | Eletrónico (23)<br>sa De Licitação (2)    |                | Papel Não<br>Gramatura             | Clorado, Formato<br>75 G/M2, Aplicaçã  | A4, Compris<br>do Impressor   | nento 290<br>a Laser    | ' Mm, Largu         | ra 210 Mm, | 200<br>UNIDADE    | RS   | 01/05/21 | R\$ 17,79   |   |
| Mapa das                         | Licitações                                |                | Apel Não Gramatura                 | Clorado, Formato<br>75 G/M2, Aplicaçi  | A4, Compris<br>bo impressor   | nento 290<br>a Laser    | " Mm, Largu         | ra 210 Mm, | 20<br>UNIDADE     | PR   | 01/05/21 | R\$ 21,99   | • |
|                                  |                                           | 1              | Papel Não<br>Gramatura             | Clarado, Formato<br>75 G/M2, Aplicaç   | A4 Compris<br>do Impresso     | nento 290<br>la Laser   | " Mm, Largu         | ra 210 Mm, | 75<br>UNIDADE     | ES   | 20/04/21 | R\$ 5,01    | • |
|                                  | 1.27                                      | 7              | Papel Não<br>Gramatura             | Clorado, Formato<br>75 G/M2, Aplicaç   | A4, Compris<br>do Impresso    | nento 290<br>la Laser   | ' Mm, Largu         | ra 210 Mm, | 75<br>UNIDADE     | ES   | 20/04/21 | R\$ 5,01    |   |
|                                  |                                           |                | Papel Não<br>Gramatura             | Clorado, Formato<br>75 G/M2, Aplicaç   | A4. Compris<br>do Impresso    | nento 290<br>ra Laser   | " Mm, Largu         | ra 210 Mm, | 120<br>UNIDADE    | ES   | 20/04/21 | R\$ 149,20  |   |
| P                                |                                           |                | Papel Não<br>Gramatura             | Clorado, Formato<br>75 G/M2, Aplicaç   | A4, Compris<br>do Impresso    | nento 290<br>la Laser   | " Mm, Largu         | ra 210 Mm, | 500<br>UNIDADE    | RN   | 14/04/21 | R\$ 18,90   |   |
|                                  |                                           |                | Papel Não<br>Gramatura             | Clorado, Formato<br>75 G/M2, Aplicaç   | A4, Compris<br>do Impresso    | nento 290<br>la Laser   | " Mm, Largu         | ra 210 Mm, | 70<br>UNIDADE     | PA   | 14/04/21 | R\$ 189,99  |   |
|                                  |                                           |                | Papel Não<br>Gramatura             | Clorado, Formato<br>75 G/M2, Aplicaç   | A4 Compris<br>do Impresso     | nento 293<br>la Laser   | ' Mm, Largu         | ra 210 Mm, | 500<br>UNIDADE    | MG   | 24/03/21 | R\$ 16,35   |   |
|                                  |                                           |                | Apel Não Gramatura                 | Clorado, Formato<br>75 G/M2, Aplicaç   | A4, Compris<br>do Impresso    | nento 290<br>la Laser   | ' Mm, Largu         | ra 210 Mm, | 29.625<br>UNIDADE | DF   | 17/03/21 | R\$ 12,94   |   |
|                                  |                                           |                |                                    |                                        |                               |                         |                     |            |                   |      |          |             |   |

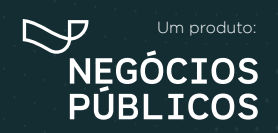

R. Dr. Brasílio Vicente de Castro, 111 - Campo Comprido - Curitiba/PR (9) (41) 3778-1830 | contato@bancodeprecos.com.br www.bancodeprecos.com.br

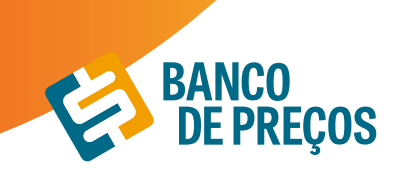

1. Clicando na seta será exibida a Aba **PROPOSTA,** revelando os fornecedores que participaram da licitação; para visualizar telefone e e-mail dos fornecedores é necessário clicar no "+";

| et locação De Fotocopiado Funções: Impressão, Cóp | ra/Impressora Colorida. Com As Seguintes Característicos<br>ia, Digitalização, Envio Digital, Fax, Unidade Usb De Fácil | Minimas: - 119.000<br>Acesso. Web UNIDADE | PR 11/09/20 | R\$ 0.20 (     |   |
|---------------------------------------------------|----------------------------------------------------------------------------------------------------|-------------------------------------------|-------------|----------------|---|
| PROPOSTAS                                         | DETALHES DA LICITAÇÃO                                                                                                   |                                           |             |                |   |
| FÓRMULA                                           | Mediana das Propostas Finais 👻 👻                                                                                        | VALOR CALCULADO: R\$ 0,20                 |             |                |   |
| CNPJ                                              | FORNECEDOR                                                                                                    | PROPO                                     | STA INICIAL | PROPOSTA FINAL | _ |
| Q 84.797.315/0001-00<br>* VENCEDOR *              | Q, HERLON HENRIQUE KUHL & CIA LTDA.                                                                                     |                                           | R\$ 0,21    | R\$ 0,20       | ٥ |
| Telefone: (46) 3524-0844                          |                                                                                                    |                                           |             |                |   |
| Marca:                                            |                                                                                                    |                                           |             |                |   |
| Fabricante:                                       |                                                                                                    |                                           |             |                |   |
| Descrição: HP 477                                 |                                                                                                    |                                           |             |                |   |
| Margem de Negociação: 1                           | %                                                                                                    |                                           |             |                |   |

**2.** Se necessitar de informações sobre a licitação, clique na aba **DETALHES DA LICITAÇÃO,** onde será exibido todos os dados de identificação como órgão, modalidade, data, objeto, lote, descrições e os links.

| Produto 👻                                                                                  | Qtd -                            | UF 🕶     | Data •                        | Preço Un. 🕶        |            |
|--------------------------------------------------------------------------------------------|----------------------------------|----------|-------------------------------|--------------------|------------|
| Papel Color Set, Formato A4, Cor Variada,<br>Comprimento 29,7 Cm, Largura 21 Cm, Gramatura | 25 FOLHA                         | CE       | 21/01/2020                    | R\$ 230,67         |            |
| PROPOSTAS DETALHES DA LICITAÇÃ                                                             | io                               |          |                               |                    |            |
| IDENTIFICAÇÃO: NºPregão:32019 / UASG:926594                                                |                                  |          |                               |                    |            |
| ÓRGÃO: CONSELHO REGIONAL DE ADMINISTRAÇÃO D                                                | DO ESTADO DO O                   | EARÁ     |                               |                    |            |
| MODALIDADE: Pregão Eletrônico                                                              |                                  |          |                               |                    |            |
| DATA: 21/01/2020 10:24                                                                     |                                  |          |                               |                    |            |
| O objeto desta licitação é Aquisição de mater                                              | ial de limpeza, co               | onsumo e | expediente par                | ra suprir as neces | sidades do |
| quantitativos previstos no Anexo I Termo de R                                              | Referência do Edi                | tal.     | is, de acordo co              | m as especificaço  | Jes e      |
| LOTE/ITEM: 3/91                                                                            |                                  |          |                               |                    |            |
| DESCRIÇÃO: PAPEL COLOR SET - PAPEL COLOR SET, FC<br>CM, GRAMATURA 120 G/M2, CARACTERÍS     | ORMATO A4, COR<br>STICAS ADICION | VARIAD   | A, COMPRIMEN<br>IRIDO NAS DUA | TO 29,7 CM, LAR    | GURA 21    |
| SRP: Não                                                                                   |                                  |          |                               |                    |            |
| FONTE: www.comprasgovernamentais.gov.br                                                    |                                  |          |                               |                    |            |
| LINKS: Ata Edital Anexos                                                                   |                                  |          |                               |                    |            |

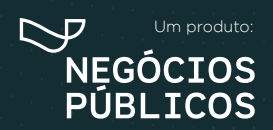

R. Dr. Brasílio Vicente de Castro, 111 - Campo Comprido - Curitiba/PR () (41) 3778-1830 | contato@bancodeprecos.com.br www.bancodeprecos.com.br

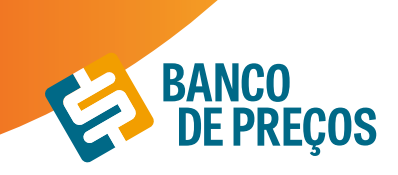

**3.** Para recolher a tela, clique na seta novamente;

4. Selecione uma fórmula que mais lhe adéque a sua cotação, a fim de gerar o relatório. Há 27 fórmulas, entre elas: média, mediana e menor preço;

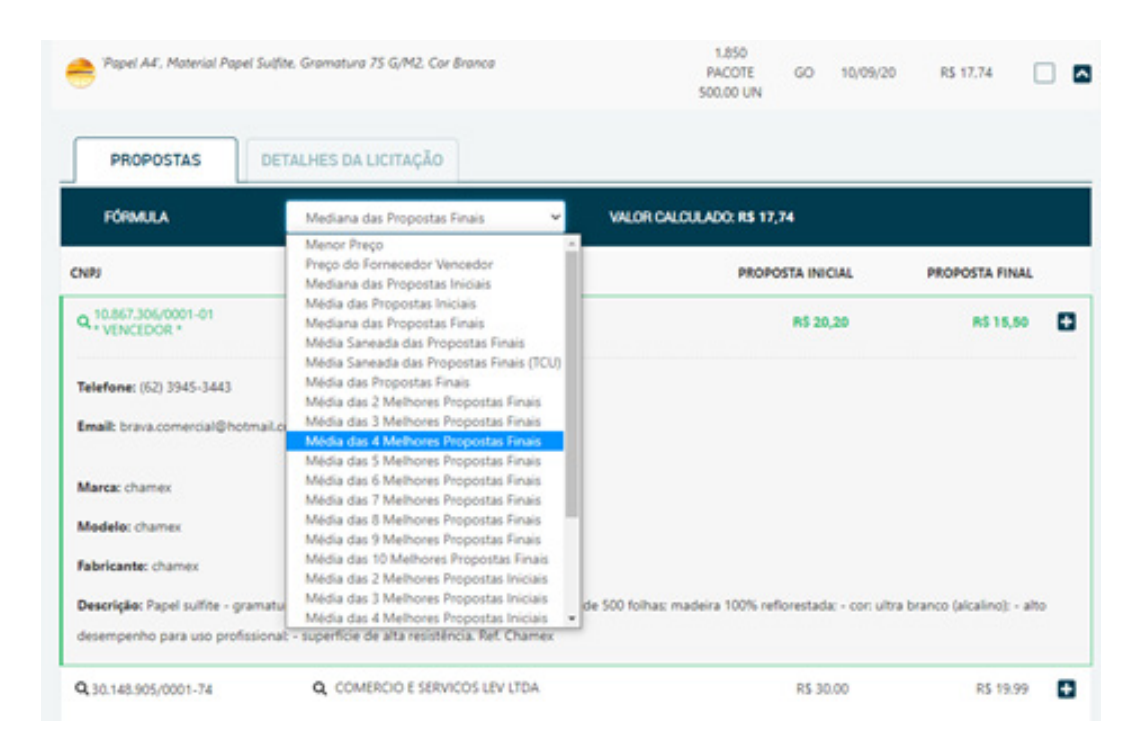

5. Para continuar clique em próxima etapa.

| Papel Sulfite, Formato A4, Pesando 75 Gm, Medindo 210X297 Mm; Alvura Minima De 95%, Capacidade | 300<br>UNIDADE    | MA | 08/01/2020 | R\$ 190,00 |           |
|------------------------------------------------------------------------------------------------|-------------------|----|------------|------------|-----------|
| Outsourcing De Impressão - Páginas A4 -<br>Monocromático - Excedente A Franquia Sem Papel      | 554.832<br>PÁGINA | RJ | 07/01/2020 | R\$ 0.04   |           |
| Outsourcing De Impressão - Páginas A4 -<br>Monocromático - Excedente A Franquia Sem Papel      | 27.456<br>PÁGINA  | RJ | 07/01/2020 | R\$ 0.04   |           |
| Outsourcing De Impressão - Páginas A4 -<br>Monocromático - Excedente A Franquia Sem Papel      | 462.384<br>PÁGINA | RJ | 07/01/2020 | R\$ 0.05   |           |
| Outsourcing De Impressão - Póginas A4 -<br>Monocromático - Excedente A Franquia Sem Papel      | 77.136<br>PÁGINA  | RJ | 07/01/2020 | R\$ 0.05   |           |
| RESULTADOS ANTERIORES 1 2 3 4 5 6                                                              | 7 8 9 10          |    |            | PRÓXIMOS R | ESULTADOS |
| 1930 itens.                                                                                    |                   |    |            | PRÓXIMA E  | ТАРА →    |

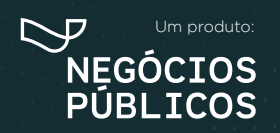

R. Dr. Brasílio Vicente de Castro, 111 - Campo Comprido - Curitiba/PR () (41) 3778-1830 | contato@bancodeprecos.com.br www.bancodeprecos.com.br

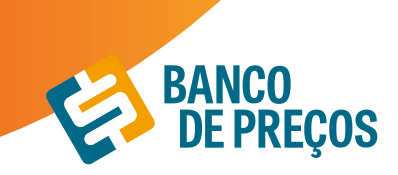

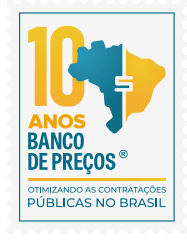

#### PESQUISA POR INSTITUIÇÃO

É possível pesquisar um preço praticado pela sua instituição anteriormente para servir de referência na atual cotação.

**1.** Após cadastrar todos os itens, clicar no ícone "Selecionar Preços da Minha Instituição";

|            | Atendir         | mento a IN 73/2020 (Recursos Federais) 📓 Termo de Referência                                                                                                  |                   |               | Ø                      | SALVAR |          |
|------------|-----------------|----------------------------------------------------------------------------------------------------|-------------------|---------------|------------------------|--------|----------|
| Re<br>Vale | sumo<br>r Globa | o de Itens<br>I RS 0,00                                                                                                    | + NOVO            | di natolitati | TE ANÁUSE DA CO        | nçio 🔤 | ELATÓRIO |
|            | N°              | ITEM ¢                                                                                                    | PREÇO<br>ESTIMADO | CONVITES      | PREÇOS /<br>PROPOSTAS  | STATUS |          |
|            | $\equiv$ 1.     | ÁCIDO MURÍATICO, ACONDICIONADO EM EMBALAGEM DE 1 UTRO.                                                                                                    | R\$ 0,00          | 00/0          | 00/080                 |        | 四盲       |
|            | = 2             | ÁGUA SANTÁRIA EM FRASCO PLÁSTICO RESISTENTE COM CLORO ATIVO DE 2,0 A 2,5% E OUTRAS SUBSTÂNCIAS,<br>COM REGISTRO NO MINISTÉRIO DA SAÚDE EM FRASCO DE 01 LITRO. | R\$ 0,00          | 00/0          | 00/0 <mark>82</mark> 0 |        | 日白       |
|            | = 3             | ÁLCOOL ETÍLICO HIDRATADO, 92,8º INPM - 96ºGL, PARA USO DOMÉSTICO, EM FRASCO PLÁSTICO TRANSPARENTE E<br>RESISTENTE DE 01 LITRO.                                | R\$ 0,00          | 00/0          | 00/0 <mark>820</mark>  |        | 日白       |
|            | =4              | AVENTAL BRANCO EM MATERIAL EMBORRACHADO RESISTENTE E FLEXÍVEL, TAMANHO ÚNICO.                                                                                 | RS 0,00           | 00/0          | 00/0 <b>20</b>         |        | 回盲       |
|            | Ξ5              | BALDE PARA LIMPEZA, MATERIAL PLÁSTICO COM CAPACIDADE DE 20 UTROS.                                                                                             | RS 0,00           | 00/0          | 00/0 <b>2Q</b>         |        | 四百       |
|            | = 6             | BALDE PARA LIMPEZA, MATERIAL PLÁSTICO COM CAPACIDADE DE 30 UTROS.                                                                                             | R\$ 0,00          | 00/0          | 00/0 <b>82Q</b>        | •      | 回盲       |
|            | $\equiv$ 7      | BALDE PARA LIMPEZA, MATERIAL PLÁSTICO COM CAPACIDADE DE 60 UTROS.                                                                                             | RS 0,00           | 00/0          | 00/0 <b>2Q</b>         |        | 四盲       |
|            | ≣8              | BOBINA PICOTADA NÃO RECICLADA 30 X 40 - 3KS C/ 500 SACOS TRANSPARENTES                                                                                        | R\$ 0,00          | 00/0          | 00/0520                |        | 四百       |
|            | ≡9              | BOBINA PICOTADA NÃO RECICLADA 50 X 70 C/ 120 SACOS TRANSPARENTES                                                                                              | R\$ 0,00          | 00/0          | 00/0 <b>%Q</b>         |        | 回盲       |
|            | ≡ 10            | CANECA EM PLASTICO RESISTENTE, 1º QUALIDADE, USO NAS PARTES INTERNAS E EXTERNAS, FORMATOS<br>ARREDONDADOS, RESISTENTE A TEMPERATURA, CAPACIDADE 300 ML        | R\$ 0,00          | 00/0          | 00/0 <b>52Q</b>        | •      | 日日       |
|            | ≡11             | COLHER DESCARTÁVEIS PEQUENO PARA SOBREMESA, EM PLÁSTICO BRANCO: PACOTE COM 50 UNIDADES                                                                        | R\$ 0,00          | 00/0          | 00/0829                |        | 回盲       |
|            | ≡ 12            | CONDICIONADOR INFANTIL, 200 ML                                                                                                    | R\$ 0,00          | 00/0          | 00/080                 |        | 回言       |
|            | ≡ 13            | CONJUNTO DE BANHEIRO, CONTENDO 01 TAPETE PARA PORTA, 01 TAPETE AO REDOR DO VASO SANITÁRIO E 01<br>CAPA PARA A TAMPA DO VASO SANITÁRIO, CORES DIVERSAS.        | R\$ 0,00          | 00/0          | 00/0 <mark>82</mark> 0 |        | 四百       |
|            | = 14            | COPO DESCARTÁVEL PARA ÁGUA 180ML, EMBALAGEM COM NO MÍNIMO 100 UND                                                                                             | RS 0,00           | 00/0          | 00/080                 |        | 回盲       |
|            | = 15            | COPO DESCARTÁVEL PARA CAFEZINHO 80ML PACOTE COM NO MÍNIMO SOUND                                                                                               | R\$ 0,00          | 00/0          | 00/080                 |        | 四亩       |

2. Inserir a sua instituição e o nome do item a ser pesquisado para realizar a pesquisa.

| squise aqui um preço praticado anteriormente par                | a servir de referência.            |                               |                        |
|-----------------------------------------------------------------|------------------------------------|-------------------------------|------------------------|
| CIDO MURÍATICO, ACONDICIONADO EM ER                             | IBALAGEM DE 1 LITRO.               |                               |                        |
| escrição: ÁCIDO MURÍATICO, ACONDICIONADO EM EM<br>aantidade: 48 | ALAGEM DE 1 LITRO.                 |                               |                        |
| . Medida: Litros                                                |                                    |                               |                        |
| Instituição de Referência                                       |                                    |                               |                        |
| Digite o nome da instituição e tecle ENTER.                     |                                    |                               |                        |
| Palavra-chave ou Código Catmat/Ca                               | tSer                               |                               | <b>Ⅲ</b> CATMAT/CATSER |
| Pesquisar apenas o termo digitado                               |                                    |                               |                        |
| 28/06/2020                                                      | MarcaFabricante                    | Modelo                        | Referência Licitação   |
|                                                                 | ● Todos, O Materiais ou O Serviços | Participação Exclusiva ME/EPP | Somente SRP            |
| Modalidade =                                                    |                                    | Somente Itens Sustentaveis    | C Somerie Homologeous  |

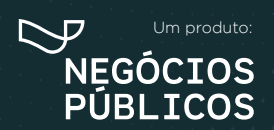

R. Dr. Brasílio Vicente de Castro, 111 - Campo Comprido - Curitiba/PR (a) (41) 3778-1830 | contato@bancodeprecos.com.br www.bancodeprecos.com.br

## 6. Cotação em lote

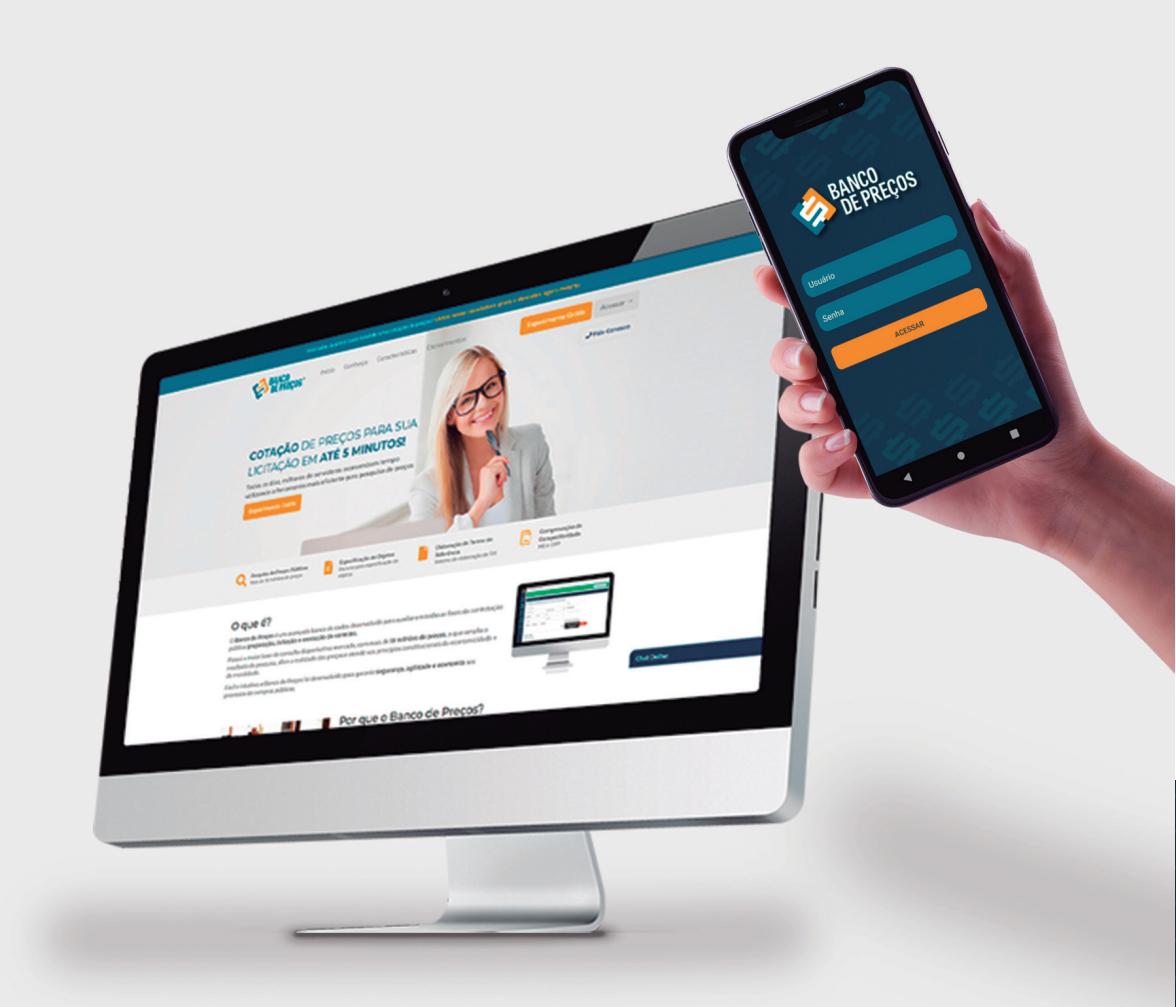

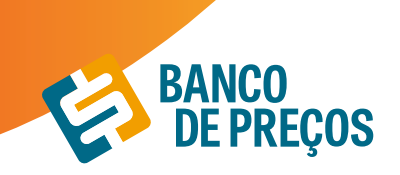

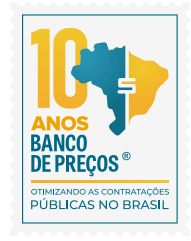

#### 6. COTAÇÃO EM LOTE

#### Finalidade:

Indicar ao fornecedor a modalidade da sua cotação se a mesma é uma Cotação de Preços ou Compra Direta.

#### Atendimento a IN 73/2020 (Recursos Federais)

Ao selecionar o atendimento a IN 73 o sistema irá permitir a inclusão de justificativa e percentual sobre o preço estimado para composição dos preços máximos, emissão de alertas quando a pesquisa dos preços tem menos de 3 preços selecionados e apresenta o campo para inclusão da justificativa, informa justificativa de qual método matemático foi aplicado.

#### Resumo de itens:

Para criar uma cotação em lote é necessário criar os itens e na sequência realizar a pesquisa dos preços. Pode ser criado manualmente ou importar planilha, caso tenha esses itens em uma planilha em EXCEL.

| COTAÇÃO DE PREÇOS           |                        |                 | COTAÇÃO RÁPIDA        | COTAÇÃO EM LOT    |
|-----------------------------|------------------------|-----------------|-----------------------|-------------------|
| Editar cotação              |                        |                 |                       |                   |
| Nome da Cotação             | MATERIAL DE EXPEDIENTE |                 |                       | 🛿 SALVAR          |
| Resumo de Itens             | + NOVO ITEM            | A IMPORTAR ITEM | f≣ ANÁLISE DA COTAÇÃO | 🖪 GERAR RELATÓRIO |
| Não há itens em sua Cotação |                        |                 |                       |                   |

#### Criar item manualmente:

Clique em **novo item** para cadastrar o seu produto.

Adicione ao formulário o <u>Nome</u>, <u>Descrição</u>, <u>Quantidade</u> e <u>Cidade</u>. Clique em **SALVAR.** Para adicionar o próximo item à sua cotação, clique novamente em novo item.

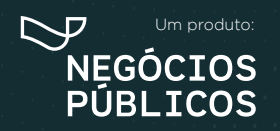

R. Dr. Brasílio Vicente de Castro, 111 - Campo Comprido - Curitiba/PR (9) (41) 3778-1830 | contato@bancodeprecos.com.br www.bancodeprecos.com.br

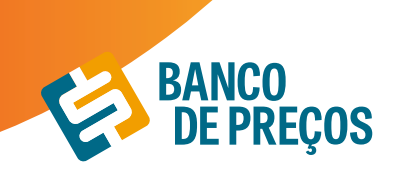

# Criar Novo Item Nome Descrição 1,00 Unidades ADICIONAR NOVA QTD. Observação CANCELAR SALVAR

#### Importar item:

**1.** Para importar uma cotação é necessário que a planilha esteja no formato XLS. ou XLSX. Clique em IMPORTAR ITEM e veja o exemplo disponível para utilização.

| Importação de Arquivo                                       |                                                                                     | ×       |
|-------------------------------------------------------------|-------------------------------------------------------------------------------------|---------|
| Arraste o arquivo de importação no formato .XLS<br>ou .XLSX | ou clique para selecionar um arquivo<br>Escolher arquivo Nenhum arquivo selecionado | 215     |
|                                                             |                                                                                     | Exemplo |

2. A planilha para importação deve conter as seguintes informações:

NOME - Até 250 caracteres;
DESCRIÇÃO - Texto livre;
QUANTIDADE - Campo Numérico;
UNIDADE DE MEDIDA - Utilizar as Unidades do BP e as mesmas não devem estar abreviadas, a listagem com as unidades de medidas está disponível na planilha para seleção;

CIDADE - Utilizar uma cidade válida;

**UF -** Utilizar uma UF válida, a listagem com as UF válidas estão disponíveis na planilha para seleção; **OBSERVAÇÃO -** Utilize esse campo caso necessite colocar alguma informação a mais, mas não é

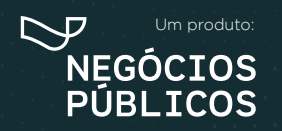

R. Dr. Brasílio Vicente de Castro, 111 - Campo Comprido - Curitiba/PR () (41) 3778-1830 | contato@bancodeprecos.com.br www.bancodeprecos.com.br

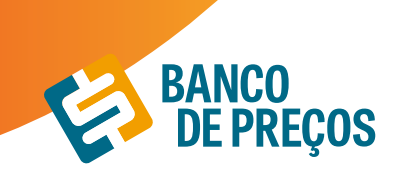

obrigatório o preenchimento;

É necessário conter essas informações para que seja possível a importação do arquivo.

| 6  | Ix 2 = Resmas             |                            |            |                   |          |             |                          |
|----|---------------------------|----------------------------|------------|-------------------|----------|-------------|--------------------------|
|    | A                         |                            | C          | D                 | L L      | E.          | G                        |
| 1  | Nome (Até 250 caracteres) | Descrição (Texto Livre)    | Quantidade | Unidade De Medida | Cidade   | UF (Estado) | Observação (Texto Livre) |
| ۶. | Papel A                   | Gramatura 75 na cor branca | 5000       | Resmas            | 🕈 ritiba | PR          | Observação Item 1        |
| 3  | Papel A                   | Gramatura 75 na cor branca | 5001       | Resmas            | Curitiba | PR          | Observação Item 2        |
| 4  | Papel A                   | Gramatura 75 na cor branca | 5002       | Resmas            | Curitiba | PR          | Observação Item 3        |
| 5  | Papel A                   | Gramatura 75 na cor branca | 5003       | Resmas            | Curitiba | PR          | Observação Item 4        |
| 6  |                           |                            |            |                   |          |             |                          |
| 7  |                           |                            |            |                   | - C      |             |                          |
|    |                           |                            |            |                   |          |             |                          |

3. Feita a importação, será possível visualizar os itens selecionados conforme o exemplo abaixo:

#### Importação de Arquivo

| <u>-</u> |                                                 |
|----------|-------------------------------------------------|
|          | Arraste o arquivo de importação no formato .XLS |
|          | ou .XLSX                                        |
| i        |                                                 |

... ou clique para selecionar um arquivo Escolher arquivo TESTEE.xlsx

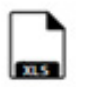

×

Exemplo

|   | Nome    | Descrição         | Quantidade | Un Medida | Cidade   | UF   | Observação      |
|---|---------|-------------------|------------|-----------|----------|------|-----------------|
| 1 | Papel A | Gramatura 75 na c | 5.000      | Resmas 👻  | Curitiba | PR ~ | Observação Item |
| 2 | Papel A | Gramatura 75 na c | 5.001      | Resmas -  | Curitiba | PR - | Observação Item |
| 3 | Papel A | Gramatura 75 na c | 5.002      | Resmas -  | Curitiba | PR - | Observação Item |
| 4 | Papel A | Gramatura 75 na c | 5.003      | Resmas -  | Curitiba | PR - | Observação Item |

4

CANCELAR

SALVAR

•

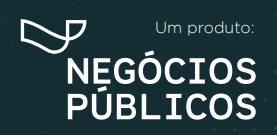

R. Dr. Brasílio Vicente de Castro, 111 - Campo Comprido - Curitiba/PR (a) (41) 3778-1830 | contato@bancodeprecos.com.br www.bancodeprecos.com.br

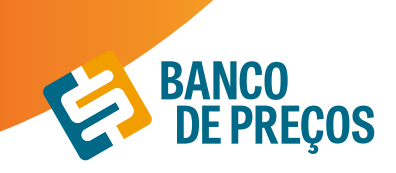

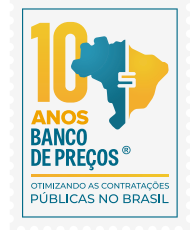

Após realizar a importação, clique em SALVAR. O sistema indicará que a planilha foi salva com sucesso, em seguida clique em OK.

#### Resumo de itens:

Tendo cadastrado o primeiro item, nesta página poderá adicionar o <u>Nome de identificação</u> da sua cotação.

| CIA GRUPO I | NEGOCIOS PUBLICOS | seja bem-vindo.                                 | CONTATO VER          | sto sa   | R O    |      |
|-------------|-------------------|-------------------------------------------------|----------------------|----------|--------|------|
| 🚯 σοτλς     | ÃO DE PREÇOS      |                                                 | COTAÇÃO RÁPIDA       | COTAÇ    | lo em  | LOTE |
| Editar      | r cotação         |                                                 |                      |          |        |      |
|             | Nome da Cotação   | MATERIAL                                        |                      | R,       | SALVAR |      |
| Resu        | umo de Itens      | + NOVO ITEM 🔬 IMPORTAR ITEM                     | 🚝 ANÁLISE DA COTAÇÃO | 🖪 GERAR  | RELAT  | ÓRIK |
| N°          | ITEM ©            |                                                 | CONVITES             | PREÇOS   | STATU  | s    |
| Ξ1          | ACEEROFILINA      | IMG/ML XAROPE FR. 120ML                         | 00/0                 | procurar |        |      |
| = 2         | ACICLOVIR 200 I   | I COMPRIMIDO                                    | 00/0                 | procurar |        | E    |
| ≡3          | ACICLOVIR 50M     | S/G TB CREME 10G                                | 00/0                 | procurar |        | E    |
| $\equiv 4$  | ACIDO ACETIL S    | AUCILICO 100MG COMPRIMIDO                       | 00/0                 | procurar |        | E    |
| ≡ 5         | ACIDO FOLICO S    | MG COMPRIMIDO                                   | 00/0                 | procurar |        | E    |
| ≡6          | ALBENDAZOL 40     | ING COMPRIMIDO MASTIGAVEL                       | 00/0                 | procurar |        | E    |
| $\equiv 7$  | ALBENDAZOL SI     | ISPENSÃO ORAL 40MG/ML FR. 10ML                  | 00/0                 | procurar |        | E    |
| ≡8          | ALENDRONATO       | DE SÓDIO 70MG COMPRIMIDO                        | 00/0                 | procurar |        | E    |
| = 9         | ALOPURINOL 30     | OMG COMPRIMIDO                                  | 00/0                 | procurar |        | Ľ    |
| ≡10         | AMBROXIOL 3M      | 5/ML XAROPE PED. FR 120ML                       | 00/0                 | procurar |        | E    |
| ≡11         | AMBROXOL 6M       | 5/ML XAROPE AD FR. 120ML                        | 00/0                 | procurar |        | E    |
| ≡ 12        | AMOXICILINA SO    | 10 MG CAPSULA                                   | 00/0                 | procurar |        | E    |
| ≡ 13        | AMOXICILINA SO    | IMG/ML PÓ PARA SUSP. ORAL FR. 150ML             | 00/0                 | procurar |        | E    |
| = 14        | AMOXICILINA+0     | LAVULANATO DE POTÁSSIO (50+12.5 MG/ML) FR. 75ML | 00/0                 | procurar |        | E    |
| ≡15         | AMOXICILINA+0     | LAVULANATO DE POTÁSSIO 875+125 mg COMPRIMIDO    | 00/0                 | procurar |        | ł    |

Para realizar a pesquisa de preços, clique em **PROCURAR.** Irá te direcionar a cotação rápida, informe uma palavra-chave. (Ex. PAPEL) e clique em pesquisar.

Para obter o <u>Relatório</u> clique em:

#### GERAR RELATÓRIO

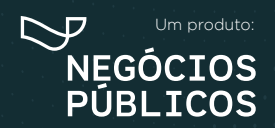

R. Dr. Brasílio Vicente de Castro, 111 - Campo Comprido - Curitiba/PR (9) (41) 3778-1830 | contato@bancodeprecos.com.br www.bancodeprecos.com.br

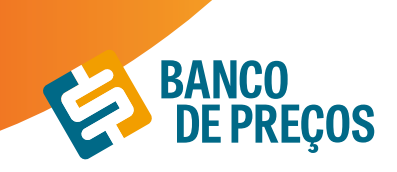

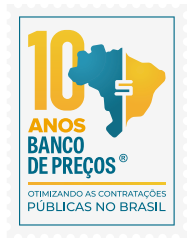

×

27

#### Configurando seu relatório:

São opções para formação gráfica do Relatório de Cotações Públicas, cada vez que alterar uma opção da configuração, poderá ter uma Pré-visualização ao lado direito da tela.

Você pode gerar o relatório em formato: PDF ou Excel a fim de copiar os dados para outra planilha mãe.

Resumido: Terá apenas informações da primeira página do relatório.

Completo: Terá todas as páginas do relatório.

Ao finalizar a configuração clique em GERAR ARQUIVO.

#### Configurações do Relatório

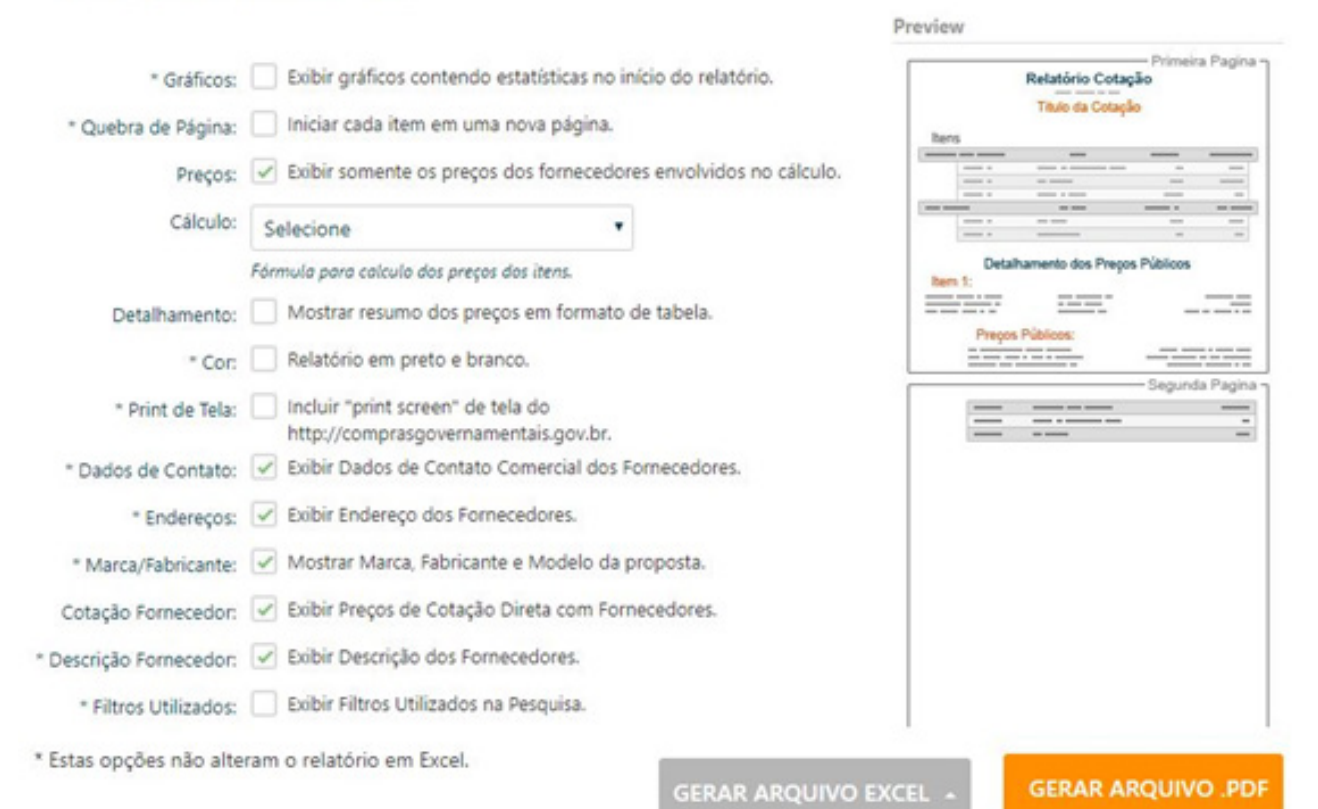

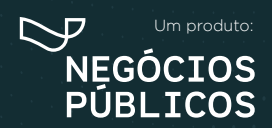

R. Dr. Brasílio Vicente de Castro, 111 - Campo Comprido - Curitiba/PR () (41) 3778-1830 | contato@bancodeprecos.com.br www.bancodeprecos.com.br

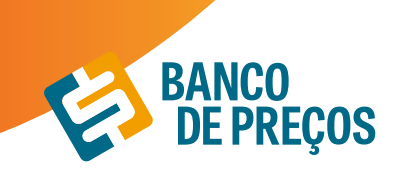

#### PESQUISA SISTEMATIZADA IN 73/2020

Em conformidade com a IN temos a opção onde é necessário selecionar para que o sistema realize a pesquisa conforme os parâmetros da IN 73/2020.

| Editar cotação              |                                              |        |            |                      |           |
|-----------------------------|----------------------------------------------|--------|------------|----------------------|-----------|
| Nome da Cotação             | MATERIAL DE EXPEDIENTE                       |        |            | ď                    | SALVAR    |
| Province do have            | Atendimento a IN 73/2020 (Recursos Federais) | _      |            |                      |           |
| Kesumo de Itens             |                                              | + NOVO | A IMPORTAR | E ANÁLISE DA COTAÇÃO | RELATÓRIO |
| Não há itens em sua Cotação |                                              |        |            |                      |           |

Ao selecionar essa opção o sistema irá:

Permitir a inclusão de justificativa e percentual sobre o preço estimado para composição do preço máximo em conformidade a IN 73/2020 art. 10º § 2º;

| PAPEL A4     |              |          |                                                               |                    |
|--------------|--------------|----------|---------------------------------------------------------------|--------------------|
| GRAMATURA 75 |              |          |                                                               |                    |
| 1,00         | Unidades     | ~ ∎      | Curitiba - PR                                                 | ALTERAR            |
|              | ADICIONAR NO | DVA QTD. | 10,00                                                         |                    |
| Observação   |              |          | Selecione uma justificativa                                   |                    |
|              |              | le       | Selecione uma justificativa                                   |                    |
|              |              |          | Calculei um COEFICIENTE DE VAR<br>minha Instituição Pública.  | UAÇÃO sugerida por |
|              |              |          | Calculei a variação do DÓLAR con<br>diferença para esse item. | no parâmetro da    |
|              |              |          | Calculei o valor do FRETE para o i                            | item.              |
|              |              |          | Calculei a INFLAÇÃO deste item p                              | oor ser antigo.    |
|              |              |          |                                                               |                    |

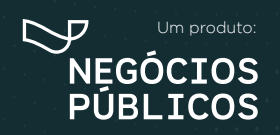

R. Dr. Brasílio Vicente de Castro, 111 - Campo Comprido - Curitiba/PR (a) (41) 3778-1830 | contato@bancodeprecos.com.br www.bancodeprecos.com.br

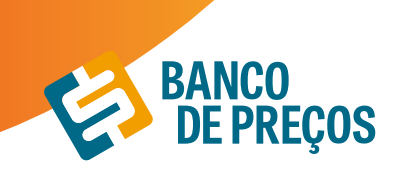

Emite alertas quando a pesquisa dos preços tem menos de 3 preços e apresenta campo para o usuário digitar sua justificativa em conformidade ao art. 6 § 4º da IN 73/2020.

| Lembra   | mos que conforme Ar   | rt. 6 § 4º da IN 73/2020, excepcionalmente, |
|----------|-----------------------|---------------------------------------------|
| será ad  | mitida a determinação | o de preço estimado com base em menos de    |
| três pre | ços. desde que devida | amente justificada nos autos pelo gestor    |
| respons  | sável e aprovado pela | autoridade competente.                      |
| Confirm  | na a geração do rela  | tório sem a devida justificativa?           |

Informa justificativa de qual método matemático foi aplicado na pesquisa dos preços.

Apresenta alertas quando os preços selecionados não foram das fontes que a IN 73/2020 o parágrafo 1º, Inciso IV do artigo 5º da IN 73/2020, determina "deverão ser priorizados os parâmetros estabelecidos nos Incisos I e II".

#### Relatório de Cotação: MATERIAL DE EXPEDIENTE

Pesquisa realizada entre 25/09/2020 15:08:22 e 25/09/2020 15:16:37

Relatório gerado no dia 25/09/2020 15:22:12 (IP: 177.204.220.203)

Em conformidade com a Instrução Normativa Nº 73 de 05 de Agosto de 2020, os preços constantes nesse relatório atendem ao Inc. I Art. 2º, (Portal de Compras Governamentais - www.comprasgovernamentais.gov.br), §2º do Art. 2º, (o resultado da pesquisa será a média dos preços obtidos), bem como Inc. II e III do Art. 2º.

Método Matemático Aplicado: Média Aritmética dos preços obtidos - Preço calculado com base na média aritmética de todos os preços selecionados pelo usuário para aquele determinado Item.

Conforme Instrução Normativa Nº 73 de 05 de Agosto de 2020, no Artigo 3º, "A pesquisa de preços será materializada em documento que conterá: INC IV - Método matemático aplicado para a definição do valor estimado."

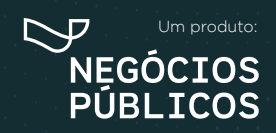

R. Dr. Brasílio Vicente de Castro, 111 - Campo Comprido - Curitiba/PR (41) 3778-1830 | contato@bancodeprecos.com.br www.bancodeprecos.com.br

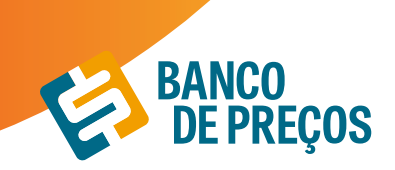

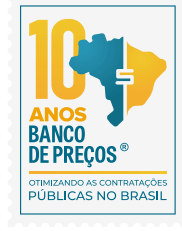

#### Detalhamento dos Itens

| Item 1: PAPEL A4                                                                                                    |                                                                           |                                                                                   |                                                 |              |  |  |
|----------------------------------------------------------------------------------------------------|---------------------------------------------------------------------------|-----------------------------------------------------------------------------------|-------------------------------------------------|--------------|--|--|
| Preço Estimado: R\$ 17,46 (un)                                                                                                    | Percentual: 10%                                                           | Preço Máximo: R\$ 19,21                                                           | Média dos Preços Obtidos: RS                    | 17,46        |  |  |
| JUSTIFICATIVA (PERCENTUAL PARA<br>Conforme Instrução Normativa Nº 73 de 05 de Ag<br>subtraido de determinado percentual, de forma ju | PREÇO MÁXIMO): Calci<br>posto de 2020, no Artigo 10 ° § :<br>astíficada." | ulei o valor do FRETE para o item.<br>2º, 'O preço máximo poderá ser definido a j | artir do preço estimado na pesquisa de preço, a | icrescido ou |  |  |
| Quantidade                                                                                                    | Descrição                                                                 |                                                                                   | Observação                                      |              |  |  |
| 1 Unidade                                                                                                    | GRAMATURA 75                                                              |                                                                                   |                                                 |              |  |  |
| Preço (Compras Govername<br>Inc. I Art. 5º da IN 73 de 05 de Agosto                                                                  | ntais) 1: Mediana das P<br>de 2020                                        | ropostas Finais                                                                   |                                                 | R\$ 17,4     |  |  |
| Órgão: PREFEITURA MUN                                                                                                    | NICIPAL DE OBIDOS                                                         |                                                                                   | Data: 18/09/2020 09:04                          |              |  |  |

1º Passo: Insira o nome do produto;

2º Passo: Pesquisa Sistematizada atende 100% a IN 73/2020. A Pesquisa Sistematizada é uma cotação ampla e diversificada.

**INCISO I ART 5º ->** Painel de Preços onde a fonte é o Compras Governamentais;

#### INCISO II ART 5º -> Outros Entes Públicos;

INCISO III ART 5º -> Sites de Domínio Amplo: Droga Raia, Amazon, Magalu, Carrefour.

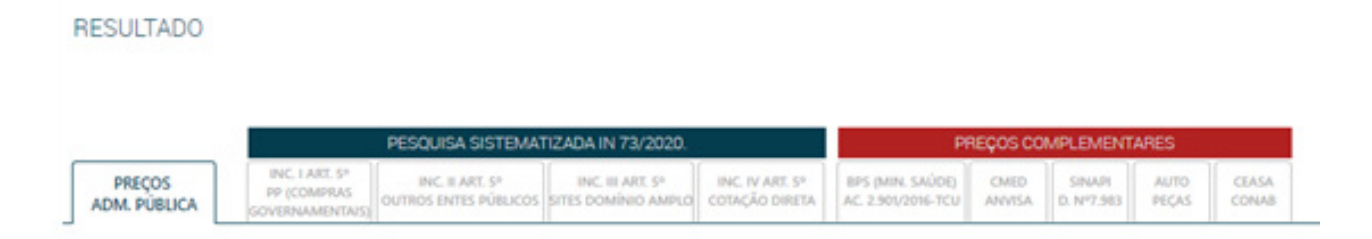

#### INCISO IV ART 5º -> COTAÇÃO DIRETA

• Convide os Fornecedores para uma cotação direta.

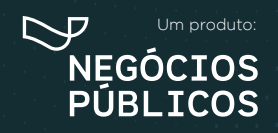

R. Dr. Brasílio Vicente de Castro, 111 - Campo Comprido - Curitiba/PR (9) (41) 3778-1830 | contato@bancodeprecos.com.br www.bancodeprecos.com.br

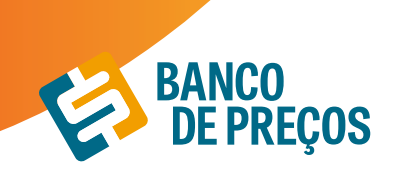

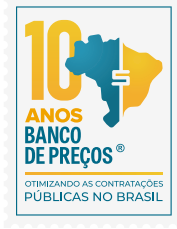

| Resuma<br>Valor Globa | o de Itens<br>I #\$ 0,00                                                   | + NOV             | o Amono  | HE ANÁLISE DA C       | otação 🖪 | RELATÓRIO |
|-----------------------|----------------------------------------------------------------------------|-------------------|----------|-----------------------|----------|-----------|
| N'                    | ITEM #                                                                     | PREÇO<br>ESTIMADO | CONVITES | PREÇOS /<br>PROPOSTAS | STATUS   |           |
| . =1                  | Agenda 110 x 250, capa dura, 388 páginas                                   | R\$ 0,00          | 00/0     | procurar              | ۰        | 20        |
|                       | Atenção: Não foi selecionado um Termo de Referência para esta cotação!     |                   | E        | ] Termo de Referê     | Incia    |           |
|                       | + CONVIDAR FORNECEDORES MEUS FORNECEDORES                                  |                   |          |                       |          |           |
|                       | Fornecedores Convidados                                                    |                   |          |                       |          |           |
|                       | Nenhum fomecedor foi convidado (ou foi convidado e já enviou uma proposta) |                   |          |                       |          |           |
|                       | Fornecedores que Enviaram Propostas                                        |                   |          |                       |          |           |
|                       | Não há propostas de fornecedores                                           |                   |          |                       |          |           |

• Direcione sua pesquisa, escolhendo qual segmento do seu produto/serviço que se enquadra melhor e clique em PESQUISAR;

• Selecione os fornecedores que deseja convidar para sua cotação direta, só é preciso clicar no quadrado branco do lado esquerdo da sua tela;

| Para busca | r Fornecedores, utilize os filtros abaixo para pesquisar |            |                    |       |           |
|------------|----------------------------------------------------------|------------|--------------------|-------|-----------|
| Razão So   | cial / CNPJ                                              | Filt       | tro Avançado 🗸 🔤   | Q PES | QUISAR    |
| Fornecedo  | ores sugeridos                                           |            |                    |       |           |
| CONVIDAR   | RAZÃO SOCIAL                                             | RELEVÂNCIA | CNPJ               |       |           |
|            | Máximo comercio e distribuição eireli                    | 73,46%     | 24.343.530/0001-09 | 0     | Histórico |
|            | Livraria e papelaria renascer itda                       | 47,22%     | 10.849.617/0001-30 | 0     | Histórico |
|            | Distribuidora silva eireli                               | 43,66%     | 17.140.964/0001-38 | 0     | Histórico |

| Prazo de Resposta | Prazo de Entreg | a    |      |                 |
|-------------------|-----------------|------|------|-----------------|
| 08/07/2021        | 30              | Dias | Sair | Enviar Convites |
|                   |                 |      |      |                 |

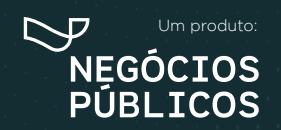

R. Dr. Brasilio Vicente de Castro, 111 - Campo Comprido - Curitiba/PR (a) (41) 3778-1830 | contato@bancodeprecos.com.br www.bancodeprecos.com.br

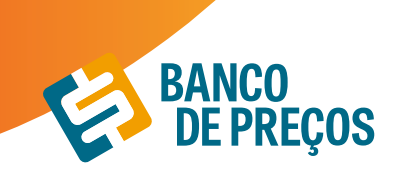

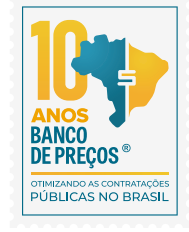

**\*\*Relevância -** Mostra com maior porcentagem o fornecedor que mais fornece materiais para a administração pública.

• Clique em **ENVIAR CONVITES** 

#### **CONVITE DE FORNECEDORES PARA VÁRIOS ITENS**

Selecionar vários itens da cotação para enviar convite para fornecedor (ou excluir todos os itens selecionados).

| Resumo<br>Valor Globa | o de Itens<br>1 RS 294,3340 |           |            | + 1000          | RIMONER & | моки                  | OPACEDORIS | B REAK | 680 |
|-----------------------|-----------------------------|-----------|------------|-----------------|-----------|-----------------------|------------|--------|-----|
| ✓ N°                  | ITEM ¢                      | PREÇO     | PERCENTUAL | PREÇO<br>MÁXIMO | CONVITES  | PREÇOS /<br>PROPOSTAS | STATUS     |        |     |
| ☑ Ξ1                  | PAPEL A4                    | R\$ 14,72 |            |                 | 01/0      | 03/27                 | ~          |        | 10  |
| ☑ = 2                 | CANETA                      | R\$ 0.00  |            |                 | 00/0      | 00/080                |            |        | 10  |
| ☑ ≡ 3                 | CADERNO                     | R\$ 0.00  |            |                 | 00/0      | 00/080                |            |        | 盲   |

#### • Aguarde a resposta de sua solicitação!

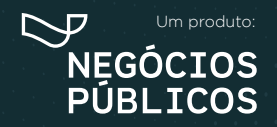

R. Dr. Brasilio Vicente de Castro, 111 - Campo Comprido - Curitiba/PR (a) (41) 3778-1830 | contato@bancodeprecos.com.br www.bancodeprecos.com.br

## 7. MAPA DE FORNECEDORES

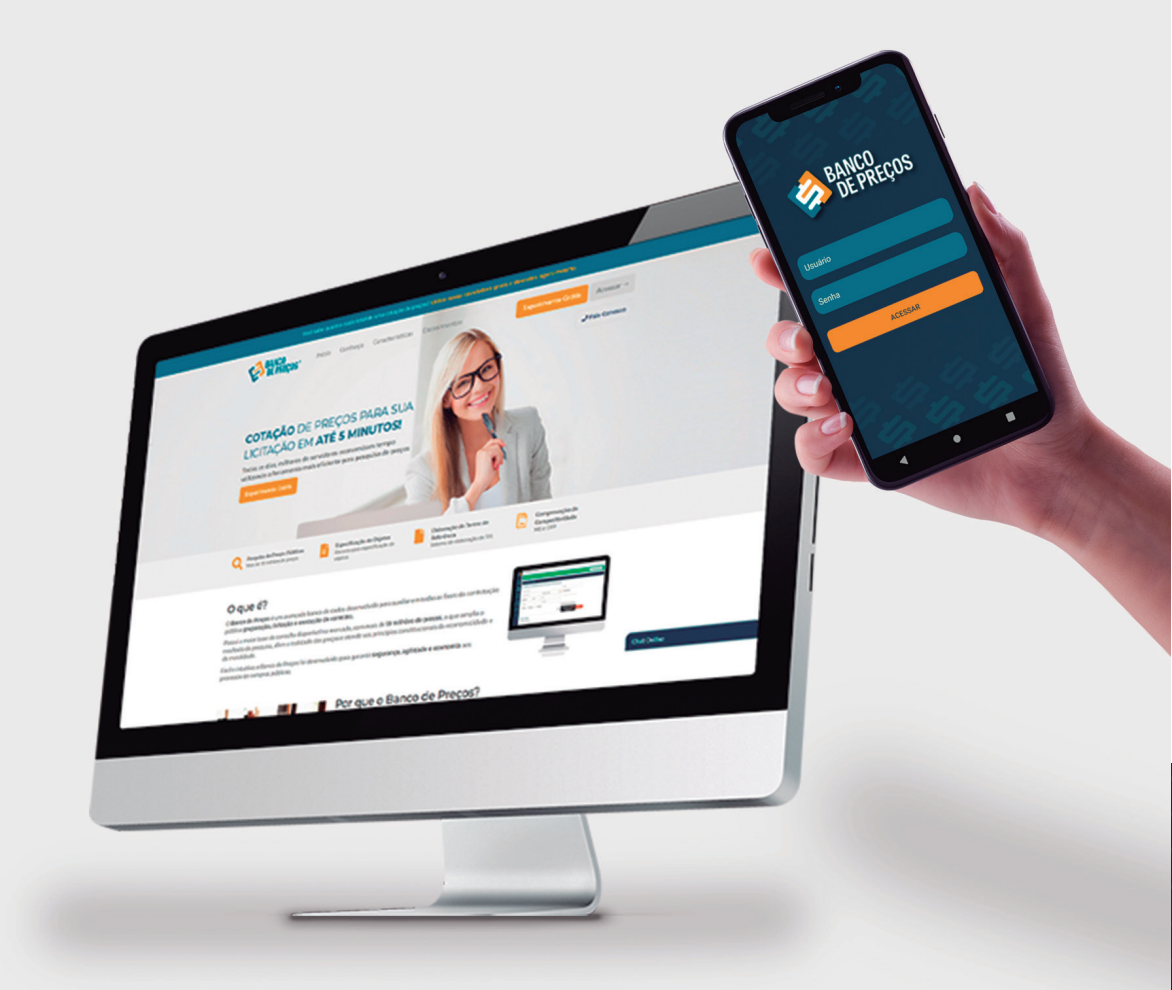

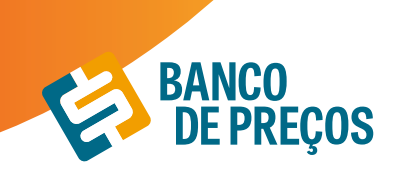

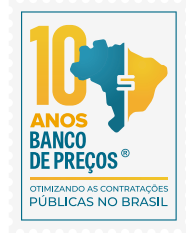

#### 7. MAPA DE FORNECEDORES

Neste módulo é possível realizar o mapeamento estratégico de fornecedores que participaram de licitações, microempresas e vencedores. Listando de forma prática a relação de dados de cada um deles, onde é possível utilizar essas informações para realizar a compra direta com o fornecedor. A fonte de pesquisa do mapa de fornecedores é o Compras Governamentais, ou seja, a pesquisa deve ser feita com o CATMAT/CATSER.

Com o mapeamento estratégico de compras sua busca será mais completa, com acesso aos dados dos fornecedores no mapa e preços por região.

Além disso, os produtos e serviços podem ser pesquisados pelo

#### CATMAT ~ e ~ CATSERV.

1. Para criar seu mapa estratégico clique em NOVO MAPA.

| -2                    | Ola GRUPO NEGÓCIOS P | ÚBLICOS, seja | ibem-vindo.                                              | CONTATO VERSÃO | SAIR   | 0    | ۲    |
|-----------------------|----------------------|---------------|----------------------------------------------------------|----------------|--------|------|------|
| 1                     | 🗒 MAPA ESTRATEG      |               |                                                          |                | NOVO I | мара |      |
| simered<br>certraphes | MAPAS ESTRATÉ        | ÉGICOS GE     | ERADOS                                                   |                |        |      |      |
| Sector Sector         | DATA DE CRIAÇÃO      | CATMAT        | DESCRIÇÃO                                                |                |        |      |      |
| Ē                     | 22/01/2020           | 150112        | APARELHO AR CONDICIONADO , APARELHO AR CONDICIONADO NOME |                |        | 01   | ii i |
| HATA POINTEDEDONES    | 22/01/2020           | 31291         | PNEU VEÍCULO AUTOMOTIVO , PNEU - VEICULO AUTOMOTIVO NOME |                |        | 01   | i i  |
| B                     | 21/01/2020           | 150112        | APARELHO AR CONDICIONADO . APARELHO AR CONDICIONADO NOME |                |        | 01   | i i  |
| Cited Construction    | 16/12/2019           | 150112        | APARELHO AR CONDICIONADO , APARELHO AR CONDICIONADO NOME |                |        | 01   | 1    |
| 0                     | 11/12/2019           | 150112        | APARELHO AR CONDICIONADO , APARELHO AR CONDICIONADO NOME |                |        | 0 1  | ł.   |
| 101COMPACE            | 10/12/2019           | 150112        | APARELHO AR CONDICIONADO , APARELHO AR CONDICIONADO NOME |                |        | 01   | li - |

2. Em identificação do produto inclua o código do produto ou descrição.

Incluindo diretamente o código, você terá acesso à descrição exata do produto ou serviço.

| NOVO MAPA ESTRATÉGICO                |                      | ETAPA 1 DE 3 🌢 💿 |
|--------------------------------------|----------------------|------------------|
| IDENTIFICAÇÃO DO PRODUTO<br>PAPEL A4 | BUSCAR CATMAT/CATSER |                  |
|                                      |                      | PRÓXIMA ETAPA    |

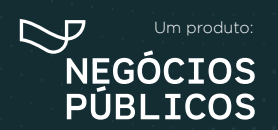

R. Dr. Brasílio Vicente de Castro, 111 - Campo Comprido - Curitiba/PR () (41) 3778-1830 | contato@bancodeprecos.com.br www.bancodeprecos.com.br

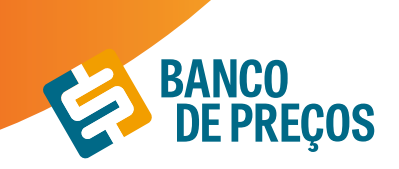

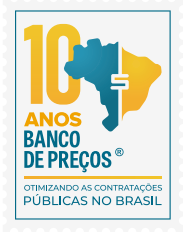

×

**3.** Incluindo nome ou descrição ao clicar em **buscar**, você terá acesso a uma lista de todos os produtos ou serviços pesquisados com seus respectivos códigos. Basta selecionar o código/ produto e **SELECIONAR** o produto desejado.

#### Filtro CatMat/CatSer

| PAR | EL A4  |                                                                                                    |                                                                                                    |              |  |  |
|-----|--------|----------------------------------------------------------------------------------------------------|----------------------------------------------------------------------------------------------------|--------------|--|--|
|     | CATMAT | DESCRIÇÃO                                                                                                  |                                                                                                    | FORNECEDORES |  |  |
| 0   | 226606 | PAPEL A4 , MATERIAL PAPEL ALCALINO, COMPR<br>APLICAÇÃO IMPRESSORA JATO TINTA, GRAMAT                       | IMENTO 297 MM, LARGURA 210 MM,<br>URA 75 G/M2                                                                                                    | 1002         |  |  |
| 0   | 271478 | PAPEL A4 , MATERIAL PAPEL ALCALINO, GRAMA                                                                  | 605                                                                                                    |              |  |  |
| 0   | 271491 | PAPEL A4 , MATERIAL PAPEL SULFITE, GRAMATU                                                                 | 541                                                                                                    |              |  |  |
| 0   | 317127 | PAPEL A4 , MATERIAL PAPEL ALCALINO, COMPR<br>APLICAÇÃO IMPRESSORA LASER E JATO DE TIN                      | PAPEL A4 , MATERIAL PAPEL ALCALINO, COMPRIMENTO 297 MM, LARGURA 210 MM.<br>APLICAÇÃO IMPRESSORA LASER E JATO DE TINTA, GRAMATURA 75 G/M2, COR BRANCA |              |  |  |
| 0   | 247478 | PAPEL SULFITE , MATERIAL CELULOSE VEGETAL,<br>MM, LARGURA 210 MM, FORMATO A4                               | PAPEL SULFITE , MATERIAL CELULOSE VEGETAL, GRAMATURA 75 G/M2, COMPRIMENTO 297<br>MM, LARGURA 210 MM, FORMATO A4                                      |              |  |  |
| 0   | 395860 | PAPEL A4 , MATERIAL CELULOSE VEGETAL APLIC<br>G/M2, COR BRANCA, CARACTERÍSTICAS ADICIO<br>MANEJO FLORESTAL | CAÇÃO IMPRESSORA LASER. GRAMATURA 75<br>NAIS CERTIFICAÇÃO FSC OU CONSELHO DE                                                                         | 456          |  |  |

#### 4. Clique em **PRÓXIMA ETAPA**.

| NOVO MAPA ESTRATÉGICO                                       | ETAPA 1 DE 3 🗢 🔿 |
|-------------------------------------------------------------|------------------|
| IDENTIFICAÇÃO DO PRODUTO                                    |                  |
| Código CatMat, ou Descrição do Produto BUSCAR CATMAT/CATSER |                  |
| Código CatMat: 965                                          |                  |

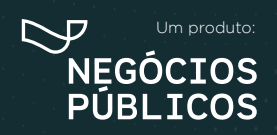

R. Dr. Brasílio Vicente de Castro, 111 - Campo Comprido - Curitiba/PR (a) (41) 3778-1830 | contato@bancodeprecos.com.br www.bancodeprecos.com.br

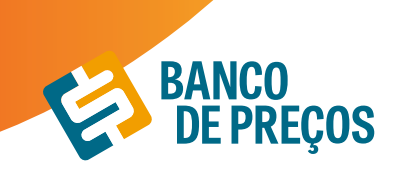

**5.** Na segunda etapa você pode especificar sua pesquisa, selecionando **Estado e SRP.** Ainda na segunda etapa você encontra a relação dos fornecedores (*total, vencedores e microempresas*).

| 🗒 MAPA ESTRATÉGICO DE FORNECEDORES                 |                                                                             |                      |
|----------------------------------------------------|-----------------------------------------------------------------------------|----------------------|
| NOVO MAPA ESTRATÉGICO                              |                                                                             | ETAPA 2 DE 3 🔍 🔶 🔍   |
| Código CatMat: 965<br>Descrição: PAPEL, PAPEL NOME |                                                                             |                      |
| CONFIGURANDO MAPA                                  |                                                                             |                      |
| Todos os Estados 🗸 🗸                               | Somente SRP                                                                 |                      |
| Todos os Estados                                   |                                                                             |                      |
| Minha Região                                       |                                                                             |                      |
| Acre                                               |                                                                             |                      |
| Alagoas                                            |                                                                             | VOLTAR PRÓXIMA ETAPA |
| Amapá                                              |                                                                             |                      |
| Amazonas                                           |                                                                             |                      |
| Bahia                                              | 41) 3778-1830   Email: contato@bancodeprecos.com.br - © 2017 Negocios Publi | 005                  |
| Ceará -                                            |                                                                             |                      |

**6.** A terceira etapa nos trará o **resumo** do mapa com a relação dos fornecedores (total, vencedores e microempresas).

| MAPA ESTRATÉGICO DE FORNECEDORES                                                                                                    |                                                                                                    |
|----------------------------------------------------------------------------------------------------|----------------------------------------------------------------------------------------------------|
| NOVO MAPA ESTRATÉGICO                                                                                                    | ETAPA 3 DE 3 💿 🔿 🌑                                                                                   |
| Código CatMat: 965<br>Descrição: PAPEL, PAPEL NOME                                                                                                    |                                                                                                    |
| RESUMO                                                                                                    |                                                                                                    |
| Mapa Satélite quela cama<br>Colombia Servera                                                                                                    | Fornecedores Encontrados: 2201<br>Fornecedores Vencedores: 1027<br>Fornecedores Micro Empresas: 1746 |
| Personal Control Control Contr |                                                                                                    |
| Google Dedes cartográficos 62020 Google, INEO Termos de Uno                                                                                                    |                                                                                                    |

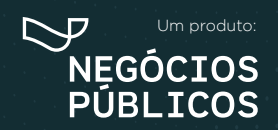

R. Dr. Brasilio Vicente de Castro, 111 - Campo Comprido - Curitiba/PR (a) (41) 3778-1830 | contato@bancodeprecos.com.br www.bancodeprecos.com.br

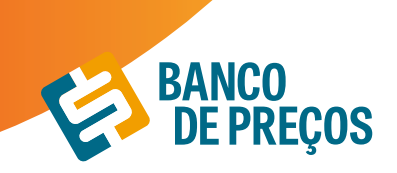

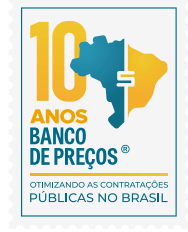

7. Para acessar os dados dos fornecedores, basta selecionar uma das abas (*vencedores, participantes ou microempresas*).

| VENCED                      | ORES                       | ARTICIPANTES                     | MICRO EMPRES                            | AS                              | VOLTAR                                | CONCLUIR | 6 |
|-----------------------------|----------------------------|----------------------------------|-----------------------------------------|---------------------------------|---------------------------------------|----------|---|
| CNPJ                        |                            | EMPRESA                          |                                         |                                 |                                       |          |   |
| Q 09.165.602                | /0001-73                   | SP-GRAF INDUSTRIA                | GRAFICA E EDITORA                       | LTDA - ME                       |                                       |          | ٥ |
| Estado:<br>São Paulo        | Cidade:<br>SAO RAULO       | Endereço:<br>R NEWTON BRAGA, S   | Telefone:<br>(11) 2631-4550             | Email:<br>pregac1@speditora.com | n br                                  |          |   |
| Q 04.853.505                | i/0001-50                  | C. F. DA SILVA - ME              |                                         |                                 |                                       |          | 0 |
| Estado:<br>Tocantino        | Cidade:<br>PALMAS          | Enderego:<br>0 103 SUL RUA SO 03 | Nome de Contato<br>28 Erian Souza milho | Telefone:<br>mem (63) 3215-8264 | Email:<br>graficaetocantins@gmail.com |          |   |
| Q 17.392.538                | 1/0001-91                  | DONA ELIANE COME                 | RCIO DE ALIMENTOS                       | LTDA - ME                       |                                       |          | 0 |
| Estado:<br>Rio de Janeiro   | Cidade:<br>DUQUE DE CAXIA! | Endereço:<br>R PARANA, S/N       | Telefone: Er<br>(21) 9433-6665 dt       | nait:<br>ona elianeĝig com br   |                                       |          |   |
| Q 32.909.319                | //0001-20                  | MARINA - ARTES GR                | AFICAS E EDITORA LT                     | DA - ME                         |                                       |          | ۵ |
| Estado:<br>Distrito Federal | Cidade:<br>BRASILIA        | Endereço:<br>ST SIG CONJUNTOS E  | Telefone:<br>E.C., S/N (61) 3336-40     | Email:<br>05 marinagrafica@y    | shoa.com.br                           |          |   |

8. Clique em 😑 para ter acesso as configurações do seu mapa estratégico e gerar relatório.

9. Acesse as configurações e gere o relatório.

| Incluir:       | Filtros:                        |
|----------------|---------------------------------|
| Vencedores     | Região: Distrito Federal        |
| Participantes  | Marca: Todas as marcas          |
| Micro Empresas | UASG: Todas as UASGs            |
|                | Período: Ultimos 180 dias       |
|                | Somente SRP: Não                |
|                | Quantidade: Qualquer quantidade |

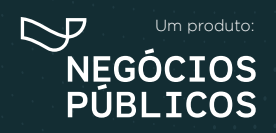

R. Dr. Brasílio Vicente de Castro, 111 - Campo Comprido - Curitiba/PR (9) (41) 3778-1830 | contato@bancodeprecos.com.br www.bancodeprecos.com.br

## 8. COMPROVAÇÃO DE COMPETITIVIDADE DECRETO 8.538/15

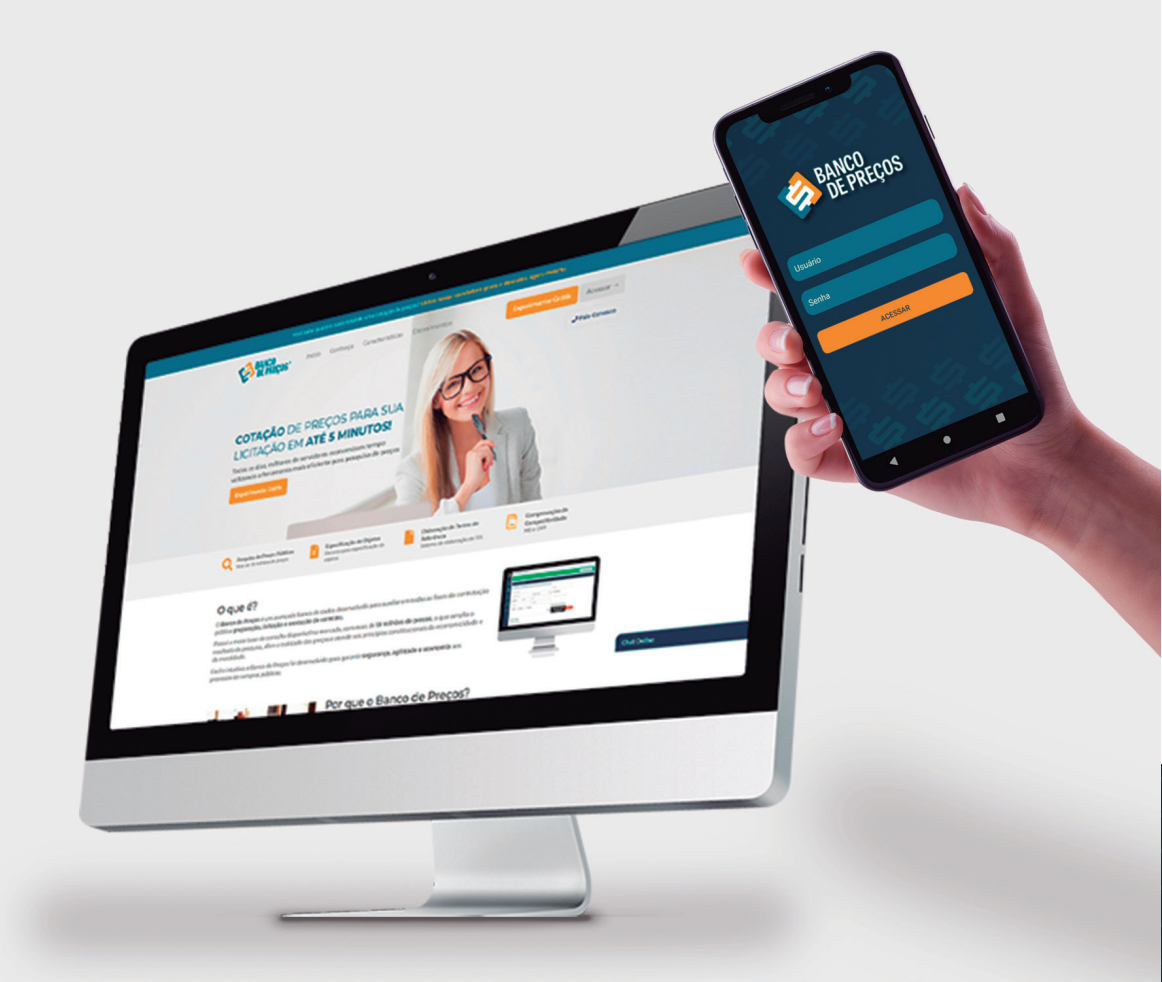

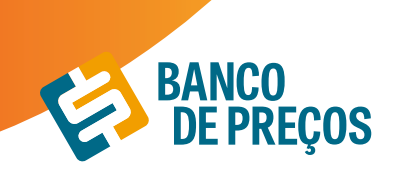

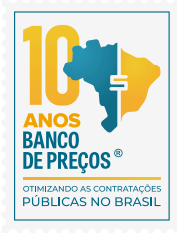

#### 8. COMPROVAÇÃO DE COMPETITIVIDADE DECRETO 8.538/15

Agora é possível descobrir, de forma ágil e prática, quais são as empresas aptas a atender a LC 123/06, LC 147/14 e novo DECRETO 8.538/15. Através de uma comprovação você pode justificar se existe competitividade em sua região entre Microempresas e Empresas de Pequeno Porte.

**1º Passo:** Identifique seu produto: Insira o código CATMAT ou a descrição do seu item. Selecione então o item desejado.

**2º Passo:** Também para atender o Decreto 8.538/15 refine a busca por fornecedores dentro da sua região.

3º Passo: Gere a sua comprovação clicando em GERAR ARQUIVO.

| VO COMPROVANTE                                                                          |                                             |                                            |                                     |    |  |
|-----------------------------------------------------------------------------------------|---------------------------------------------|--------------------------------------------|-------------------------------------|----|--|
| ASSO 1 - IDENTIFICAR PRO                                                                | ODUTO                                       |                                            |                                     |    |  |
| iquise o produto ou serviço por palavr                                                  | a chave para encontrar u                    | m CATMAT ou CATSER do Governo Feo          | deral correspondente a sua pesquisa | 91 |  |
| Código CatMat, ou Descrição do Pro                                                      | duto                                        | BUSCAR CATMAT/CATSER                       |                                     |    |  |
| REALING FALL, PALEL NUME                                                                |                                             |                                            |                                     |    |  |
| ASSO 2 - FILTRAR RESULT.<br>re os resultados abaixo para identifico<br>Todos os Estados | ADOS POR REGIÃ<br>ar os formecedores que me | O<br>thor representam sua região.<br>Marca | Graßo (UA                           |    |  |

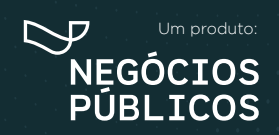

R. Dr. Brasílio Vicente de Castro, 111 - Campo Comprido - Curitiba/PR () (41) 3778-1830 | contato@bancodeprecos.com.br www.bancodeprecos.com.br

## 9. PAINEL DE NEGOCIAÇÕES

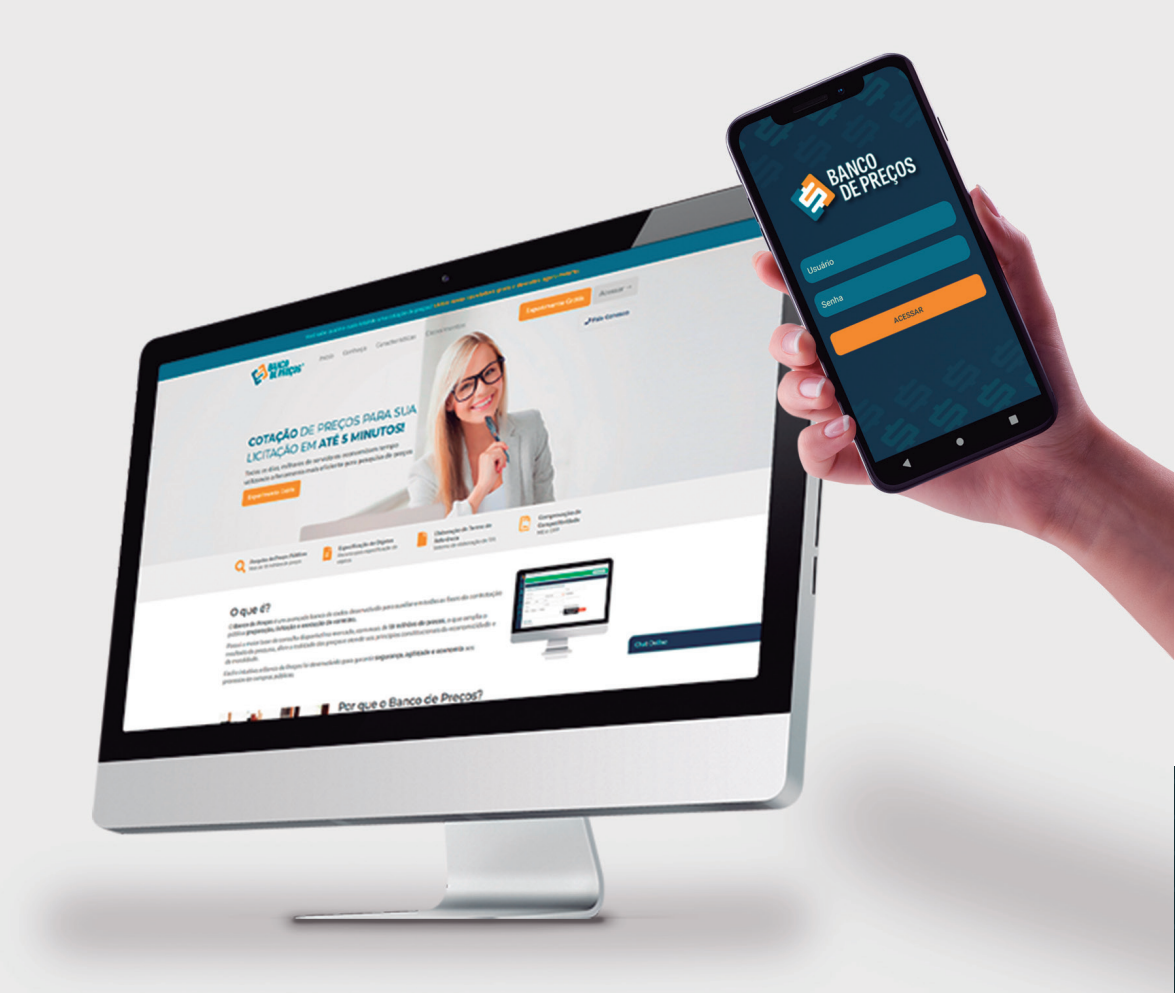

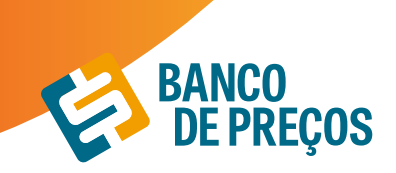

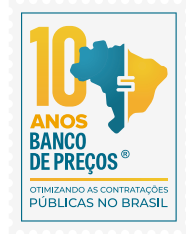

#### 9. PAINEL DE NEGOCIAÇÕES

O Painel de Negociações propõe ao Pregoeiro uma consulta rápida e precisa dos valores praticados e apresentados pelos fornecedores em outros processos licitatórios, possibilitando argumentos e justificativas para a negociação de melhores preços.

#### BASE LEGAL

O Pregoeiro está autorizado a propor uma negociação de preços sempre que julgar necessário, visando obter uma proposta ainda mais vantajosa para a Administração, conforme previsto no inc. XVII do art. 4º da Lei Geral do Pregão (10.520/02)

De acordo com os Acórdãos 694/2014 e 2262/2015, ambos TCU Plenário, ao enviar uma contraproposta ao licitante melhor colocado, a atividade de negociação deve ser a principal tarefa do Pregoeiro, por se tratar da possibilidade de maximizar a melhor proposta para o setor público. Ainda segundo a manifestação do Plenário do TCU no Acórdão 2637/2015, a tentativa de negociação para reduzir o preço final no pregão é dever da Administração, mesmo que a menor proposta seja inferior à estimativa do certame licitatório.

1. Clique em FORNECEDORES e na sequência em PAINEL DE NEGOCIAÇÕES;

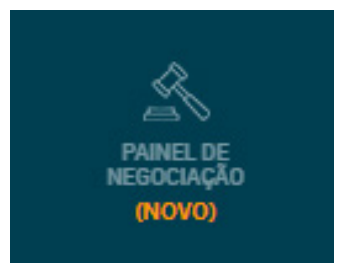

**2.** Em seguida informe o CNPJ da empresa que deseja pesquisar. É possível filtrar pelo objeto e pelo CATMAT/CATSER.

#### Clique em **PESQUISAR;**

| AINEL DE NEGOCIAÇÕES |                    |                                           |             |
|----------------------|--------------------|-------------------------------------------|-------------|
|                      | 22.791.023/0001-02 | Objeto / CATMAT / CATSER a ser pesquisado | Q PESQUISAR |
|                      |                    |                                           |             |

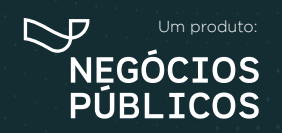

R. Dr. Brasílio Vicente de Castro, 111 - Campo Comprido - Curitiba/PR (41) 3778-1830 | contato@bancodeprecos.com.br www.bancodeprecos.com.br

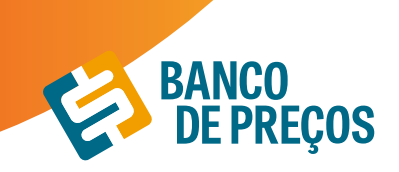

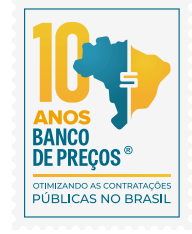

**3.** Ao realizar a pesquisa conseguimos visualizar os resultados encontrados com todo o histórico de negociação daquele determinado fornecedor;

|                                                                           |                                                                        |             |                               |               |          |        | 80    | ierar Rela | tório Q, Nova P |
|---------------------------------------------------------------------------|------------------------------------------------------------------------|-------------|-------------------------------|---------------|----------|--------|-------|------------|-----------------|
| CNPP: 22.791.023/0001-02                                                  | O Objetos                                                              |             |                               |               |          |        |       | T Fil      | TRAR            |
| Dados do Fornecedor                                                       | Histórico de Negociação                                                |             |                               |               |          |        |       |            |                 |
| Razilo Social:<br>DALEN SUPRIMENTOS                                       | Margern Maxima<br>60.53%                                               | Marg<br>0.2 | en Média<br>0%                | R\$ 0         | ,08      | R\$ 7  | 6.80  | 0,00       |                 |
| PARA INFORMATICA E<br>PAPELARIA EIRELI<br>Enderege: RUA CANUTO<br>SARAINA | Filtrar Periodo                                                        |             |                               | Filtrar Quart | fidade   |        |       |            |                 |
| N*: 785<br>Cldade/UF: /                                                   | Orgão -                                                                | Data -      | Produto -                     | Valor -       | Margem - | qtD-   | Vence | edor -     |                 |
| 06/07/2015                                                                | Governo Do Estado De São<br>Paulo   Prefeitura Municipal De<br>Jacarei | 04/09/2020  | Envelope                      | RS 0.13       | 0.00%    | 53.000 | ۰     | 0          |                 |
| Estatísticas do<br>Fornecedor • 6 meses                                   | Governo Do Estado De São<br>Paulo   Prefeitura Municipal De<br>Jacarei | 04/09/2020  | Envelope                      | RS 0.16       | 0.00%    | 15.000 | ۰     | 0          |                 |
| Propostas Efetuadas<br>650                                                | Governo Do Estado De São<br>Paulo   Prefeitura Municipal De<br>Jacarei | 04/09/2020  | Borracha Apagadora<br>Escrita | RS 0.13       | 0.00%    | 3.250  | ۰     | 0          |                 |

**4.** Para visualizar informações sobre os resultados, clique na seta para baixo e para selecionar resultados, no quadrado ao lado da seta;

|                                        | Filtrar Periodo                               |                                  |                            | Filtra            | r Quantidade |                |             |       |        |  |
|----------------------------------------|-----------------------------------------------|----------------------------------|----------------------------|-------------------|--------------|----------------|-------------|-------|--------|--|
|                                        |                                               |                                  |                            |                   |              |                |             |       | Υ.     |  |
| Orgão -                                |                                               | Data -                           | Produto -                  | Valor             | •            | Margem *       | QTD -       | Vence | edor - |  |
| Governo Do<br>Paulo   Prefe<br>Jacarei | Estado De São<br>itura Municipal De           | 04/09/2020                       | Envelope                   | R\$ 0.1           | 13           | 0.00%          | 53.000      | ۰     | 0      |  |
| Fonte:<br>Orgão:<br>UASG:              | Compras Governa<br>governo do estad<br>986589 | mentais<br>o de são paulo   pref | eitura municipal de jacan  | ei<br>ocalização: | Jacareí - S  | P              |             |       |        |  |
| Descrição<br>Item:                     | envelope, materia                             | l kraft, modelo ofício           | , tamanho (c x l) 114 x 22 | 9 mm. cor n       | atural, gran | natura 90 g/m2 |             |       |        |  |
| Descrição<br>Fornecedor:               | ENVELOPE, MATER                               | RIAL KRAFT, MODELO               | O OFÍCIO, TAMANHO (C.)     | (L) 114 X 22      | 9 MM. COR    | NATURAL GRAMAT | URA 90 G/M2 |       |        |  |
| Marca:                                 | RIPON                                         |                                  | N                          | lodalidade:       | PREGÃO E     | ELETRÓNICO     |             |       |        |  |
| Proposta:                              | \$0.13                                        |                                  | N                          | lelhor Lance      | x:\$0.13     |                |             |       |        |  |
| Negociado:                             | N/A                                           |                                  | N                          | largem:           | N/A          |                |             |       |        |  |
| Unidade<br>Medida:                     | UNIDADE                                       |                                  |                            |                   |              |                |             |       |        |  |
| Pregão:                                | 122/2020                                      |                                  | D                          | ata<br>citação:   | 04/09/202    | 00:00:00       |             |       |        |  |

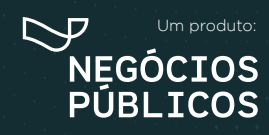

R. Dr. Brasílio Vicente de Castro, 111 - Campo Comprido - Curitiba/PR (a) (41) 3778-1830 | contato@bancodeprecos.com.br www.bancodeprecos.com.br

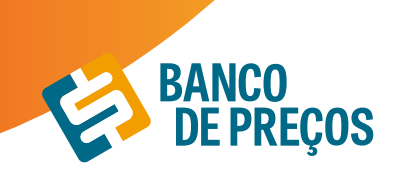

#### 5. Após selecionar clique no início da página em **<u>GERAR RELATÓRIO.</u>**

| Files 12 701 022 0001 02                                                 | 0 Objetes                                                              |             |                               |              |          |                  |           | _      |  |
|--------------------------------------------------------------------------|------------------------------------------------------------------------|-------------|-------------------------------|--------------|----------|------------------|-----------|--------|--|
|                                                                          | <b>O</b> original                                                      |             |                               |              |          |                  | T FILTRAR |        |  |
| ados do Fornecedor                                                       | Histórico de Negociação                                                |             |                               |              |          |                  |           |        |  |
| Razão Sociat:<br>DALEN SUPRIMENTOS                                       | Margern Mäxima<br>60.53%                                               | Marg<br>0.2 | em Média<br>0%                | R\$ 0        | ,08      | Maior F<br>R\$ 7 | 6.80      | 0,00   |  |
| PARA INFORMATICA E<br>PAPELARIA EIRELI<br>Enderege: RUA CANUTO<br>SARANA | Filtrar Periodo                                                        |             |                               | Fibrar Quart | tidade   |                  |           |        |  |
| N*: 705<br>Cidade/UF: /                                                  | Orgão *                                                                | Data *      | Produto *                     | Valor *      | Margen * | qtp +            | Venc      | edor • |  |
| 06/07/2015                                                               | Governo Do Estado De São<br>Paulo   Prefeitura Municipal De<br>Jacarei | 04/09/2020  | Envelope                      | R\$ 0.13     | 0.00%    | 53.000           | ۰         | 0      |  |
| statísticas do<br>ornecedor • 6 meses                                    | Governo Do Estado De São<br>Paulo   Prefeitura Municipal De<br>Jacarei | 04/09/2020  | Envelope                      | R\$ 0.16     | 0.00%    | 15.000           | ۰         | 0      |  |
| Propostas Efetuadas<br>650                                               | Governo Do Estado De São<br>Paulo   Prefeitura Municipal De<br>Jacarei | 04/09/2020  | Borracha Apagadora<br>Escrita | R\$ 0.13     | 0.00%    | 3.250            | ۰         | 0      |  |
| Propositas Vencedoras                                                    | Governo Do Estado De São<br>Paulo   Prefeitura Municipal De<br>Jacarei | 04/09/2020  | Envelope                      | R\$ 0.18     | 0.00%    | 15.000           | ۰         | 0      |  |

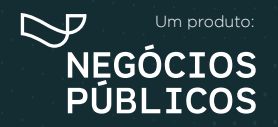

R. Dr. Brasilio Vicente de Castro, 111 - Campo Comprido - Curitiba/PR (41) 3778-1830 | contato@bancodeprecos.com.br www.bancodeprecos.com.br

## 10. PENALIDADES

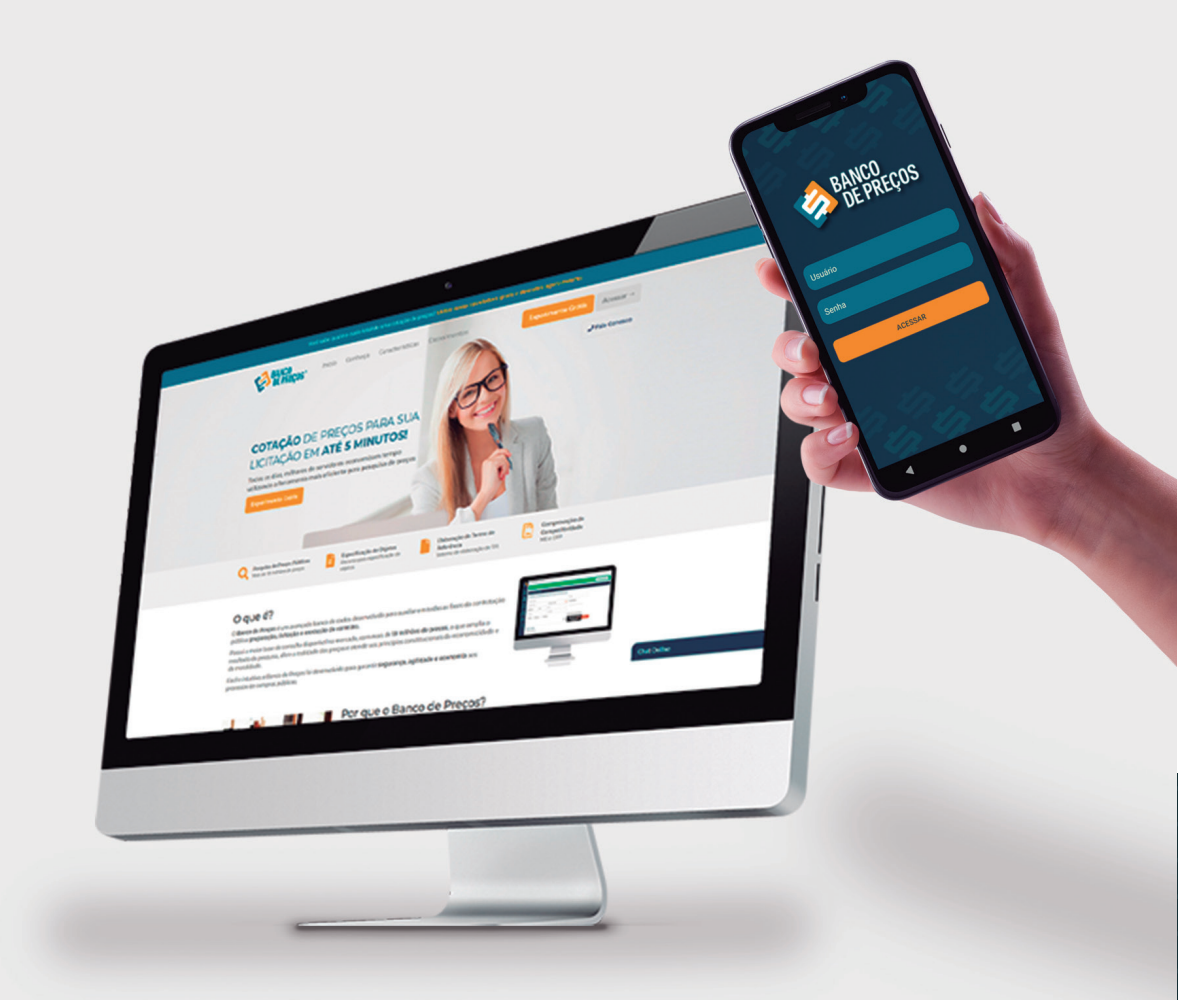

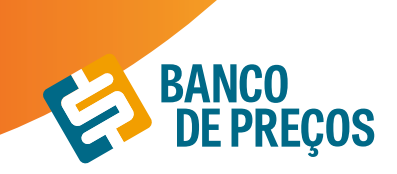

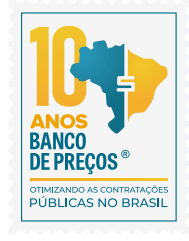

#### **10. PENALIDADES**

Para consultar empresas que já foram penalizadas em processos licitatórios, clique em FORNECEDORES e na sequência PENALIDADES; as fontes de pesquisa desse módulo são: Portal Transparência e TCU.

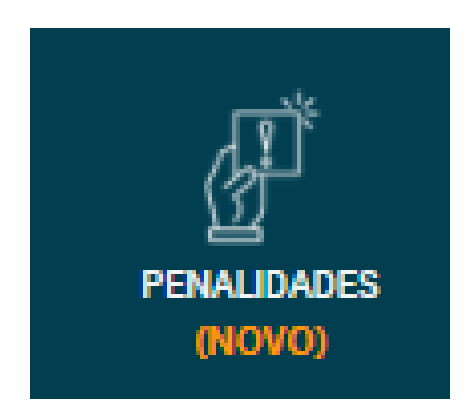

1. Informe o CNPJ e/ou razão social da empresa que deseja e clique em PESQUISAR; clicando em detalhe você será direcionado para o portal;

|                                                                               | 02.198.117/0001-57                                                                | Razlio sociel                         |                                                                        | Q, PESQUISAR                           |                   |                                                                   |                   |
|-------------------------------------------------------------------------------|-----------------------------------------------------------------------------------|---------------------------------------|------------------------------------------------------------------------|----------------------------------------|-------------------|-------------------------------------------------------------------|-------------------|
| R 02.198.117/0001-57 - A COM                                                  | STRULAR DEPOSITO DE MATERIAIS DE                                                  | CONSTRUCAD LTDA                       |                                                                        |                                        |                   |                                                                   |                   |
| 50<br>Sancionador                                                             | Process                                                                           | 0                                     | Sanção                                                                 | Dt. Sanção                             | Trans. em Julgado | Fonte                                                             | Detally           |
| Sancienador<br>BANCO DO BRASIL SA                                             | Process<br>2019/147852(7417) / 2                                                  | o<br>1018.7421.9374                   | Sanção<br>Suspensão - Lei das Estatais                                 | Dt. Sanção<br>27/06/2019               | Trans. em Julgado | Fonte<br>Portal da<br>Transparência                               | Oetalh            |
| Sancionador<br>BANCO DO BAASIL SJ<br>BANCO DO BAASIL SJ                       | Process<br>2019/147852(7417) / 2<br>2019/147067(7417) / 2                         | 0<br>018.7421.9374<br>018.7417.1341   | Sangão<br>Suspensão - Lei das Estatais<br>Suspensão - Lei das Estatais | Dt. Sanção<br>27/06/2019               | Trans. em Julgado | Fonte<br>Portal da<br>Transparência<br>Portal da<br>Transparência | Oetalho<br>O      |
| Sancienador<br>Banco do BRASIL SJ<br>BANCO DO BRASIL SJ<br>BANCO DO BRASIL SJ | Process<br>2019/147852(7417) / 2<br>2019/147867(7417) / 2<br>2019/147960(417) / 2 | e<br>0018.7421.8074<br>0018.7421.8074 | Senção<br>Suspensão - Lei das Estatais<br>Suspensão - Lei das Estatais | Dt. Sanção<br>27/06/2019<br>27/06/2019 | Trans. em Julgado | Fonte<br>Portal da<br>Transperência<br>Portal da<br>Transparência | Oetalhi<br>O<br>O |

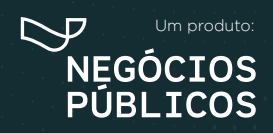

R. Dr. Brasílio Vicente de Castro, 111 - Campo Comprido - Curitiba/PR (a) (41) 3778-1830 | contato@bancodeprecos.com.br www.bancodeprecos.com.br

## 11. TERCEIRIZAÇÃO

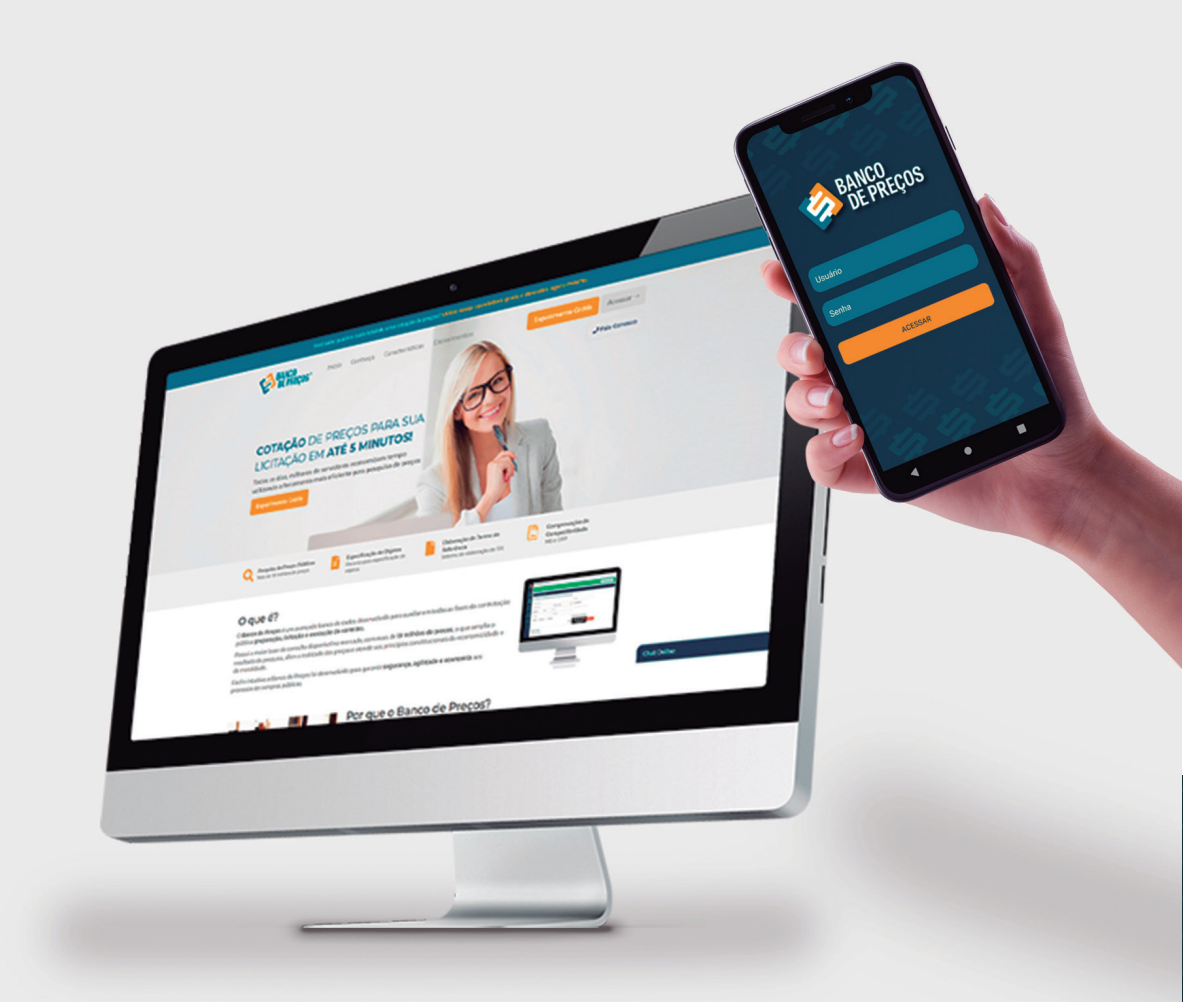

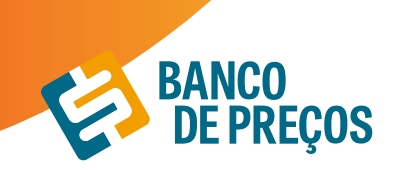

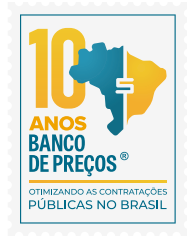

#### 11. TERCEIRIZAÇÃO

O Módulo Terceirização auxilia em trazer resultados mais específicos, relacionados a serviços terceirizados com a planilha de formação de preços;

#### 1. Clique em NOVA PESQUISA.

| ERCEIRIZAÇ   | ĂO                     | NOVA PESQUIS |
|--------------|------------------------|--------------|
| Data Criação | Descrição              | N° Propostas |
| 22/01/20     | Serviço de: Vigilância | 2 🗅 🛍        |
| 22/01/20     | Serviço de: Vigilância | 1 00         |
| 21/01/20     | Serviço de: Vigilância | 2 🗅 🛍        |
| 11/12/19     | Serviço de: Segurança  | 1 08         |
| 10/12/19     | Serviço de: Vigilância | 2 🗅 🏥        |

2. Escolha o serviço que deseja, poderá ser colocada alguma especificação adicional. Disposição dos filtros por estado e período, clique em **PESQUISAR.** 

| PESQUISAR PROPOST | AS DE TERCEIRIZAÇÃO     |   |           |
|-------------------|-------------------------|---|-----------|
| Serviço           | Especificação Adicional |   |           |
| Vigilancia        | ~                       |   |           |
| Estados           | Periodo                 |   |           |
|                   | Últimos 2 Anos          | ~ |           |
|                   |                         |   | Pesquisar |

**3.** Resultado da pesquisa selecionada, depois de localizado o serviço desejado, clique em anexo para gerar a planilha de custos.

| RE | SULTADO                                           |                                                                                                    |               |                |    |       | Próxima | Etapa |
|----|---------------------------------------------------|----------------------------------------------------------------------------------------------------|---------------|----------------|----|-------|---------|-------|
|    | Razilo Social<br>CNPJ                             | Descrição<br>da Proposta                                                                                                    | Posto/Serviço | Valor Unitário | UF | Anexo | Edital  | Ata   |
| 2  | SHIELD SEGURANCA -<br>EIREU<br>15.252.971/0001-04 | Posto de Vigilância Patrimonial Ostensiva nas dependências da<br>Superintendência Regional do DNIT no Estado de São Paulo, no Município<br>de São Paulo. Escala 12X36 horas, diurno. | posto         | R\$ 8.599.84   | SP | 2     | 2       | 2     |
| 0  | SECURITY SEGURANCA<br>LTDA<br>00.332.087/0003-66  | Prestação de Serviço de Vigilância e Segurança - Orgânica 12 Horas<br>Noturnas 2ª a Domingo, armado                                                                                  | posto         | R\$ 9.960.00   | MS | 2     | 2       | 2     |
| 0  | SECURITY SEGURANCA<br>LTDA<br>00.332.087/0003-66  | Prestação de Serviço de Vigilância e Segurança - Orgânica 12 Horas<br>Noturnas 2ª a Domingo, armado                                                                                  | POSTO         | R\$ 9.169.00   | MS | 2     | ß       | ß     |

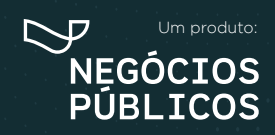

R. Dr. Brasílio Vicente de Castro, 111 - Campo Comprido - Curitiba/PR (9) (41) 3778-1830 | contato@bancodeprecos.com.br www.bancodeprecos.com.br

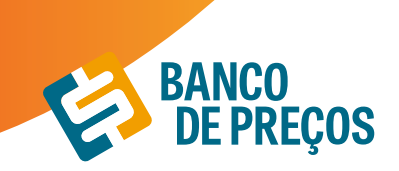

4. Planilha de custo em PDF ou EXCEL.

|                                                        | PLAN                                                                                                    | LHA DE CUSTO E FORM                                                              | MAÇÃO DE PREÇOS                                                             |                                                                           |                                              |
|--------------------------------------------------------|----------------------------------------------------------------------------------------------------|----------------------------------------------------------------------------------|-----------------------------------------------------------------------------|---------------------------------------------------------------------------|----------------------------------------------|
| Número d                                               | o Processo:                                                                                                    | 23347.005839.2018-56                                                             |                                                                             |                                                                           |                                              |
| Número d                                               | a Licitação:                                                                                                    | Pregão SRP nº 02/2018                                                            |                                                                             |                                                                           |                                              |
| Data do Pi                                             | regão:                                                                                                    |                                                                                  | Horário:                                                                    |                                                                           |                                              |
| Descrição                                              | do Serviço:                                                                                                    | Contratação de serviços de                                                       | vigilància armada 12x36                                                     |                                                                           |                                              |
|                                                        |                                                                                                    |                                                                                  | 1                                                                           |                                                                           |                                              |
| •                                                      | Municipio (s) da prestação                                                                                                    | o de serviço                                                                     |                                                                             | No                                                                        | wa Andradina - MS                            |
| •                                                      | Número de meses de exec                                                                                                    | ução contratual:                                                                 |                                                                             |                                                                           | 12                                           |
| •                                                      | Ano do Acordo, Convenç                                                                                                    | ão ou Dissidio Coletivo                                                          |                                                                             |                                                                           | 2018/2020                                    |
| •                                                      | Unidade de medida                                                                                                    |                                                                                  |                                                                             |                                                                           | Posto                                        |
| •                                                      | Quantidade total a contrata                                                                                                    | er (em função da unidade de r                                                    | nedida):                                                                    |                                                                           | 1                                            |
| Nota 1: E<br>estimativas,<br>Nota 2: As<br>trabalhador | sta tabela poderá ser adapta<br>, desde que haja justificativa.<br>; provisões constantes desta p<br>es da contratada para com a A | da às características do serv<br>lanilha poderão ser desneces:<br>Administração. | iço contratado, inclusive no que c<br>sárias quando se tratar de determinad | oncerne às rubricas e suas respect<br>los serviços que prescindam da dedi | tivas provisões e/ou<br>icação exclusiva do: |
|                                                        | DADOS COMPL                                                                                                    | E MENTARES PARA CO                                                               | MPOSIÇÃO DOS CUSTOS REI                                                     | FERENTE À MÃO-DE-OBRA                                                     |                                              |
| 1                                                      | Salário Normativo da Cate                                                                                                    | goria Profissional: (CLÁUSI                                                      | ULA TERCEIRA)                                                               |                                                                           | R\$ 1.269,44                                 |
| 2                                                      | Categoria profissional (vin                                                                                                    | culada a execução contratual                                                     | )                                                                           | Vigilante Patrime                                                         | mial 12x36 Notiona                           |
| 3                                                      | Data base da categoria                                                                                                    |                                                                                  |                                                                             |                                                                           | 1/3/2018                                     |
| 4                                                      | Código Brasileiro de Ocur                                                                                                    | pações - CBO                                                                     |                                                                             |                                                                           | \$173.30                                     |

5. Todos os relatórios ficam salvos, onde é possível GERAR RELATÓRIO e EXCLUIR;

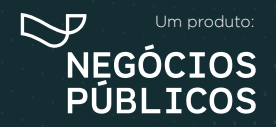

R. Dr. Brasilio Vicente de Castro, 111 - Campo Comprido - Curitiba/PR (a) (41) 3778-1830 | contato@bancodeprecos.com.br www.bancodeprecos.com.br

## 12. TERMO DE REFERÊNCIA

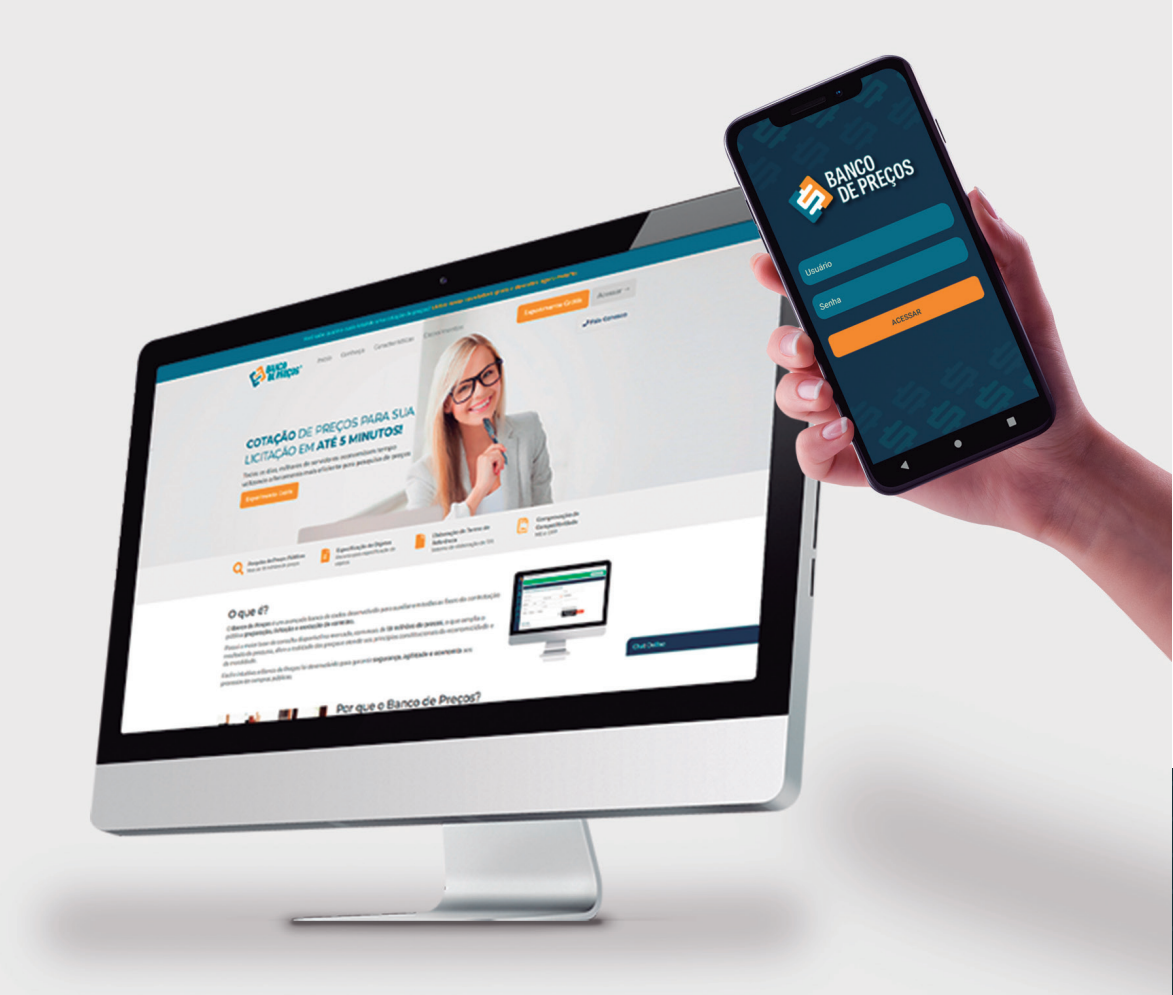

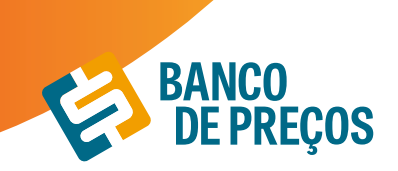

#### **12. TERMO DE REFERÊNCIA**

1. Para criar um termo de referência deve-se clicar em NOVO TERMO DE REFERÊNCIA.

| 2                                       | Ola GRUPO NEGÓC | NOS PÚBLICOS, seja bem-vindo. | 0                       | ONTATO V                              | rersão  | SAIR O |  | ٥ |  |
|-----------------------------------------|-----------------|-------------------------------|-------------------------|---------------------------------------|---------|--------|--|---|--|
| ~~~~~~~~~~~~~~~~~~~~~~~~~~~~~~~~~~~~~~~ | TERMOS DE       | REFERÊNCIA                    | ESPECIFICAÇÕES TÉCNICAS | ESPECIFICAÇÕES TÉCNICAS NOVO TERMO DE |         |        |  |   |  |
| S<br>Millout<br>conques                 | Data Criação    | Descrição                     | N                       | Especificaçõ                          | es Tec. |        |  |   |  |
| ଷ୍ଟ                                     | 22/01/20        | AR CONDICIONADO               |                         | 12                                    |         | 1      |  |   |  |
| ANNEA                                   | 22/01/20        | material de expediente        |                         | 3                                     |         | 1      |  | 8 |  |

**2.** Temos a opção de criar o termo de referência manualmente, importar das cotações já finalizadas ou importar a partir de um usuário do Fase Interna. Escolha uma!

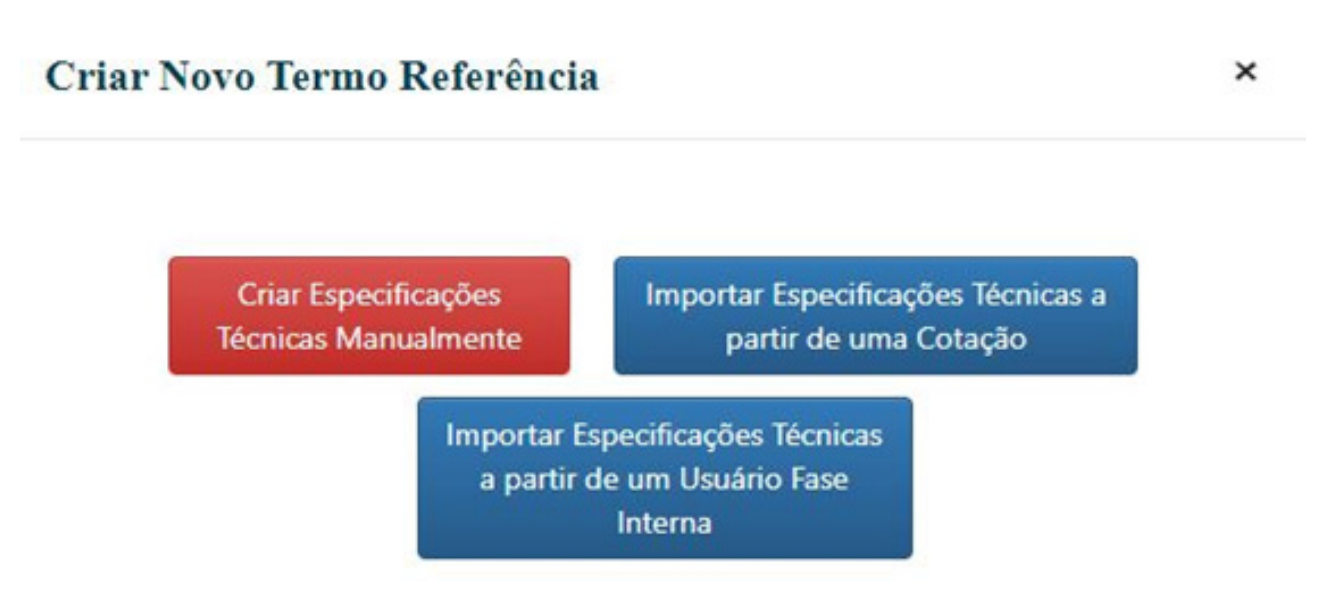

3. Criar especificação técnica manualmente:

• Descrição: Acrescentar descrição desejada.

• Justificativa de Contratação: Algo simples e rápido, por exemplo: Aquisição de material de escritório para o novo departamento.

• **Observação:** Prevenir algum erro, ou se atentar a algum detalhe, coloque uma observação clara. Assim que preencher os campos, clique em **SALVAR.** 

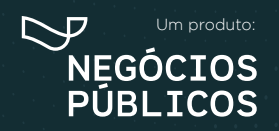

R. Dr. Brasílio Vicente de Castro, 111 - Campo Comprido - Curitiba/PR () (41) 3778-1830 | contato@bancodeprecos.com.br www.bancodeprecos.com.br

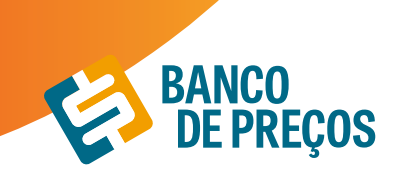

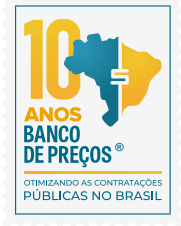

| Descrição                            |                                                                           |
|--------------------------------------|---------------------------------------------------------------------------|
| MATERIAL DE EXPEDIENTE               |                                                                           |
| Justificativa de Contratação         |                                                                           |
|                                      |                                                                           |
| Observação                           |                                                                           |
|                                      |                                                                           |
|                                      | A                                                                         |
|                                      | Salvar                                                                    |
| RESUMO DAS ESPEFICIFICAÇÕES TÉCNICAS |                                                                           |
|                                      | Gerar Cotação Documento do Termo de Referência Nova Especificação Técnica |

Você ainda não criou nenhuma Especificação Técnica para este Termo de Referência. Para criar, aperte no botão acima.

**4.** Ao criar um termo de referência manualmente, clique em **NOVA ESPECIFICAÇÃO TÉCNICA.** A especificação técnica pode ser digitada ou ao clicar em **ASSISTENTE** o sistema auxilia na criação da especificação técnica conforme o CATMAT/CATSER.

| a GRUPO NEGOCIOS PUBLICOS, se | ja bem-vindo.    |                   |                                 | CONTATO          | VERSÃO    | SAIR       | 0       | ( |
|-------------------------------|------------------|-------------------|---------------------------------|------------------|-----------|------------|---------|---|
| EDITAR TERMO DE REFEI         | Criar Espec      | ificação Técnica  | ×                               |                  |           |            |         |   |
| Descrição                     | Descrição Técnic | 3                 | Assistente                      |                  |           |            |         |   |
| MATERIAL DE EXPEDIENTE        |                  |                   |                                 |                  |           |            |         |   |
| Justificativa de Contratação  |                  |                   |                                 |                  |           |            |         |   |
|                               | Quantidade       | Unidade de Medida | Valor Estimado Unit.            |                  |           |            |         |   |
| Observação                    | 0                |                   | 85                              |                  |           |            |         |   |
|                               |                  |                   |                                 |                  |           |            |         |   |
|                               |                  |                   | Salvar                          |                  |           |            |         |   |
|                               |                  |                   | Janvar                          |                  |           |            |         |   |
| RESUMO DAS ESPEFICIE          | ICAÇÕES TÉCI     | NICAS             |                                 |                  |           |            |         |   |
|                               |                  |                   | Gerar Cotação Documento do Terr | no de Referência | Nova Espi | ncificação | Técnica | ľ |
|                               |                  |                   | Gerar Cotação Documento do Terr | no de Referência | Nova Espe | rcificação | Técnica | ļ |

Você ainda não criou nenhuma Especificação Técnica para este Termo de Referência. Para criar, aperte no botão acima.

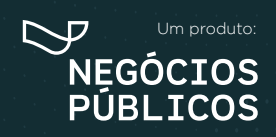

R. Dr. Brasílio Vicente de Castro, 111 - Campo Comprido - Curitiba/PR (a) (41) 3778-1830 | contato@bancodeprecos.com.br www.bancodeprecos.com.br

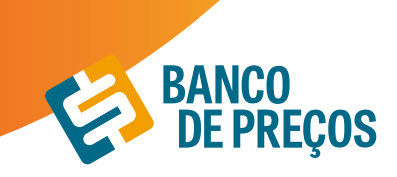

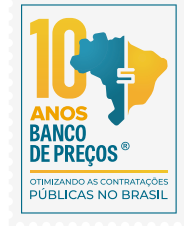

**5.** Clique em ASSISTENTE e digite um termo inicial.

**6.** Será listado vários termos disponíveis, onde será necessário que o usuário selecione conforme a especificação desejável.

| Termo Inicial: PAPEL A4              | Tipo de Produte: PAPEL A4                                          |
|--------------------------------------|--------------------------------------------------------------------|
| TERMOS DISPONÍVEIS                   | TERMOS SELECIONADOS                                                |
| APLICACAO IMPRESSORA LASER E JATO DE | MATERIAL PAPEL ALCALINO (73) X LARGURA 210 MM (73) X               |
| TINTA (73) 🔉                         | COMPRIMENTO 297 MM (73) X COR BRANCA (73) X GRAMATURA 75 G/M2 (73) |
|                                      |                                                                    |
|                                      |                                                                    |
|                                      |                                                                    |
|                                      |                                                                    |

8. Assim está pronta a sua especificação conforme os termos utilizados.

| MATERIAL PAPEL ALCALIN<br>BRANCA, GRAMATURA 75 | NO,LARGURA 210 MM, | COMPRIMENTO 297 MM,COR |
|------------------------------------------------|--------------------|------------------------|
|                                                | G/M2               |                        |
| Quantidade Unidade                             | e de Medida        | Valor Estimado Unit.   |
| 1000 RESMA                                     | AS                 | R\$                    |

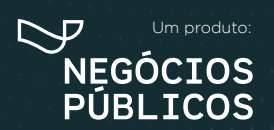

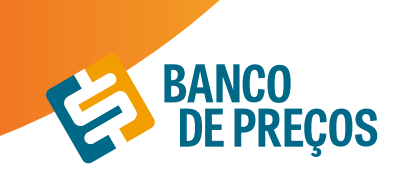

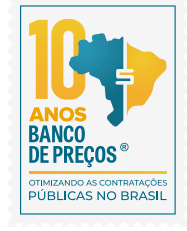

9. Podemos GERAR UMA COTAÇÃO caso ainda não tenha sido feito a pesquisa de preço ou GERAR O TERMO DE REFERÊNCIA.

| EDITAR T    | ERMO DE REFERÊNCIA                                                                                                  |            |                             |                         |              |   |
|-------------|----------------------------------------------------------------------------------------------------|------------|-----------------------------|-------------------------|--------------|---|
| Descrição   |                                                                                                    |            |                             |                         |              |   |
| MATERIA     | L DE EXPEDIENTE                                                                                                    |            |                             |                         |              |   |
| Justificati | va de Contratação                                                                                                   |            |                             |                         |              |   |
|             |                                                                                                    |            |                             |                         |              |   |
| Observaçã   | 0                                                                                                    |            |                             |                         |              |   |
|             |                                                                                                    |            |                             |                         |              |   |
|             |                                                                                                    | Salvar     |                             |                         |              |   |
| RESUMO      | DAS ESPEFICIFICAÇÕES TÉCNICAS                                                                                       | _          |                             |                         |              |   |
| N° ITEM     | Gerrar C                                                                                                    | QUANTIDADE | do Termo de Refe<br>UNIDADE | VALOR ESTIMADO<br>UNIT. | ação Técnico |   |
| 1           | MATERIAL PAPEL ALCALINO.LARGURA 210 MM.COMPRIMENTO 297 MM.COR<br>BRANCA, GRAMATURA 75 G/M2                          | 1.000      | RESMAS                      |                         | l            | 1 |
| 2           | CANETA LARANIA E ROSA.COR AMARELA.MATERIAL PLASTICO.MATERIAL<br>PLASTICO.TIPO PONTA ELUORESCENTE.CANETA MARCA-TEXTO | 1.000      | UNIDADES                    | -                       | e            |   |

**9.1 GERAR COTAÇÃO -** Ao clicar em gerar cotação o usuário será direcionado para o módulo de pesquisa de preço com sugestões de preços com base na especificação utilizada.

| COTAÇÃ | O DE PREÇOS                 |                             |                       |                            |                       | OTAG     | ÃO RÁPIDA          | COT                   | IÇÃO EN | A LOTE |
|--------|-----------------------------|-----------------------------|-----------------------|----------------------------|-----------------------|----------|--------------------|-----------------------|---------|--------|
| ditar  | cotação                     |                             |                       |                            |                       |          |                    |                       |         |        |
| ,      | Nome da Cotação             | MATERIAL DE EXI             | PEDIENTE              |                            |                       |          |                    |                       | 2 SALV  | AR     |
| Resur  | mo de Itens                 | 1                           | + NOVO ITEM           | A IMPORTAR ITEM            | f≣ ANÁ                | LISE D   | A COTAÇÃO          | GER.                  | AR RELA | TÓRIC  |
| N°     | ITEM ¢                      |                             |                       |                            |                       |          | CONV               | ITES PREÇO            | S STAT  | rus    |
| ≡1     | MATERIAL PAPEL              | ALCALINO, LARGURA 210 M     | MM, COMPRIMENTO 25    | 97 MM.COR BRANCA.GRAMA     | TURA 75 G/N           | 42       | 00                 | 0 00/                 | 5 🔲     | 2      |
|        | Produto<br>Papel A4, Materi | al Papel Alcalino. Comprime | nto 297 Mm. Largura . | 210 Mm. Aplicação Impres   | Qtd<br>1.000<br>RESMA | UF<br>RS | Data<br>06/09/2019 | Preço Un.<br>RS 15.17 |         |        |
|        | Papel A4, Materi            | al Papel Alcalino. Comprime | nto 297 Mm. Largura . | 210 Mm. Aplicação Impres   | 3.300<br>RESMA        | ES       | 13/08/2019         | R\$ 14.05             |         |        |
|        | Papel A4, Materi            | al Papel Alcalino, Comprime | nto 297 Mm. Largura i | 210 Mm. Aplicação Impres   | 3.500<br>RESMA        | PI       | 08/08/2019         | R\$ 15.45             |         |        |
| 0      | Papel A4, Materi            | al Papel Alcalino. Comprime | nto 297 Mm. Largura i | 210 Mm. Aplicação Impres   | 1.400<br>RESMA        | BA       | 07/08/2019         | R\$ 18.78             |         |        |
| •      | Papel A4, Materi            | al Papel Alcalino. Comprime | nto 297 Mm. Largura i | 210 Mm. Aplicação Impres   | 4.500<br>RESMA        | RJ       | 31/07/2019         | R\$ 14.06             |         | 2 1    |
|        |                             |                             |                       |                            |                       |          |                    | INC                   | LUIR PR | eços   |
| ≡2     | CANETA LARANI               | A E ROSA COR AMARELA.M      | ATERIAL PLASTICO.M    | ATERIAL PLASTICO.TIPO PONT | TA FLUORES            | ENTE     | CANETA 00          | 0 00/                 | 5 🔲     |        |

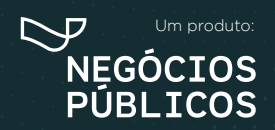

R. Dr. Brasílio Vicente de Castro, 111 - Campo Comprido - Curitiba/PR (a) (41) 3778-1830 | contato@bancodeprecos.com.br www.bancodeprecos.com.br

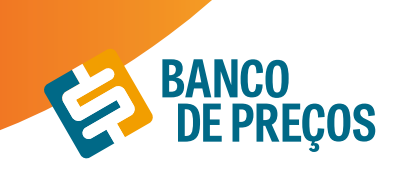

**9.2.** Feita a pesquisa dos preços, clique em **DOCUMENTO DO TERMO DE REFERÊNCIA** onde o próximo passo será as etapas do documento. São etapas totalmente editáveis. Criando o termo de referência, pode ser utilizado como padrão e também gerado o documento Word, onde pode ser editado e gerado.

| ETAP     | PAS DO DOCUMENTO DE TERMO DE REFERÊNCIA                               | <ul> <li>Adicionar Etap</li> </ul> | •   |
|----------|-----------------------------------------------------------------------|------------------------------------|-----|
| > Etapa: | 1. DO OBJETO1.1. Aquisição de MATERIAL DE DØEDIENTE .conforme condiç  | : 1                                | I.  |
| > Etapa: | 2. JUSTIFICATIVA E OBJETIVO DA CONTRATAÇÃO 2.1                        | : 1                                | I.  |
|          | 2. JUSTIFICATIVA E OBJETIVO DA CONTRATAÇÃO<br>2.1. REPOR ESTOQUE      |                                    |     |
| > Etapa: | 3. CLASSIFICAÇÃO DOS BENS COMUNS 3.1                                  | : 1                                | I.  |
| > Etapa: | 4. ENTREGA E CRITÉRIOS DE ACEITAÇÃO DO OBJETO4.1.0 prazo de entrega d | : 1                                |     |
| ⊁ Etapar | S.DAS OBRIGAÇÕES DA CONTRATANTE S.1. São obrigações da Contratante:   | : 1                                | I.  |
| > Etapar | 6.08R9GAÇÕES DA CONTRATADA 6.1. A Contratada deve cumprir todas as o  | : 1                                | i.  |
| > Etapa: | 7.DA SUBCONTRATAÇÃO 7.1.7.1.1. (Em caso de permissão de subcont       | : 1                                | i i |
| > Etapa: | 8.DA ALTERAÇÃO SUBJETIVA 8.1. É admissivel a fusão, cisão ou incorpo  | : 1                                | i - |

10. Ao finalizar é possível SALVAR COMO MODELO PADRÃO, GERAR DOCUMENTO e ENVIAR DOCUMENTO POR E-MAIL.

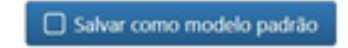

🕒 Gerar Documento 🛛 🐱 Enviar Documento

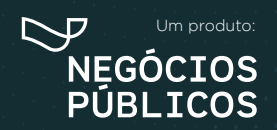

R. Dr. Brasílio Vicente de Castro, 111 - Campo Comprido - Curitiba/PR (9) (41) 3778-1830 | contato@bancodeprecos.com.br www.bancodeprecos.com.br

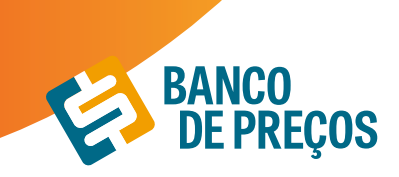

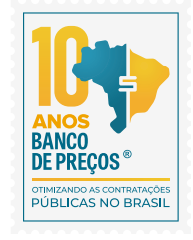

#### **11.** SALVAR COMO MODELO PADRÃO

É possível salvar múltiplos modelos para utilizações futuras, onde ao gerar um documento novamente já estará disponível para utilização.

| MODELOS DI         | E TERMOS DE REFERÊNCIA        |            |
|--------------------|-------------------------------|------------|
| Modelos banco de p | reços                         |            |
| Nome               | Descrição                     |            |
| Modelo Padrão      | Modelo Padrão Banco de Preços | Selecionar |
|                    |                               |            |
|                    |                               |            |
| Seus modelos       |                               |            |
| Nome Descr         | ição                          |            |
| teste teste        |                               | Selecionar |

12. Opção importar especificação técnica a partir de uma cotação. Selecione a cotação que deseja importar e clique em IMPORTAR ESPECIFICAÇÕES TÉCNICAS A PARTIR DA COTAÇÃO SELECIONADA.

|   | Data  | Descrição              | Itens | Preços        | Status         |
|---|-------|------------------------|-------|---------------|----------------|
| 0 | 28/01 | cotação rápida 756     | 1     | R\$ 2.38      | Finalizada     |
| 0 | 28/01 | material               | 180   | R\$ 0.00      | Não Finalizada |
| 0 | 28/01 | MATERIAL DE EXPEDIENTE | 3     | R\$ 1.694.00  | Finalizada     |
|   | 28/01 | MATERIAL DE EXPEDIENTE | 1     | R\$ 15.79     | Finalizada     |
| 0 | 27/01 | MATERIAL DE EXPEDIENTE | 14    | R\$ 0.00      | Não Finalizada |
| 0 | 27/01 | material de expediente | 1     | R\$ 14.35     | Finalizada     |
| 0 | 24/01 | cotação rápida 755     | 1     | R5 2.04       | Finalizada     |
| 0 | 24/01 | cotação rápida 754     | 1     | R\$ 2.17      | Finalizada     |
| 0 | 23/01 | MATERIAL DE EXPEDIENTE | 13    | R\$ 1.513.00  | Não Finalizada |
| 0 | 23/01 | material de expediente | 14    | R\$ 29.146.24 | Não Finalizada |
| 0 | 23/01 | cotação rápida 753     | 1     | R\$ 1.22      | Finalizada     |
|   | 23/01 | cotação rápida 752     | 1     | R\$ 1.22      | Finalizada     |
| 0 | 22/01 | AR CONDICIONADO        | 12    | R\$ 29.143.80 | Não Finalizada |
| 0 | 22/01 | material de expediente | 15    | R\$ 55.945.56 | Não Finalizada |
| 0 | 21/01 | cotação rápida 751     | 1     | R\$ 11.093.70 | Finalizada     |
| 0 | 21/01 | AR CONDICIONADO        | 6     | R\$ 30.822.10 | Não Finalizada |
| 0 | 21/01 | MATERIAL DE EXPEDIENTE | 7     | R\$ 1.300.76  | Finalizada     |
| 0 | 17/01 | cotação rápida 750     | 1     | R\$ 43.39     | Finalizada     |
| 0 | 17/01 | cotação rápida 749     | 1     | R\$ 148.90    | Finalizada     |
| 0 | 17/01 | cotação rápida 748     | 1     | R\$ 308,00    | Finalizada     |

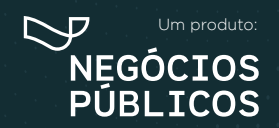

R. Dr. Brasílio Vicente de Castro, 111 - Campo Comprido - Curitiba/PR (9) (41) 3778-1830 | contato@bancodeprecos.com.br www.bancodeprecos.com.br

55

## **13.** REGISTRO DE PREÇOS

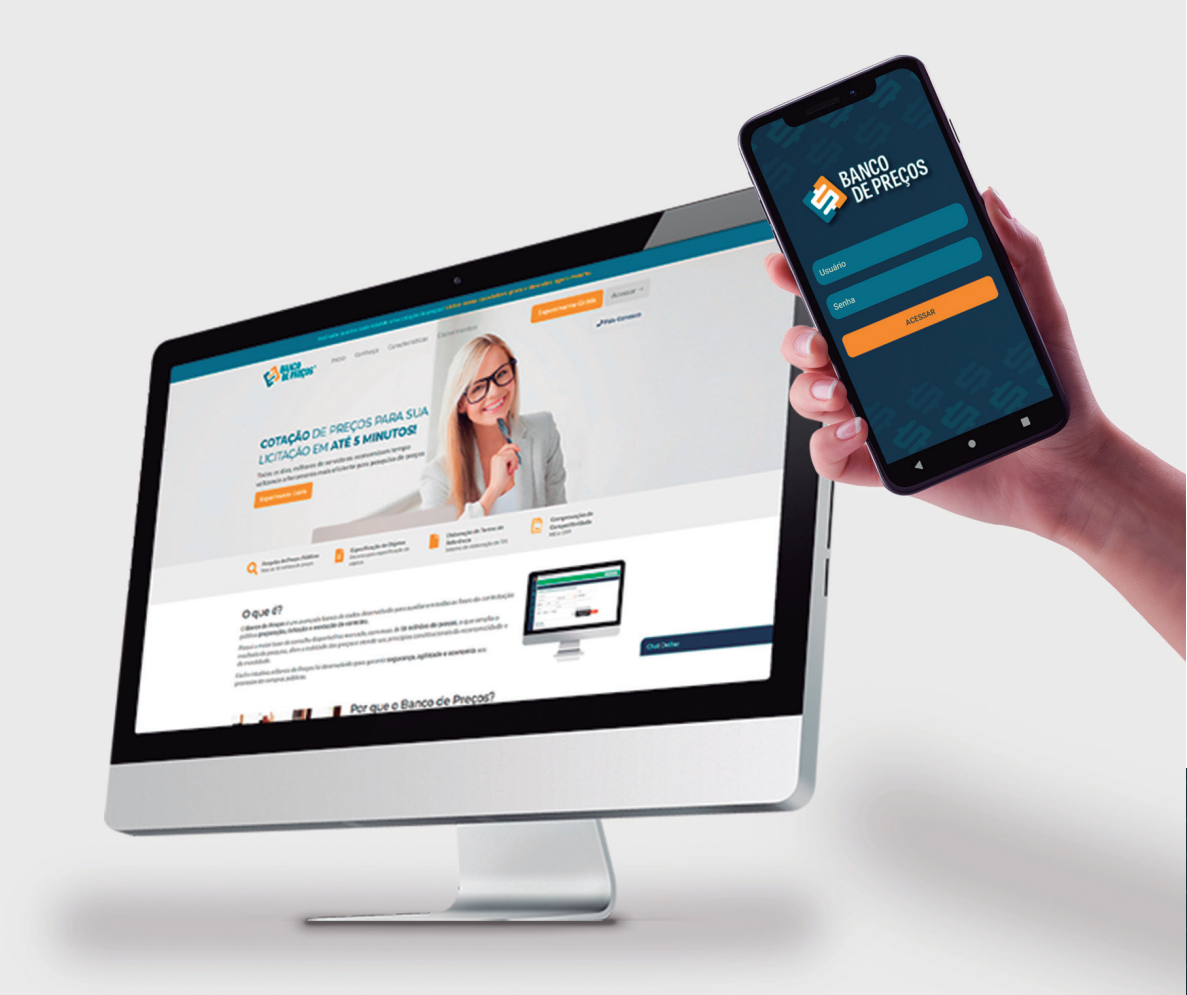

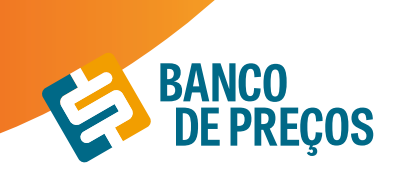

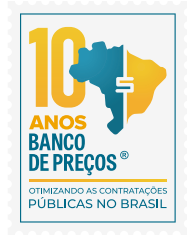

#### **13. REGISTRO DE PREÇOS**

Permite realizar pesquisa rápida de Atas de Registro de Preços e Intenções de Registro de Preços.

**1.** Para realizar a busca escolha qual opção deseja; PESQUISAR ATAS DE REGISTRO DE PREÇOS ou INTENÇÕES DE REGISTRO DE PREÇOS, em seguida informe uma palavra-chave. É possível restringir os resultados utilizando às opções de filtros. Ao finalizar clique em PESQUISAR;

| ESQUISAR ATA REGISTRO DE PREÇO | Q, PESQUISAR INTENÇÃO DE REGISTRO | DE PREÇO |                       |
|--------------------------------|-----------------------------------|----------|-----------------------|
| ALCOOL EM GEL                  |                                   |          |                       |
| Modalidade +                   | Número Licitação                  | UASG     | Número do Processo    |
| Entados +                      | Marca                             | CNPJ     | Somente Atas Vigentes |

2. O sistema apresentará os resultados encontrados conforme o termo utilizado na busca. Ao lado esquerdo da tela encontramos várias opções de filtros para restringir a busca. Clicando na seta para baixo na linha dos resultados encontrados é possível visualizar os detalhes:

| Produtos                                                                                                    | Produt | io *                                                                                                    | Qtul +                        | Data *                       | Preço Un. * |  |
|----------------------------------------------------------------------------------------------------|--------|----------------------------------------------------------------------------------------------------|-------------------------------|------------------------------|-------------|--|
| Accost etilico limpeza de ambientes (%)     Accost etilico (%)     Accost etilico (%)     Accost etilico (%) | ARP    | Aicool etilico limpezo de ambientes, tipor etilico hidratodo, conocterísticos adicionais: gel<br>concentração: 70%                                                                             | 17.000<br>FRASCO<br>500.00 ML | 22/07/20<br>atté<br>22/12/20 | R\$ 3.38    |  |
| ALCOOL ETILICO LIMPEZA DE AMBIENTES     (1-0     Dispenser higienizador (13)                                 | ARP    | Aicool etilico limpeza de ambientes, tipor etilico hidratado, características adicionais: gel,<br>concentração: 70%                                                                            | 125 GALÃO<br>5.00 L           | 21/07/20<br>atté<br>21/07/21 | #5 33.39    |  |
| ALCOOL ETILICO P/ UMPEZA DE AMBERITE<br>\$ 10<br>MOSTRAR MAIS +                                              | ARP    | Alcost etilico limpezo de ambientes, tipor etilico hidratodo, característicos adicionais: gel<br>concentração: 70%                                                                             | 750 FRASCO<br>500,00 G        | 21/07/20<br>#te<br>21/07/21  | R\$ 4.15    |  |
| Quantidade<br>Preço<br>Unidade de Medida                                                                     | ARP    | ALCOOL GEL HIDRATADO ISMACÃO ANTI-BACTERICIDA USO HOSPITALAR E FARMACEUTICO<br>COMO PARA LIMINEZA GALÃO S UTROS                                                                                | 600 LITRO                     | 29/06/20<br>atk<br>29/06/21  | R\$ 0.00    |  |
|                                                                                                    | ARP    | ALCOOL GEL HIDRATADO 70%AÇÃO ANTI-BACTERICIDA USO HOSPITALAR E FARMACÊUTICO<br>COMO PARA LIMPEZA FRASCO DE 1.000 ML                                                                            | 1.000 LITRO                   | 29/06/20<br>#M<br>29/06/21   | RS 4.80     |  |
| FRASCO 500.00 ML (91)     UNIDADE (33)     FRASCO 1.00 L (33)                                                | ARP    | DISPRIYSER HIGENIZADOR. MATERIAL PLÁSTICO, ARS. CARACIDADE 800 ML. TIPO<br>RIXAÇÃOMAREDE, COR BRANCA. APLICAÇÃO MÁOS. CARACTERÍSTICAS ADICIONAIS VISOR                                         | 150<br>UNIDADE                | 29/06/20<br>#18<br>29/06/21  | RS 14.90    |  |
| FRASCO 1000.00 ML (20)     GALÃO 5.00 L (22)     FRASCO 500.00 G (17)                                        | ARP    | DISPENSER PARA SABONETE LIQUIDO E ALCOOL GEL MATERIAL EM PLASTICO. COM<br>RESERVATORIO, CAPACIDADE MINIMA 800ML                                                                                | 300<br>UNIDADE                | 29/06/20<br>#98<br>29/06/21  | R\$ 1.39    |  |
| MOSTRUR MAIS -                                                                                               | ARP    | Dispenser higienizador, material plástica als, capacidade 800 ml, tipo fivaçõe parede, cor branca, aplicaçõe mões, características adicionais: visor hentat para dicoo get ou sabonete liquido | 25 UNIDADE                    | 26/06/20<br>atk              | R5 28.99    |  |

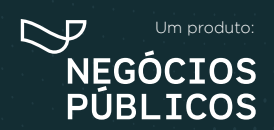

R. Dr. Brasílio Vicente de Castro, 111 - Campo Comprido - Curitiba/PR () (41) 3778-1830 | contato@bancodeprecos.com.br www.bancodeprecos.com.br

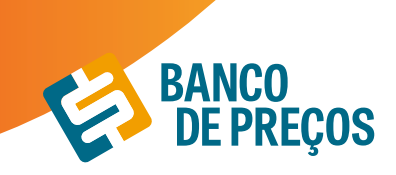

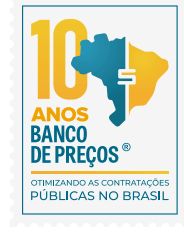

3. Ao abrir o resultado desejado visualizará as informações:

| Órgão                                                                                                    |                                                                                        | UASG Gerenciadora                                                                                                    |                                                                                 |                                             |  |  |
|----------------------------------------------------------------------------------------------------|----------------------------------------------------------------------------------------|----------------------------------------------------------------------------------------------------|---------------------------------------------------------------------------------|---------------------------------------------|--|--|
| 14000 - JUSTICA ELEITORAL                                                                                                    |                                                                                        | 70011 - TRIBUNAL REGIONAL ELEITORAL DE ALAGOAS                                                                                                    |                                                                                 |                                             |  |  |
| Modalidade de Licitação                                                                                                    |                                                                                        | Nº da Licitação                                                                                                    | Nº da IRP                                                                       | Nº do Processo                              |  |  |
| Pregão Eletrônico                                                                                                    |                                                                                        | 00033/2020                                                                                                    | 00016/2020                                                                      | 0008805-71.2019                             |  |  |
| Nº do Item                                                                                                    | Tipo do Item                                                                           | Item                                                                                                    |                                                                                 |                                             |  |  |
| 1                                                                                                    | Material                                                                               | Material Álcool etilico limpeza de ambientes                                                                                                    |                                                                                 |                                             |  |  |
| Descrição Detalhada                                                                                                    |                                                                                        |                                                                                                    |                                                                                 |                                             |  |  |
|                                                                                                    |                                                                                        |                                                                                                    |                                                                                 |                                             |  |  |
| Álcool etílico limpeza de am                                                                                                    | bientes, tipo: etilico hie                                                             | dratado, características adicionais: gel                                                                                                    | . concentração: 70%                                                             |                                             |  |  |
| Álcool etilico limpeza de am<br>Quantidade Publicada                                                                                                    | bientes, tipo: etilico hi                                                              | dratado, características adicionais: gel<br>Unidade de F                                                                                                    | ornecimento                                                                     |                                             |  |  |
| Álcool etilico limpeza de am<br><b>Quantidade Publicada</b><br>17000                                                                                       | bientes, tipo: etilico hi                                                              | dratado. características adicionais: gel<br>Unidade de F<br>FRASCO 500.0                                                                                                    | ornecimento                                                                     |                                             |  |  |
| Álcool etilico limpeza de am<br>Quantidade Publicada<br>17000<br>DETALHES DO ITEM                                                                          | bientes, tipo: etilico hie<br>SOLICITAÇÕES D                                           | dratado. características adicionais: gel<br>Unidade de F<br>FRASCO 500.0<br>DO ITEM UASGS DO ITEM                                                                                      | ornecimento O ML FORNECEDORES                                                   | DO ITEM                                     |  |  |
| Álcool etilico limpeza de am<br>Quantidade Publicada<br>17000<br>DETALHES DO ITEM<br>Quantidade Homologae                                                  | bientes, tipo: etilico hi<br>SOLICITAÇÕES D                                            | dratado. características adicionais: gel<br>Unidade de F<br>FRASCO 500.0<br>DO ITEM UASGS DO ITEM<br>Data da Assinatura da Ata                                                         | concentração: 70%<br>fornecimento<br>10 ML<br>FORNECEDORES I<br>Vigênc          | DO ITEM<br>ia da Ata                        |  |  |
| Alcool etilico limpeza de am<br>Quantidade Publicada<br>17000<br>DETALHES DO ITEM<br>Quantidade Homologae<br>17000                                         | bientes, tipo: etilico hi<br>SOLICITAÇÕES D                                            | dratado. características adicionais: gel<br>Unidade de F<br>FRASCO 500.0<br>OO ITEM UASGS DO ITEM<br>Data da Assinatura da Ata<br>17/07/2020                                           | concentração: 70%<br>ornecimento<br>IO ML<br>FORNECEDORES<br>Vigênc<br>22/07/2  | DO ITEM<br>ia da Ata<br>2020 até 22/12/2020 |  |  |
| Álcool etilico limpeza de am<br>Quantidade Publicada<br>17000<br>DETALHES DO ITEM<br>Quantidade Homologa<br>17000<br>Resumo das quantidades                | bientes. tipo: etilico hi<br>SOLICITAÇÕES C<br>da<br>da Gerenciadora + Pa              | dratado. características adicionais: gel<br>Unidade de F<br>FRASCO 500.0<br>OO ITEM UASGS DO ITEM<br>Data da Assinatura da Ata<br>17/07/2020<br>articipantes                           | concentração: 70%<br>ornecimento<br>10 ML<br>FORNECEDORES<br>Vigênc<br>22/07/3  | DO ITEM<br>ia da Ata<br>2020 até 22/12/2020 |  |  |
| Álcool etilico limpeza de am<br>Quantidade Publicada<br>17000<br>DETALHES DO ITEM<br>Quantidade Homologae<br>17000<br>Resumo das quantidades<br>Contratada | bientes. tipo: etilico hi<br>SOLICITAÇÕES E<br>da<br>da Gerenciadora + Pa<br>Empenhada | dratado, características adicionais: gel<br>Unidade de F<br>FRASCO 500.0<br>DO ITEM UASGS DO ITEM<br>Data da Assinatura da Ata<br>17/07/2020<br>articipantes<br>Saldo para Contratação | concentração: 70%<br>ornecimento<br>0 ML<br>FORNECEDORES 1<br>Vigênc<br>22/07/3 | DO ITEM<br>ia da Ata<br>2020 até 22/12/2020 |  |  |

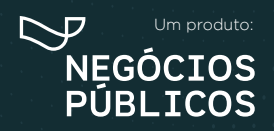

R. Dr. Brasílio Vicente de Castro, 111 - Campo Comprido - Curitiba/PR (41) 3778-1830 | contato@bancodeprecos.com.br www.bancodeprecos.com.br

## 14. Configurações

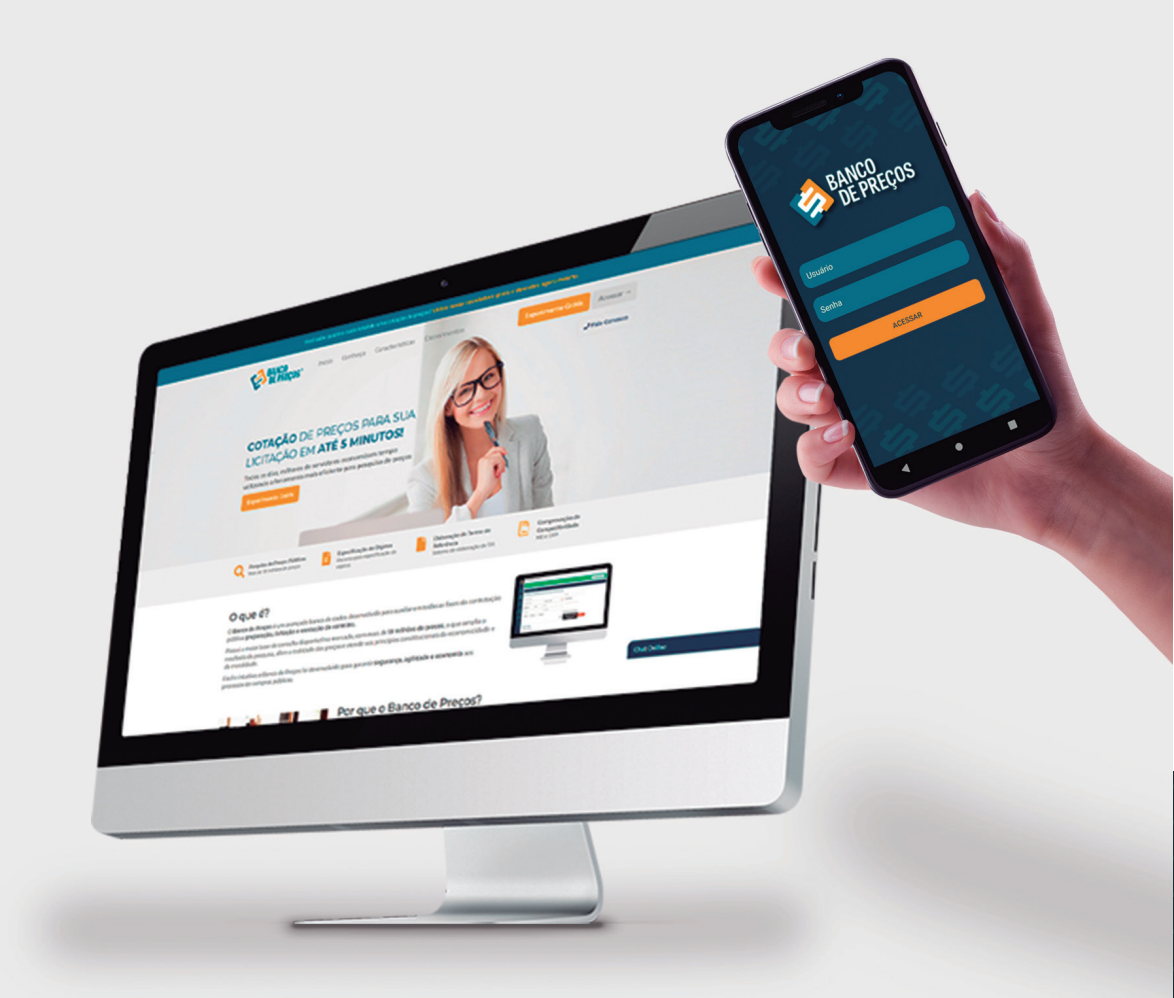

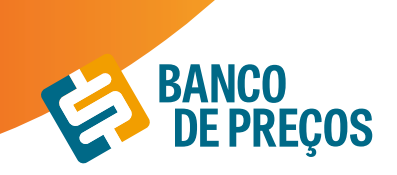

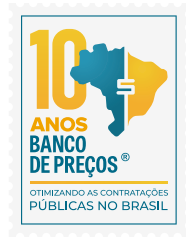

#### **14. CONFIGURAÇÕES**

Opção que determina a aparência do seu Relatório de Cotações Públicas.

• **Preferências:** a primeira aba do menu "Configurações" pode ser ajustada para que as pesquisas estejam dentro do padrão exigido pelo órgão. Por exemplo, há o preenchimento de fórmula padrão, se o órgão é ou não integrante do SISG, IP's autorizados a acessarem o Banco de Preços e mais.

• **Relatórios:** a segunda aba permite gerenciar as configurações de relatório, ou seja, há a opção de colocar como padrão informações como contato e endereço de fornecedores. Também há a possibilidade de inserir o logotipo do órgão e informar dados importantes, como: título, responsável e departamento. Ao preencher esses últimos dados, o sistema já permite uma pré-visualização do relatório.

• **BP Fase interna:** nessa opção das configurações se tem a possibilidade de cadastrar e gerenciar os usuários do BP Fase Interna, funcionalidade do Banco de Preços utilizada para gerar especificações técnicas. pág. 43

• Análise Cotações: a análise de cotação é mais um item de segurança do Banco de Preços, permitindo a conferência entre quantitativos, unidades de medida, regiões pesquisadas, para garantir uma pesquisa mais efetiva e segura. As configurações da análise de cotação são personalizadas, podendo atender 100% os critérios exigidos pelo órgão.

• **Cotação Direta:** essa funcionalidade permite ser configurada as opções de contato com o fornecedor, uma vez que abre a opção de editar um e-mail padrão a ser enviado em todos os contatos de solicitação de cotação.

#### **BP FASE INTERNA**

O BP Fase Interna é um módulo desenvolvido para tornar a especificação do objeto uma tarefa simples e rápida.

> Disponibilize para todos os departamentos, núcleos, coordenadores e servidores da sua Instituição.

- > Acesso ilimitado
- > Você decide quem pode utilizar (configurável, sem limite de usuário).

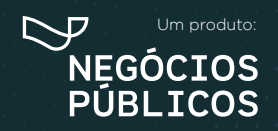

R. Dr. Brasílio Vicente de Castro, 111 - Campo Comprido - Curitiba/PR (41) 3778-1830 | contato@bancodeprecos.com.br www.bancodeprecos.com.br

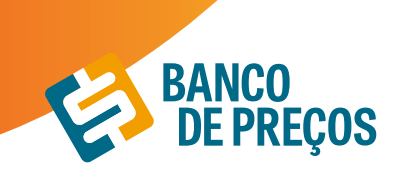

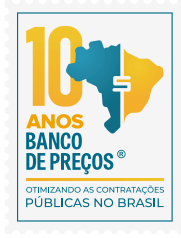

#### **CONFIGURAÇÕES**

#### IDENTIFICAÇÃO

1. O primeiro cadastro será da pessoa responsável pelo usuário e senha do Banco de Preços, ela receberá e-mails de todos os setores com as especificações técnicas dos objetos elaboradas no BP Fase Interna. Insira o documento timbrado com logotipo/ brasão da sua Instituição.

| IDENTIFICAÇÃO                         |                                                                                                    |  |  |  |  |  |
|---------------------------------------|----------------------------------------------------------------------------------------------------|--|--|--|--|--|
| Email:                                | tatiane@negociospublicos.com.br                                                                                                    |  |  |  |  |  |
|                                       | Este será o email padrão que aparecerá para seus usuários de fase interna, quando eles forem enviar suas especificações técnicas                                                                                                    |  |  |  |  |  |
| Assinatura:                           | Tatiane Silva   Consultora de Relacionamento<br>(41) 3778 1828   WhatsApp: (41) 9 8857-4001                                                                                                    |  |  |  |  |  |
|                                       | Informe o texto a ser exibido como sua assinatura no final de emails e documentos. (Podem ser utilizadas múltiplas linhas)                                                                                                    |  |  |  |  |  |
| Mensagem Padrão de Envio de<br>Email: | Prezado(a) <primeiro nome="">,</primeiro>                                                                                                    |  |  |  |  |  |
|                                       | A partir de agora você pode enviar suas solicitações de compras via sistema Banco de Preços.<br>Guarde este email pois ele permite o acesso a ferramenta que permite a padronização dos<br>produtos adquiridos por nossa instituição.          |  |  |  |  |  |
|                                       | Link de acesso: «link de acesso»<br>Senha: «senha»                                                                                                    |  |  |  |  |  |
|                                       | cassinatura> Este é a mensagem padrão do email de acesso que é enviado para o usuário. Você pode alterar esta mensagem aqui (para todos os usuários), ou poderá alterar a mensagem apenas na hora do envio (apenas para um usuário específico) |  |  |  |  |  |
| Documento Timbrado:                   | Arquive Atual: Timbrade.docx SUBSTITUIR ARQUIVO                                                                                                    |  |  |  |  |  |
|                                       | Você poderá anexar um arquivo. Docx para ser utilizado como Documento Timbrado. Este arquivo. Docx poderá conter cabeçalho<br>e rodapé específicos do seu éngão, por exemplo.                                                                  |  |  |  |  |  |
| Documento Padrão:                     | RESTAURAR                                                                                                    |  |  |  |  |  |
|                                       | Vocé poderá restaurar as configurações originais para o documento de Termo de Referência.                                                                                                    |  |  |  |  |  |

2. Novamente o primeiro a se cadastrar é o responsável para começar a criar os outros usuários. Cadastre os usuários podendo ser eles de todos os setores. Envie e-mail clicando no envelope do lado direito, o usuário deve receber o link e senha para acesso ao BP fase Interna.

| USUÁRIOS BP FASE INTERNA |                                                   |                                                                              |   | CRIAR USUÁRIO |   |  |
|--------------------------|---------------------------------------------------|------------------------------------------------------------------------------|---|---------------|---|--|
|                          | CAMILA<br>camila.medeiros@negociospublicos.com.br | Departamento: BANCO DE PREÇOS<br>Função: SUPORTE<br>Telefone: (41) 3778-1832 | 8 | 22            | Û |  |
|                          | Alana<br>alana.moraes@negociospublicos.com.br     | Departamento: Fideliza<br>Função: Consultora<br>Telefone: (41) 3778-1823     |   | 22            | ŧ |  |
|                          | Tatiane<br>tatiane@negociospublicos.com.br        | Departamento: Suporte<br>Função: Suporte<br>Telefone: (41) 3778-1828         |   | 22            | 1 |  |

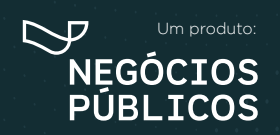

R. Dr. Brasílio Vicente de Castro, 111 - Campo Comprido - Curitiba/PR (9 (41) 3778-1830 | contato@bancodeprecos.com.br www.bancodeprecos.com.br

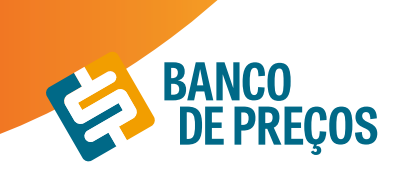

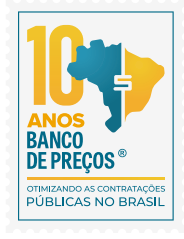

Os usuários cadastrados terão acesso somente ao Termo de Referência e criação de especificações técnicas. Os demais módulos não serão disponibilizados para esses usuários.

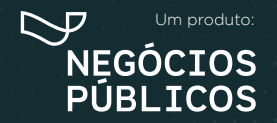

R. Dr. Brasílio Vicente de Castro, 111 - Campo Comprido - Curitiba/PR (a) (41) 3778-1830 | contato@bancodeprecos.com.br www.bancodeprecos.com.br

## 15. Dúvidas e sugestões

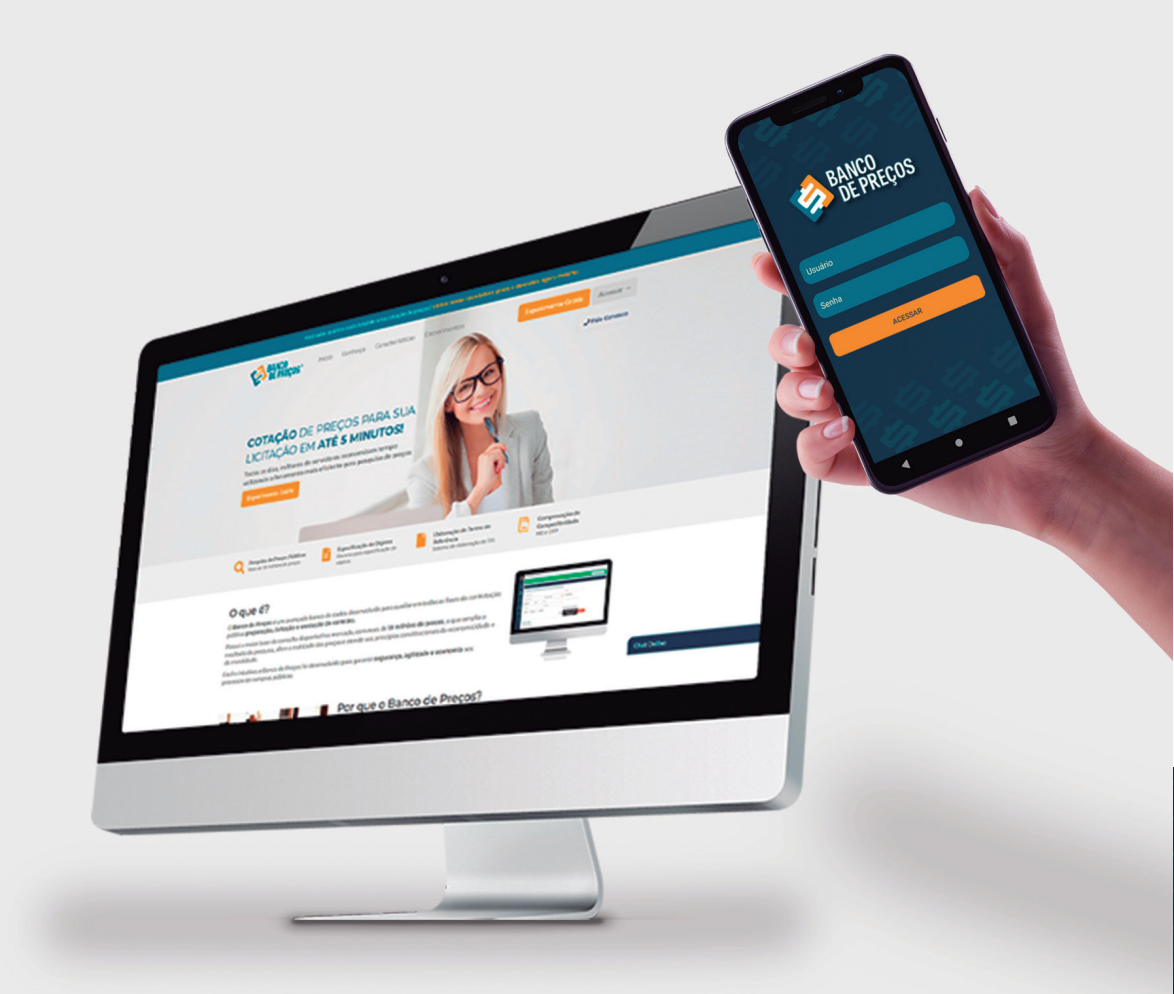

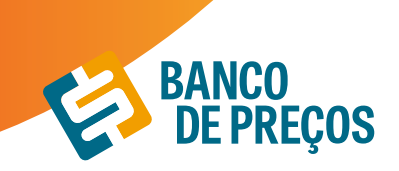

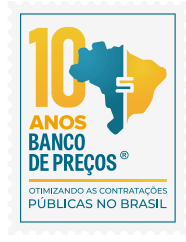

#### PERGUNTAS? SUGESTÕES? RECLAMAÇÕES? SUPORTE? FALE CONOSCO!

**ATENDIMENTO:** Segunda a Quinta-feira, das 08h30min às 17h30min Sexta-feira, das 08h30min às 16h30min

E-mail: suporte@bancodeprecos.com.br Facebook: Banco de Preços Instagram: @banco\_de\_precos

> R. Dr. Brasílio Vicente de Castro, 111 - Campo Comprido, Curitiba - PR, 81200-526 **Telefone/Whatsapp:** (41) 3778-1830

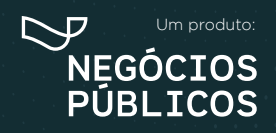

R. Dr. Brasílio Vicente de Castro, 111 - Campo Comprido - Curitiba/PR (9) (41) 3778-1830 | contato@bancodeprecos.com.br www.bancodeprecos.com.br

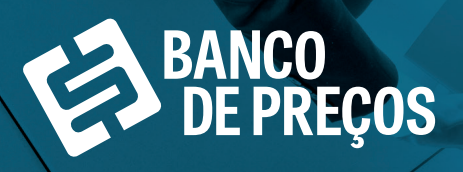

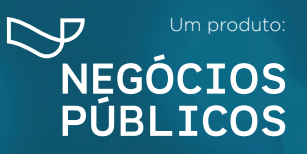

f Banco de Preços

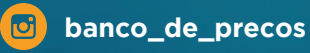

R. Dr. Brasílio Vicente de Castro, 111 - Campo Comprido - Curitiba/PR (41) 3778-1830 | contato@bancodeprecos.com.br www.bancodeprecos.com.br

S Cr